# TOHF eCW Workflow & Configuration Guide

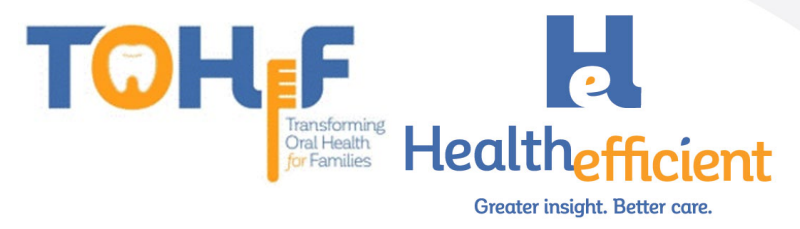

## **Table of Contents**

| Logic, Specifications, & Documentation                            | 3 |
|-------------------------------------------------------------------|---|
| eCW Documentation: Best Practice Workflow                         | 4 |
| Risk Assessment                                                   | 4 |
| Preventive Oral Health Services                                   | 6 |
| Fluoride Varnish                                                  | 7 |
| Patient Education & Oral Health Self-Management Goals             | 8 |
| Referrals                                                         |   |
| Template for Progress Note                                        |   |
| How to Configure Required Data Elements                           |   |
| Risk Assessment & Preventive Oral Health Services                 |   |
| Fluoride Varnish                                                  |   |
| Oral Health Self-Management Goals                                 |   |
| Referrals                                                         |   |
| Order Set                                                         |   |
| Template                                                          |   |
| SMART Code                                                        |   |
| Reporting Templates                                               |   |
| NOHI Project Metric Report Template (Baseline and Every 6 Months) |   |
| TOHF Specific Reporting Template (Monthly)                        |   |
| Additional Support                                                |   |

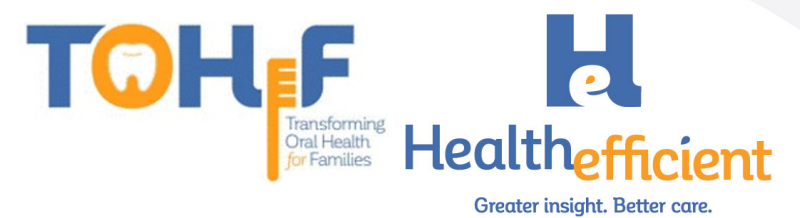

# Logic, Specifications, & Documentation

| Objective/Measure                                                                                                    | Logic/Specifications                                                                                                    | Evidence Required                                                                                                    |
|----------------------------------------------------------------------------------------------------|----------------------------------------------------------------------------------------------------|----------------------------------------------------------------------------------------------------|
| NOHI Project Metrics                                                                                                    |                                                                                                    |                                                                                                    |
| Deliver preventive oral<br>health care services.<br>(Includes risk assessments,<br>fluoride vamish, and<br>referrals)                                                                                              | Unduplicated <u>non-dental providers</u> who<br>completed training organized by the<br>network who delivered one or more<br><u>preventive oral health services</u> to a<br>patient in the target population during the<br>reporting period                                                                      | Risk Assessment<br>(ICD10 Code: Z91.841, Z91.843)<br>Referral<br>(EHR Referral or SMART code)<br>Fluoride Varnish<br>(CPT code: 99188) |
| Parents/caregivers of pediatric<br>patients aged 0-40 months in<br>MCH safety net setting<br>participating in the Network will<br>increase their knowledge/<br>awareness about preventive<br>oral health practices | Unduplicated patients in the target<br>population with documented <u>oral health</u><br><u>education/anticipatory guidance/self-</u><br><u>management goal</u> during the reporting<br>period                                                                                                    | Oral Health Education/<br>Anticipatory Guidance/<br>Self-Management Goal<br>(SMART Code or Structured<br>data)                         |
| Children aged 0-40 months<br>in the MCH safety net<br>setting participating in the<br>Network will be referred for<br>dental services (preventive<br>and/or restorative), as<br>appropriate                        | Unduplicated patients in the target<br>population at <u>high risk</u> as determined by<br>an <u>oral health risk assessment</u> with a<br>documented <u>referral for dental services</u><br>by a non-dental clinical provider or a<br>non-dental support service provider,<br>during the reporting period       | Referral<br>(EHR Referral or SMART code)<br>High Risk<br>(ICD10 Code: Z91.843)                                                         |
| Children aged 0-40 months<br>in MCH safety net setting<br>participating in the Network<br>will receive preventive oral<br>health services (risk<br>assessments, fluoride<br>varnish, referrals)                    | Unduplicated patients in the target<br>population seen for well- child, or other<br>appropriate visit during the reporting<br>period that received one or more<br><u>preventive oral health services</u> by a non-<br>dental clinical provider, or a support<br>service provider during the reporting<br>period | Risk Assessment (ICD10<br>Code: Z91.841, Z91.843)<br>Referral<br>(EHR Referral or SMART code)<br>Fluoride Varnish<br>(CPT code: 99188) |
| TOHF Specific Metrics                                                                                                    |                                                                                                    |                                                                                                    |
| Target population patients<br>receiving an oral health risk<br>assessment                                                                                                    | Unduplicated patients with a<br>documented <u>oral health risk assessment</u><br>who are seen for a well-child or other<br>appropriate medical visit during the<br>reporting period                                                                                                    | <b>Risk Assessment</b> (ICD10<br>Code: Z91.841, Z91.843)                                                                               |
| Target population patients<br>receiving education/<br>anticipatory guidance/<br>self-management goal                                                                                                    | Unduplicated patients with documented<br>education/anticipatory guidance/self-<br>management goal who are seen for a<br>well-child or other appropriate medical<br>visit during the reporting period                                                                                                    | Oral Health Education/<br>Anticipatory Guidance/<br>Self-Management Goal<br>(SMART Code or Structured<br>data)                         |
| Target population patients receiving fluoride varnish                                                                                                    | Unduplicated patients with a<br>documented <u>fluoride varnish</u> application<br>who are seen for a well-child or other<br>appropriate medical visit during the<br>reporting period                                                                                                    | Fluoride Varnish (CPT code:<br>99188)                                                                                                  |
| Target population patients receiving a dental referral                                                                                                    | Unduplicated patients with a<br>documented dental <u>referral</u> who are<br>seen for a well-child or other appropriate<br>medical visit during the reporting period                                                                                                    | <b>Referral</b><br>(EHR Referral or SMART code)                                                                                        |

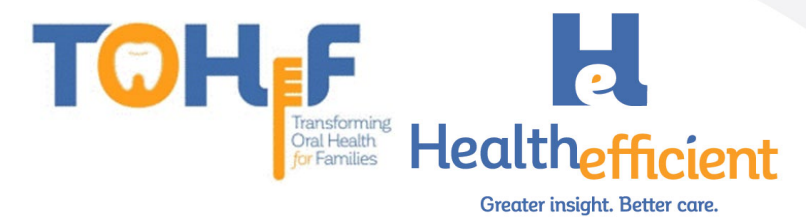

# eCW Documentation: Best Practice Workflow

To meet the project metrics, preventive oral health services must be integrated within the medical practice. The preventive oral health services include performing oral health risk assessment, providing oral hygiene patient education, fluoride varnish treatment, documenting oral health self-management goals, and sending referrals to dental care.

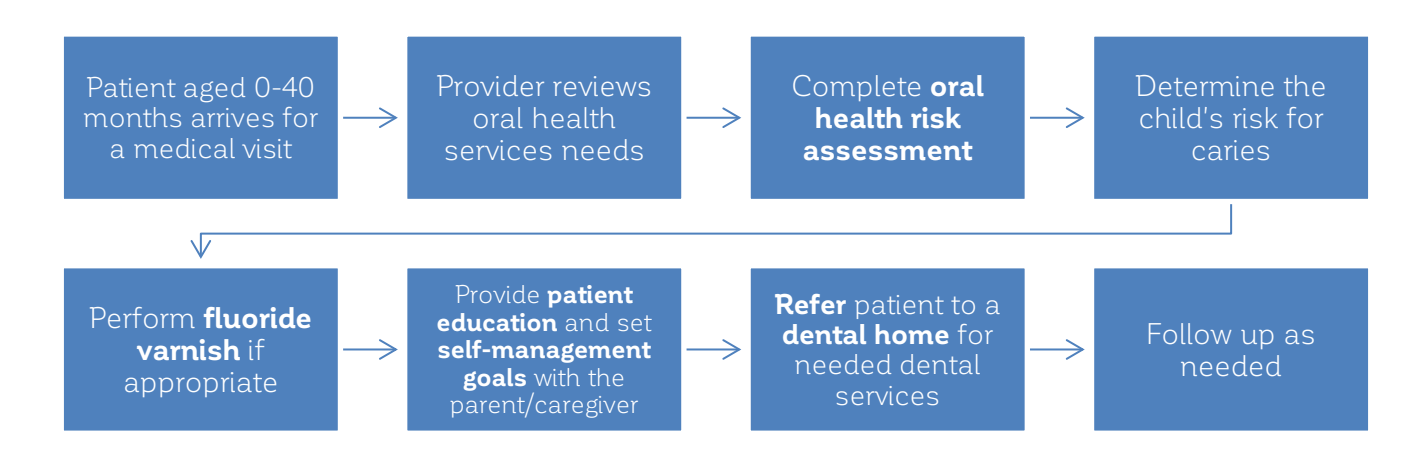

#### Risk Assessment

The non-dental provider performs the pediatric oral health risk assessment during an appropriate visit with the patient. The provider documents the oral health risk assessment in the HPI section. The risk assessment is in the "Notes" column of the "Pediatric Oral Health" category. Complete the oral health risk assessment by clicking on the structured data fields in the "Value" column.

1. Navigate to the **Pediatric Oral Health** in the "Dental HPI" category.

| HPI (Test, NOHI -08/06/2020 02:30 pm, ANN VISIT)             |                  |                                               |          |          |                                            |  |  |  |  |  |  |  |  |
|--------------------------------------------------------------|------------------|-----------------------------------------------|----------|----------|--------------------------------------------|--|--|--|--|--|--|--|--|
| Pt. Info Encounter Physical Hub                              |                  |                                               |          |          |                                            |  |  |  |  |  |  |  |  |
| 🙆 🛍 🖌 & 🖾 📠 S 🔣 R                                            | , − R.           | a 🛅                                           | Dx 📸 🎹 🗘 | . 14 🖯 🕂 | se en fa < 🔁                               |  |  |  |  |  |  |  |  |
| Dental HPI / Pediatric Oral Health Show pop-up for c/o Order |                  |                                               |          |          |                                            |  |  |  |  |  |  |  |  |
| Patient Care Team     Pediatric Oral Health                  |                  |                                               |          |          |                                            |  |  |  |  |  |  |  |  |
| Medicare Annual Visit     Q Find in Pediatric Oral Health    |                  |                                               |          |          |                                            |  |  |  |  |  |  |  |  |
| ******                                                       |                  |                                               |          |          |                                            |  |  |  |  |  |  |  |  |
| Behavioral Health                                            | c/o              | Denies                                        | Symptom  | Duration | Notes                                      |  |  |  |  |  |  |  |  |
| Breast surgery consultations                                 | S PEDIATRIC ORAL |                                               |          |          | RISK FACTOR. Mother or primary caregiver × |  |  |  |  |  |  |  |  |
| Cardiology                                                   | s                | Risk Assessment Completed Yes , Caries Ri 🛛 🗙 |          |          |                                            |  |  |  |  |  |  |  |  |
| Cardiothoracic surgery consultatio                           |                  |                                               |          |          |                                            |  |  |  |  |  |  |  |  |
| Case Management                                              |                  |                                               |          |          |                                            |  |  |  |  |  |  |  |  |
| 🛛 Dental HPI                                                 |                  |                                               |          |          |                                            |  |  |  |  |  |  |  |  |
| <ul> <li>Dental Complaint(s)</li> </ul>                      |                  |                                               |          |          |                                            |  |  |  |  |  |  |  |  |
| Pediatric Oral Health                                        |                  |                                               |          |          |                                            |  |  |  |  |  |  |  |  |
| Dermatology     Dermatology                                  |                  |                                               |          |          |                                            |  |  |  |  |  |  |  |  |
| Dist/Eversice                                                |                  |                                               |          |          |                                            |  |  |  |  |  |  |  |  |

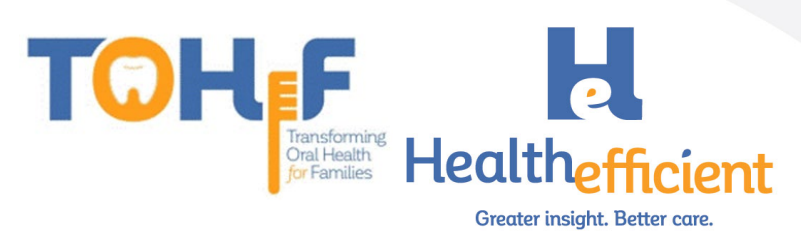

#### 2. Click on the "Notes" column to access the oral health risk assessment.

| C | Dental HPI / Pediatric Oral Health        |   |   |             |            |                | 0                   | Show pop-up for c/o Order |
|---|-------------------------------------------|---|---|-------------|------------|----------------|---------------------|---------------------------|
| Ŧ | Behavioral Health                         | ^ | F | Pediatric O | ral Health |                | 6                   |                           |
| Ŧ | Breast surgery consultations              |   | q | Find in     | Pediatric  | Oral Health    |                     |                           |
| Ŧ | Cardiology                                |   |   |             |            |                |                     |                           |
| Ŧ | Cardiothoracic surgery consultatio        |   |   | c/o         | Denies     | Symptom        | Duration            | Notes                     |
| Ŧ | Case Management                           |   | S |             |            | PEDIATRIC ORAL |                     | -fm                       |
| ۵ | Dental HPI                                |   | s |             |            | PREVENTIVE OR  | PEDIATRIC ORAL HEAI | LTH RISK ASSESSMENT       |
|   | <ul> <li>Dental Complaint(s)</li> </ul>   |   |   |             |            | L              |                     |                           |
|   | <ul> <li>Pediatric Oral Health</li> </ul> |   |   |             |            |                |                     |                           |

# 3. Complete the assessment by clicking on the "Value" column to respond to each structured value field.

| HPI Notes : PEDIATRIC ORAL HEALTH RISK ASSESSMENT | (Test, NOHI -08/06/2020 02:30 pm, A | NN VISIT)  |                           | ×         |
|---------------------------------------------------|-------------------------------------|------------|---------------------------|-----------|
| 3                                                 |                                     | Default    | ▼ Default For All ▼ Clear | Clear All |
| Name                                              | Value                               |            | Notes                     |           |
| 🗅 🗌 RISK FACTOR. Mother or primary caregiver      | N                                   | v x        |                           | ×         |
| 🗅 🗌 RISK FACTOR. Mother or primary caregiver      |                                     | Q          |                           | ×         |
| B RISK FACTOR. Continual bottle or sippy c        | O Yes                               |            |                           | ×         |
| 🗅 🗌 RISK FACTOR. Frequent snacking                | O No                                |            |                           | ×         |
| B RISK FACTOR. Special health care needs          |                                     | · •        |                           | ×         |
| 🗅 🗌 RISK FACTOR. Medicaid eligible                |                                     | т <b>х</b> |                           | ×         |
| PROTECTIVE FACTOR. Existing dental home           |                                     | т <b>х</b> |                           | ×         |
| PROTECTIVE FACTOR. Drinks fluoridated wa          |                                     | т <b>х</b> |                           | ×         |

# 4. The responses might trigger a follow-up item, click on each field to complete the risk assessment.

| Name                                                         | Value                          |   |   | Notes |
|--------------------------------------------------------------|--------------------------------|---|---|-------|
| 🗅 🗌 RISK FACTOR. Mother or primary caregiver                 | No                             | * | × | ×     |
| B RISK FACTOR. Mother or primary caregiver                   | No                             | * | × | ×     |
| B RISK FACTOR. Continual bottle or sippy c                   | Yes                            | Ŧ | × | ×     |
| B RISK FACTOR. Frequent snacking                             | No                             | Ŧ | × | ×     |
| 🗅 🗆 RISK FACTOR. Special health care needs                   | No                             | Ŧ | × | ×     |
| B RISK FACTOR. Medicaid eligible                             | Yes                            | * | × | ×     |
| PROTECTIVE FACTOR. Existing dental home                      | No                             | Ŧ | × | ×     |
| PROTECTIVE FACTOR. Drinks fluoridated wa                     | Yes                            | Ŧ | × | ×     |
| PROTECTIVE FACTOR. Fluoride varnish in t                     | No                             | * | × | ×     |
| PROTECTIVE FACTOR. Has teeth brushed twi                     | No                             | Ŧ | × | ×     |
| CLINICAL FINDING. White spots or visible                     | Yes                            | Ŧ | × | ×     |
| $\square$ $\square$ Child is at an absolute high risk for ca |                                |   | Q | ×     |
| 🗅 🗌 CLINICAL FINDING. Obvious decay                          | R High Risk Assessment Z91.843 |   |   | ×     |
| CLINICAL FINDING. Restorations, fillings                     | 4                              |   | ~ | ×     |
| 🗅 🗌 CLINICAL FINDING. Visible plaque accumul                 |                                | Ŧ | × | ×     |
|                                                              |                                |   |   |       |

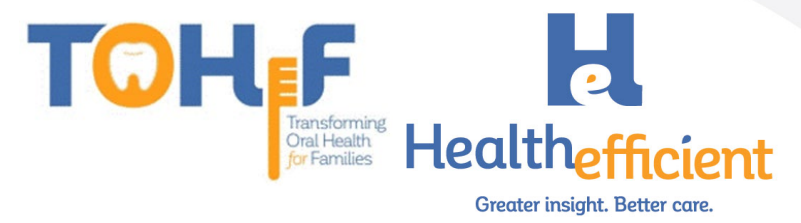

5. Determine the child's risk for caries and document the diagnosis in **Assessment**. Risk for dental caries, Low: ICD-10 Code Z91.841

| Risk for      | Risk for dental caries, High: ICD-10 Code Z91.843 |                         |                         |             |              |           |      |    |        |     |        |        |  |  |
|---------------|---------------------------------------------------|-------------------------|-------------------------|-------------|--------------|-----------|------|----|--------|-----|--------|--------|--|--|
| Assessment    | (Test, NOHI -(                                    | 08/06/2020 02:30 pm,    | ANN VISIT)              | A           |              |           |      |    |        |     |        | 8      |  |  |
| Pt. Info Enc  | ounter Phy                                        | sical Hub Educ          | tation                  | 0           |              |           |      |    |        |     |        |        |  |  |
| a   🖌         | 8                                                 | 🗟 S 🔣 F                 | R 😪 Re                  | Dx 🕅        |              | 14 🖯      | ₿ \$ |    | - 🚿 😼  |     |        |        |  |  |
| Q_risk for ca | aries                                             |                         |                         | •           | x < >        | hrev Prev | Dx   | PL | iaps 🐞 |     |        |        |  |  |
| ICD-9         | ICD-10                                            | Diagnosis [Using S      | mart Search]            |             |              |           |      |    |        |     |        |        |  |  |
| V15.89        | Z91.843                                           | Risk for dental caries  | for dental caries, high |             |              |           |      |    |        |     |        |        |  |  |
| V15.89        | Z91.841                                           | Risk for dental caries  | , low                   | Risk fo     | r dental car | ies, high |      |    |        |     |        |        |  |  |
| V15.89        | Z91.842                                           | Risk for dental caries  | , moderate              |             |              |           |      |    |        |     |        |        |  |  |
| V15.89        | Z91.849                                           | At risk for dental cari | es                      |             |              |           |      |    |        |     |        |        |  |  |
| V15.89        | Z91.849                                           | Unspecified risk for d  | lental caries           |             |              |           |      |    |        |     |        |        |  |  |
| Selected Asse | essments                                          |                         |                         |             |              |           |      |    |        | Pro | blem L | .ist 💌 |  |  |
| P DPL C       | ode 🐧                                             | SNOMED                  | Diagnosis               |             | Sp           | ecify     | Not  | es | Risk   |     |        |        |  |  |
| 🗹 🗌 Z         | 91.843                                            | 609402003               | Risk for dental c       | aries, high |              |           |      |    |        |     | ×      | 1      |  |  |

#### Preventive Oral Health Services

The provider completes the Preventive Oral Health Services Tool to determine the patient's oral health service needs.

1. Navigate to HPI>Dental HPI> "Pediatric Oral Health" category.

| HPI (Test, NOHI -08/06/2020 02:30 pm, ANN VISIT)    |       |                                        |             |             |     |          |          |            |            |           |  |  |  |  |
|-----------------------------------------------------|-------|----------------------------------------|-------------|-------------|-----|----------|----------|------------|------------|-----------|--|--|--|--|
| Pt. Info Encounter Physical Hub                     |       |                                        |             |             |     |          |          |            |            |           |  |  |  |  |
| 🙆 陷 🖌 ⊱ 🖳 🕅 S                                       | íХ R  | ≪~ F                                   | Re 👼        | Dx 🔛        | 🔳 🕻 | 14 😫     | 🌲 s      |            | F53 🔇      | 5 FL      |  |  |  |  |
| Dental HPI / Pediatric Oral Health Order            |       |                                        |             |             |     |          |          |            |            |           |  |  |  |  |
| - Patient Care Team Pediatric Oral Health           |       |                                        |             |             |     |          |          |            |            |           |  |  |  |  |
| Medicare Annual Visit                               |       | <b>Q</b> Find i                        | n Pediatrio | Oral Health |     |          |          |            |            |           |  |  |  |  |
| - ******                                            |       |                                        |             |             |     |          |          |            |            |           |  |  |  |  |
| Behavioral Health C/o Denies Symptom Duration Notes |       |                                        |             |             |     |          |          |            |            |           |  |  |  |  |
| <ul> <li>Breast surgery consultations</li> </ul>    |       | 5                                      |             |             |     | RISK FAC | TOR. Mot | her or pri | mary car   | regiver × |  |  |  |  |
| ⊞ Cardiology                                        | 9     | S PREVENTIVE OR Risk Assessment Comple |             |             |     |          |          | ompleted   | l Yes , Ca | ries Ri 🗙 |  |  |  |  |
| Cardiothoracic surgery consultation                 |       |                                        |             |             |     |          |          |            |            |           |  |  |  |  |
| Case Management                                     |       |                                        |             |             |     |          |          |            |            |           |  |  |  |  |
| 🖻 Dental HPI                                        |       |                                        |             |             |     |          |          |            |            |           |  |  |  |  |
| <ul> <li>Dental Complaint(s)</li> </ul>             |       |                                        |             |             |     |          |          |            |            |           |  |  |  |  |
| Pediatric Oral Health                               |       |                                        |             |             |     |          |          |            |            |           |  |  |  |  |
| Dermatology     Dermatology     Dist/Suppose        | ealth |                                        |             |             |     |          |          |            |            |           |  |  |  |  |

2. Click on the "Notes" column to access the Preventive Oral Health Services Tool.

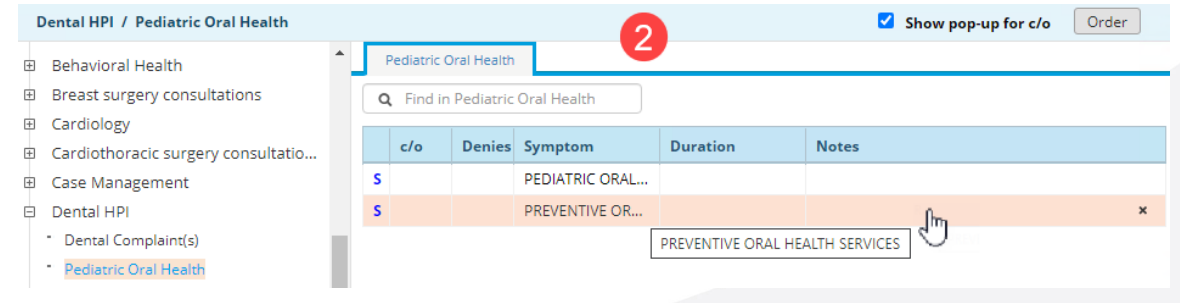

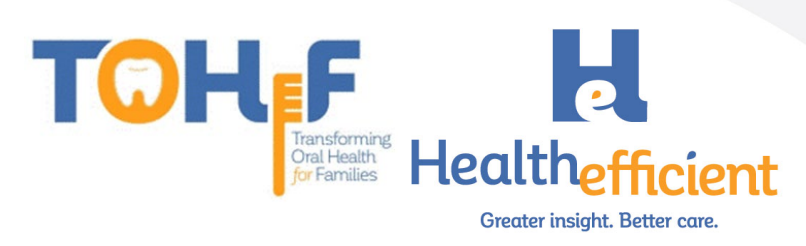

3. Complete the structured value fields by clicking on the "Value" column to respond to each item.

| HPI Notes : PREVENTIVE ORAL HEALTH SERVICES (Tes | t, NOHI -08/06/2020 02:30 pm, ANN VI | SIT)       |                     | ×               |
|--------------------------------------------------|--------------------------------------|------------|---------------------|-----------------|
| 3                                                |                                      | Default 👻  | Default For All 👻 🕻 | Ilear Clear All |
| Name                                             | Value                                |            | Notes               |                 |
| 🗅 🗌 Risk Assessment Completed                    | Yes                                  | v x        |                     | ×               |
| Caries Risk                                      | High                                 | v x        |                     | ×               |
| Child is at high risk for caries                 | High Risk Assessment Z91.843         | v x        |                     | ×               |
| 🗅 🗍 Fluoride varnish treatment                   | Yes                                  | v x        |                     | ×               |
| 🗅 🗌 Anticipatory guidance provided               | Yes                                  | v x        |                     | ×               |
| 🗅 🗌 Health Education sent to the portal or p     | Yes                                  | v x        |                     | ×               |
| 🗅 🗌 Dental referral provided                     | Yes                                  | <b>v x</b> |                     | ×               |
| 🗅 🗍 Other see notes                              |                                      | . × ×      |                     | ×               |

4. Perform oral health services as needed.

#### Fluoride Varnish

The non-dental provider applies fluoride varnish and orders the "Fluoride Varnish" procedure to appropriately document the application in the progress note.

1. Order the "Fluoride Varnish" procedure.

| Lab       D       Procedure               • Today's Orders                 Select All             Add Dx               fluoride               fluoride               fluoride               fluoride               fluoride               fluoride               Select All               fluoride               fluoride               fluoride               fluoride               fluoride               by               Contains               Type Both               hliss Name               hliss Name               hliss Name               hliss Name               App TOPICAL FLUORIDE VARNISH               Driptical FLUORIDE VARNISH               Driptical FLUORIDE VARNISH               Source Date: 0216               Driptical Fluoride               Driptical Fluoride               Driptical Fluoride               Driptical Fluoride               Driptical Fluoride               Driptical Fluoride               Driptical Fluoride               Driptical Fluoride               Driptical Fluoride               Driptical Fluoride               Driptical Fluoride               Driptical Fluoride                                                                                                    | lanage Orders              |                                 |                          |                      |                                     |                        |
|----------------------------------------------------------------------------------------------------|----------------------------|---------------------------------|--------------------------|----------------------|-------------------------------------|------------------------|
| Lab DI Procedure HX<br>2 Select All Add DX<br>2 Z91.843 Risk for dental ca<br>Order Name H APP TOPICAL FLUORIDE VARNISH<br>Contains<br>Allas Name H APP TOPICAL FLUORIDE VARNISH<br>Contains<br>Contains<br>C |                            | 0                               |                          |                      | Medication Summary Add Net          | w Rx Add New Order     |
| Select All Add Dx Fluoride By Contains V Type Both  Order Name H APP TOPICAL FLUORIDE VARNISH  Order Name H APP TOPICAL FLUORIDE VARNISH  Order S Order Date: 08/13                                                                                                    | Lab DI Procedure           | U                               | Procedure Hx             | • Today's Orders     |                                     |                        |
|                                                                                                    | Select All Add Dx          | fluoride                        | All O Previous Orders    | H S S Description    | Dx<br>Z91.843 - Risk for dental car | ries, hig 🚺 🛱          |
| Order Name Alias Name<br>IH APP TOPICAL FLUORIDE VARNISH<br>APP TOPICAL FLUORIDE VARNISH<br>O Future Orders Order Date: 08/13                                                                                                    | Z91.843 Risk for dental ca | By Contains                     | ✓ Type Both ✓            |                      |                                     |                        |
| Order Name IH APP TOPICAL FLUORIDE VARNISH APP TOPICAL FLUORIDE VARNISH OF Eliture Orders Order Date: 08/13                                                                                                    |                            |                                 |                          |                      |                                     |                        |
| IH APP TOPICAL FLUORIDE VARNISH APP TOPICAL FLUORIDE VARNISH OFfer Date: 08/13                                                                                                    |                            | Order Name                      | Alias Name               |                      |                                     |                        |
| App TOPICAL FLUORIDE VARNISH                                                                                                    |                            | IH APP TOPICAL FLUORIDE VARNISH |                          |                      |                                     |                        |
| C Future Orders Order Date: 08/13                                                                                                    |                            |                                 | TOPICAL FLUORIDE VARNISH |                      |                                     |                        |
|                                                                                                    |                            |                                 |                          | O Future Orders      | c                                   | Order Date: 08/13/2020 |
| H T S IH Description Dx Order Date                                                                                                    |                            |                                 |                          | H T S IH Description | Dx                                  | Order Date             |

2. Click "OK" on the **ICD – CPT Association** window to add the fluoride varnish application CPT code.

| ICD | - CP1 | T Associat | tion 💋                       |  |          |                              |  | 8 |  |
|-----|-------|------------|------------------------------|--|----------|------------------------------|--|---|--|
|     |       | D Codes a  | available for lab            |  |          |                              |  |   |  |
|     |       | ICD Code   | Description                  |  | CPT Code | Name                         |  |   |  |
|     | 2     | Z91.843    | Risk for dental caries, high |  | 99188    | APP TOPICAL FLUORIDE VARNISH |  |   |  |
|     |       |            |                              |  | -        |                              |  |   |  |
|     |       |            |                              |  |          |                              |  |   |  |
|     |       |            |                              |  |          |                              |  |   |  |
|     |       |            |                              |  |          |                              |  |   |  |
|     |       |            |                              |  |          |                              |  |   |  |
|     |       |            |                              |  |          |                              |  |   |  |
|     |       |            |                              |  |          |                              |  |   |  |
|     |       |            |                              |  |          |                              |  |   |  |

3. Provide the fluoride varnish treatment.

Cancel

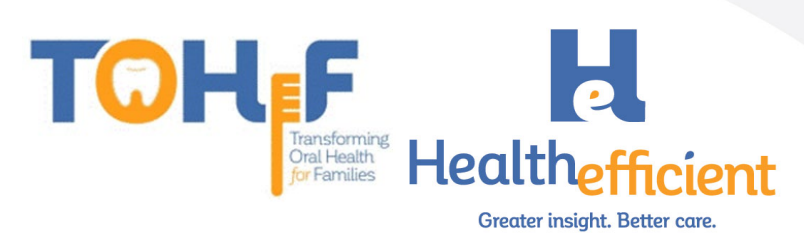

#### Patient Education & Oral Health Self-Management Goals

The non-dental provider discusses oral health self-management goals with the patient and caregiver. This is documented in the Preventive Medicine section, category "Dental". We recommend sending or printing patient education material for the caregiver.

1. Navigate to the "Dental" category in the **Preventive Medicine** section and click "Oral Health Self-Management Goals".

| Pr  | even  | tive N  | ledici        | ne (1       | est, NC      | 30- IHC | /06/202 | 0 02: | 30 pm,  |         | /ISIT) |       |       |       |            |     |        |       |        |       |        |        |            |                | $\otimes$ |
|-----|-------|---------|---------------|-------------|--------------|---------|---------|-------|---------|---------|--------|-------|-------|-------|------------|-----|--------|-------|--------|-------|--------|--------|------------|----------------|-----------|
| Pt. | Info  | Enc     | ounter        | Phy         | ysical       | Hul     | )       |       |         |         |        |       |       |       |            |     |        |       |        |       |        |        |            |                |           |
| A   |       | •       | $\mathcal{E}$ | F           | ₫ <b>†</b> ± | S       | 1X      | R     | Ś       | $R_{e}$ |        | Dx    | Rx.   |       | Ľ <b>≜</b> | Īē  | ₿      |       | \$     | ĒT    | FBD    | ø      | <b>۳</b> ۵ |                |           |
| F   | Preve | ntive I | /ledicin      | ne ≀        | Denta        | al      | 1       |       |         |         |        |       |       |       | ·          |     |        |       |        |       |        |        |            |                |           |
| -   | Goa   | ls      |               |             |              |         | *       |       | Sym     | ptom    | i      |       |       |       |            |     | Pres   | sence | Not    | es    |        |        |            |                |           |
|     | HCG   | Diet    | D:            | _           |              |         |         | s     | . ORA   | L HYG   | IENE:  |       |       |       |            | >   |        |       |        |       |        |        |            |                |           |
| ]   | Inte  | ventio  | Diseas        | e<br>n Risk |              |         |         | S     | . ORA   | L HEA   | LTH S  | ELF M | ANAGI | EMENT | GO         | >   |        |       | В      | EDTIN | 1E ROL | JTINE: | brush      | n before bedti | ×         |
| -   | Men   | tal Sta | itus          |             |              |         |         |       |         |         |        |       |       |       | <          | OF  | RAL HE | ALTH  | SELF N | IANAG | SEMEN  | T GOA  | LS:        |                |           |
| -   | Nutr  | ition   |               |             |              |         |         |       |         |         |        |       |       |       |            |     |        |       |        |       |        |        |            |                |           |
| -   | Refu  | sed T   | ests          |             |              |         |         |       |         |         |        |       |       |       |            |     |        |       |        |       |        |        |            |                |           |
| -   | Scre  | ening   | 5             |             |              |         | 1.0     |       |         |         |        |       |       |       |            |     |        |       |        |       |        |        |            |                |           |
| -   | Spec  | ial Te  | sts           |             |              |         |         |       |         |         |        |       |       |       |            |     |        |       |        |       |        |        |            |                |           |
| -   | ****  | **      |               |             |              |         |         |       |         |         |        |       |       |       |            |     |        |       |        |       |        |        |            |                |           |
| -   | Han   | douts   | Given         |             |              |         |         |       |         |         |        |       |       |       |            |     |        |       |        |       |        |        |            |                |           |
| -   | Hea   | th Pro  | motio         | n           |              |         |         |       |         |         |        |       |       |       |            |     |        |       |        |       |        |        |            |                |           |
| -   | Imm   | uniza   | tions         |             |              |         |         |       |         |         |        |       |       |       |            |     |        |       |        |       |        |        |            |                |           |
| -   | Inju  | y Prev  | ention        | /Safet      | y            |         |         |       |         |         |        |       |       |       |            |     |        |       |        |       |        |        |            |                |           |
| -   | Nutr  | ition ( | ounse         | ling        |              |         |         |       |         |         |        |       |       |       |            |     |        |       |        |       |        |        |            |                |           |
| -   | Soci  | al/Beh  | aviora        | Coun        | seling       |         |         |       | Default | per C   | atego  | у     | Clear | Categ | ory        | PDN | 1P     |       |        |       |        |        |            | ••• 🕹          | Clr       |
| -   | Viole | ence P  | revent        | ion         |              |         |         |       |         |         |        |       |       |       |            |     |        |       |        |       |        |        |            |                |           |
| 1,  | ****  | **      |               |             |              |         |         |       |         |         |        |       |       |       |            |     |        |       |        |       |        |        |            |                |           |
| -   | Den   | tal     |               |             |              |         |         |       |         |         |        |       |       |       |            |     |        |       |        |       |        |        |            |                |           |

2. Click on the "Value" column to access the self-management goal items.

| Preventive Medicine 🔸 Notes:ORAL HEALTH SELF MANAGEMENT GOALS: (Test, NOHI -08/06/2020 02:30 pm, ANN VISIT) |                                                                                                    |                |     |          |                   |           |  |
|----------------------------------------------------------------------------------------------------|----------------------------------------------------------------------------------------------------|----------------|-----|----------|-------------------|-----------|--|
| 2                                                                                                    |                                                                                                    |                | D   | efault 💌 | Default For All 👻 | Clear All |  |
| Name                                                                                                    | Value                                                                                                    |                |     | Notes    |                   |           |  |
| □ ■ BEDTIME ROUTINE:                                                                                        | brush before bedtime                                                                                                    | v              | ×   |          |                   | ×         |  |
|                                                                                                    | use a soft-bristled toothbrus                                                                                                    | h K            | ×   |          |                   | ×         |  |
| □ □ PREVENTING CAVITIES:                                                                                    |                                                                                                    | 3              | Q   |          |                   | ×         |  |
|                                                                                                    | [Select all]                                                                                                    |                |     |          |                   | ×         |  |
|                                                                                                    | avoid child going to bed wit                                                                                                    | h bottle or su |     |          |                   | ×         |  |
| □ □ TEETH AND GUMS:                                                                                         | 🗸 avoid sugary, flavored drink                                                                                                    | s, or soda     |     |          |                   | ×         |  |
| C ENAMEL FLUOROSIS:                                                                                         | fruit juice should be fed in or                                                                                                    | up only at m   | 6   |          |                   | ×         |  |
| L                                                                                                    | <ul> <li>use fluoride drinking water</li> </ul>                                                                                                    |                |     |          |                   | ×         |  |
| Ľ                                                                                                    | at-will breast feeding should<br>a see to see to se | d be stopped   |     |          |                   | ×         |  |
|                                                                                                    | schedule regular dental-che                                                                                                    | ck ups to pre  | eve |          |                   |           |  |
|                                                                                                    | 0-                                                                                                    |                |     |          |                   |           |  |

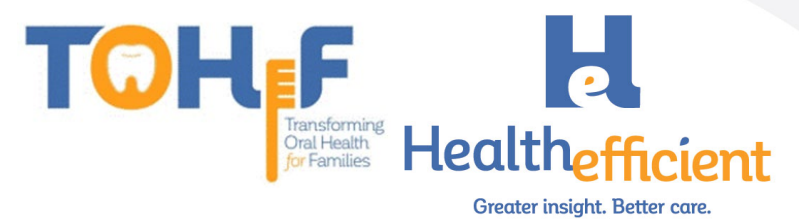

3. Select all items discussed with the parent/caregiver from the appropriate structured value field. See sample below of suggested oral health self-management

goal options.

Preventive Medicine: 🗢

Dental:

ORAL HEALTH SELF MANAGEMENT GOALS: BEDTIME ROUTINE: brush before bedtime

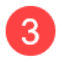

BRUSHING: use a soft-bristled toothbrush,brush twice daily,use toothpaste with fluoride,use only tiny pea-sized amount of toothpaste,brush the tongue,brush chewing surfaces of each tooth,prepare your child to spit out toothpaste after brushing PREVENTING CAVITIES: avoid child going to bed with bottle or sugary liquids in prolonged contact with the teeth, can cause bottle caries,avoid sugary, flavored drinks, or soda,fruit juice should be fed in cup only at meals or snack-time,use fluoride drinking water,at-will breast feeding should be stopped after child's first primary tooth erupts,apply sealants to prevent tooth decay,schedule regular dental-check ups to prevent nursing caries or tooth decays

NUTRITION: balanced-diet helps prevent tooth-decay,food-groups included should be fruits, vegetables, grains, meats, beans and milk,diet rich with calcium, minerals, phosphorous, and proper levels of fluoride,limit number of snack times; choose nutritious snacks THUMB-SUCKING: can cause tooth malalignment and proper mouth growth problems,may lead to future orthodontic

treatment, help the child quit thumb-sucking, if child is sucking thumb due to anxiety help relieve anxiety, take note of when child is sucking thumb more (movies, car rides etc.), put a bandage on the thumb, put a sock over the hand at night, explain what will happen to child's teeth if they continue sucking, be positive and supportive, praise them for not sucking, let child know this not a punishment, reward the child for positive behavior, encourage child to put sticker for everyday they don't suck thumb, thumb-sucking should stop between ages 2-4

TEETH AND GUMS: after breast or bottle-feeding wrap one finger with a clean, damp wash cloth or piece of gauze and gently rub it across baby's gum tissues it clears baby's mouth and begins a process of good oral care, avoid sharing saliva through common use of feeding spoons or licking pacifiers

ENAMEL FLUOROSIS: make sure child spits out toothpaste and does not swallow,too much fluoride can result in defects in tooth enamel,enamel may be rough, pitted, and hard to clean,check for tiny white specks or streaks on teeth,check for discolored or brown markings on teeth in severe cases

- 4. Send oral health patient education material to the patient portal or print the handout for the parent/caregiver.
  - a. In the **Treatment** window, click on "Education" and select "Patient

| EC                                              | lucation                                                                                                    | ,                                                                                                    |                                                                                                    |                               |                  |                                                           |                                        |                       |                   |                     |                             |                           |                   |       |         |           |                  |
|-------------------------------------------------|----------------------------------------------------------------------------------------------------|----------------------------------------------------------------------------------------------------|----------------------------------------------------------------------------------------------------|-------------------------------|------------------|-----------------------------------------------------------|----------------------------------------|-----------------------|-------------------|---------------------|-----------------------------|---------------------------|-------------------|-------|---------|-----------|------------------|
| Treatme                                         | ent (Test, NOHI -0                                                                                                    | 8/06/2020 02:3                                                                                                    | 80 pm, ANI                                                                                               | N VISIT)                      |                  |                                                           |                                        |                       |                   |                     |                             |                           |                   |       |         | 6         | <b>→ ⊗</b>       |
| Pt. Info                                        | Encounter Phy                                                                                                    | /sical Hub                                                                                                    |                                                                                                    |                               |                  |                                                           |                                        |                       |                   |                     |                             |                           |                   |       | a       |           |                  |
| <b>A</b>                                        | 🖌 🎸 🖾                                                                                                    | 🗟 S                                                                                                    | 1X R                                                                                                    | S                             | R <sub>e</sub> 🗗 | D <sub>x</sub>                                            | III 🗳                                  | 14 8                  | ÷.                | s                   | Er f                        | 51 🖉                      | 5                 |       | 9       |           |                  |
| <u>Dx Rx L</u>                                  | abs <u>Diagnostic Im</u>                                                                                                    | aging Proce                                                                                                    | <u>dures</u> <u>Re</u>                                                                                   | e <u>ferral</u>               |                  |                                                           |                                        |                       | Quick O           | )rder               |                             | Ŷ                         | $\langle \rangle$ | ☆     | -       | <u>v=</u> | é <sub>R</sub> s |
| By Dx                                           | By Dx By Category PDMP Add Info Add  Curr Rx Allergies Interactions Rx Eligibility Education Define Education                                                                                                    |                                                                                                    |                                                                                                    |                               |                  |                                                           |                                        |                       |                   |                     |                             |                           |                   |       |         |           |                  |
| Z91.843 Ri                                      | isk for dental ca                                                                                                    | ies, high                                                                                                    | - OS (                                                                                                   |                               |                  |                                                           |                                        |                       |                   |                     |                             |                           | Cust              | om Pa | tient F | ducati    | ion              |
| 🖊 АРР ТС                                        | OPICAL FLUORIDE V                                                                                                    | ARNISH (IH)                                                                                                    |                                                                                                    |                               |                  |                                                           |                                        |                       |                   |                     |                             |                           | Cus               | omre  |         | Jucuti    | on               |
| 🚓 Referra                                       | al To: Dental Gener                                                                                                    | al Practice                                                                                                    | Assigned to                                                                                              | ):                            |                  |                                                           |                                        |                       |                   |                     |                             |                           |                   |       |         |           |                  |
| b. Se                                           | <ul> <li>b. Search for applicable patient education material.</li> <li>c. Select the material and click "Add to basket".</li> <li>d. Click on "Print" or "Send".</li> </ul>                                                                                                    |                                                                                                    |                                                                                                    |                               |                  |                                                           |                                        |                       |                   |                     |                             |                           |                   |       |         |           |                  |
| c. Se<br>d. Cl<br>Patient Educ                  | lick on "P<br>cation                                                                                                    | rint" or                                                                                                    | "Sen                                                                                                    | a ciic<br>1d".                | CK A             |                                                           | asher                                  |                       |                   |                     |                             | (                         | G                 |       |         |           |                  |
| c. Se<br>d. Cl<br>Patient Educ                  | lick on "P<br>cation                                                                                                    | rint" or                                                                                                    | "Sen                                                                                                    | a ciic<br>nd".                | CK A             |                                                           | usket                                  | •                     |                   | Provin              | w Language                  | (                         |                   |       |         |           |                  |
| C. Se<br>d. Cl<br>Patient Educ                  | lick on "P<br>cation<br>to 23 months) ♥ F                                                                                                    | rint" or                                                                                                    | "Sen                                                                                                    | a ciic<br>nd".                | CK A             |                                                           | ushet                                  |                       |                   | Previe              | w Languag                   | je: Englisł               |                   |       |         |           |                  |
| C. Se<br>d. Cl<br>Patient Educ<br>Infant (birth | Lick on "P<br>cation<br>to 23 months) V F<br>r search term                                                                                                    | rint" or<br>male V                                                                                                    | "Sen                                                                                                    | a ciic<br>1d".                | CK A             | Ci Baske                                                  | t                                      | d                     | Print             | Previe<br>Size: N   | w Languag                   | je: English               |                   |       |         |           |                  |
| C. Se<br>d. Cl<br>Patient Educ<br>Infant (birth | ick on "P<br>cation<br>to 23 monthe) V F<br>r search term<br>Oral Health                                                                                                    | rint" or<br>male v<br>b a                                                                                                    | "Sen                                                                                                    | a ciic<br>nd".                |                  | UU LO L                                                   | et Sing Your Child's                   | Teeth: Care Inst      | Print             | Previe<br>Size: N   | w Languag                   | pe: English               |                   |       |         |           |                  |
| C. Se<br>d. Cl<br>Patient Educ<br>Infant (birth | tick on "P<br>cation<br>to 23 monthe) V F<br>r search term<br>Oral Health<br>Brushing and Flossing                                                                                                    | rint" or<br>emale v<br>b<br>v<br>w<br>vour Child's Teeth                                                                                                    | "Sen<br>"Sen                                                                                             | a ciic<br>ıd".                |                  | T Baske                                                   | t<br>sing Your Child's                 | Teeth: Care Inst      | Print             | Previe<br>Size: N   | w Languag<br>A 🗸<br>English | e: English                |                   |       |         |           |                  |
| C. Se<br>d. Cl<br>Patient Educ<br>Infant (birth | tick on "P<br>cation<br>to 23 monthe) V F<br>r search term<br>Oral Health<br>Brushing and Flossing<br>Cleft Lip and Cleft Pala                                                                                                    | rint" or<br>male v<br>b Q<br>v tr<br>Your Child's Teeth<br>te in Child're: Car                                                                                                    | "Sen<br>"Sen<br>A-z<br>care Instruction                                                                  | a cilo<br>td".                |                  | T Baske                                                   | t<br>sing Your Child's<br>rt selected  | Teeth: Care Inst      | Print             | Previe<br>Size: h   | w Languag                   | je: English               |                   |       |         |           |                  |
| C. Se<br>d. Cl<br>Patient Educ<br>Infant (birth | tick on "P<br>cation<br>to 23 monthe) ♥ F<br>r search term<br>Dral Health<br>Brushing and Floasing<br>Cleft Lip and Cleft Pala<br>Facial Fracture in Child                                                                                                    | rint" or<br>emale v<br>b<br>v the<br>Your Child's Teeth<br>te in Child's Teeth<br>te in Child's Teeth                                                                                                    | "Sen<br>"Sen<br>A-z<br>: Care Instruction:<br>ons                                                        | a clic<br>nd".<br>ctions      |                  | T Baske<br>Brushing and Flos                              | t<br>sing Your Child's                 | Teeth: Care Inst      | Print             | Previe<br>Size: N   | w Languag                   | pe: English               |                   |       |         |           |                  |
| C. SE<br>d. Cl<br>Patient Educ<br>Infant (birth | tick on "P<br>cation<br>to 23 months) ♥ F<br>r search term<br>Dral Health<br>Brushing and Floasing<br>Cleft Lip and Cleft Pala<br>Facial Fracture in Child<br>Herpes Ginglivostomat<br>Learning About Dental                                                                                                    | rint" or<br>male v<br>vour childe Teeth<br>te in Children: Car<br>ren: Care Instructi<br>tis in Children: Ca<br>care for Your child                                                                                                    | "Sen<br>"Sen<br>c A-z<br>c Care Instruction<br>ons<br>re Instruction<br>d                                | a clic<br>rd".<br>ctions      |                  | T Baske                                                   | it<br>sing Your Child's<br>nt selected | d<br>Teeth: Care Inst | Print             | Previe<br>: Size: 🚺 | w Languag                   | pe: English               |                   |       |         |           |                  |
| C. Se<br>d. Cl<br>Patient Edux<br>Infant (birth | tick on "P<br>cation<br>to 23 montha) ♥ F<br>r search term<br>Oral Health<br>Brushing and Flossing<br>Cleft Lip and Cleft Pala<br>Facial Fracture in Child<br>Herpes Gingivostomat<br>Learning About Dental<br>Learning About Dental                                                                                      | rint" or<br>emale v<br>b<br>v<br>w<br>v<br>w<br>c<br>c<br>c<br>c<br>c<br>c<br>c<br>c<br>c<br>c<br>c<br>c<br>c<br>c<br>c<br>c                                                                                                    | "Sen<br>"Sen<br>Care Instruction<br>ons<br>re Instruction<br>ons<br>idren                                | a clic<br>rd".<br>ctions      |                  | T Baske<br>Brushing and Flos                              | tt<br>sing Your Childs                 | d<br>Feeth: Care Inst | Print             | Previe<br>Size: N   | w Languag                   | ge: English               |                   |       |         |           |                  |
| C. Se<br>d. Cl<br>Patient Edux<br>Infant (birth | tick on "P<br>cation<br>to 23 montha) ♥ F<br>r search term<br>Oral Health<br>Brushing and Flossing<br>Cleft Lip and Cleft Pala<br>Facial Fracture in Child<br>Herpes Ginglvostomat<br>Learning About Dental<br>Learning About Dental                                                                                      | rint" or<br>emale v<br>b<br>v tr<br>Your Child's Teeth<br>te in Children: Car<br>ren: Care Instructi<br>tis in Children: Ca<br><u>Care for Your Chil</u><br>Procedures in Chi<br>v Care Instruction                                                                                               | Care Instruction<br>ons<br>re Instruction<br>d<br>Idren                                                  | a clic<br>id".                |                  | C Baske<br>Brushing and Flos<br>No docume<br>dd to basket | tt<br>aing Your Child's<br>nt selected | d<br>Feeth: Care Inst | Print             | Previe<br>Size: 1   | w Languag                   | je: Englisk               |                   |       |         |           |                  |
| C. Se<br>d. CL<br>Patient Edux<br>Infant (birth | tick on "P<br>cation<br>to 23 months) ♥ F<br>r search term<br>bral Health<br>Brushing and Flossing<br>Cleft Lip and Cleft Pala<br>Facial Fracture in Child<br>Herpes Gingivostomat<br>Learning About Dental<br>Mouth Injury in Children<br>Teething in Children: C                                                        | rint" or<br>emale<br>b<br>c<br>v<br>v<br>v<br>v<br>v<br>c<br>c<br>c<br>c<br>c<br>c<br>c<br>c<br>c<br>c<br>c<br>c<br>c                                                                                                    | (A-Z<br>Care Instruction<br>ons<br>re Instruction<br>d<br>Idren<br>Its                                   | a clic<br>id".<br>etions<br>s | CK A             | dd to basket                                              | it<br>sing Your Childs<br>nt selected  | d<br>Teeth: Care Inst | Print<br>ructions | Previe<br>Size: h   | w Languag                   | (<br>Tenglish<br>Tenglish |                   |       |         |           |                  |
| C. Se<br>d. CL<br>Patient Edux                  | to 23 monthe) ♥<br>r search term<br>Oral Health<br>Brushing and Flossing<br>Cleft Lip and Cleft Pala<br>Facial Fracture in Child<br>Herpes Gingivostomat<br>Learning About Dental<br>Learning About Dental<br>Mouth Injury in Children: Ca<br>Thrush in Children: Ca                                                      | rint" or<br>emale<br>b<br>c<br>c<br>c<br>c<br>c<br>c<br>c<br>c<br>c<br>c<br>c<br>c<br>c                                                                                                    | A-Z<br>Care Instruction<br>ons<br>re Instruction<br>d<br>Idren<br>is                                     | a clic<br>ad".<br>ctions      | CK A             | C Baske                                                   | tt<br>aing Your Child's<br>rt selected | d<br>Teeth: Care Inst | Print             | Previe              | w Languag                   | (<br>सि                   |                   |       |         |           |                  |
| C. Se<br>d. CL<br>Patient Educ<br>Infant (birth | tick on "P<br>cation<br>to 23 monthe) ♥ F<br>r search term<br>Dral Health<br>Brushing and Floasing<br>Cleft Lip and Cleft Pala<br>Facial Fracture in Child<br>Herpes Gingivostomat<br>Learning About Dential<br>Houth Injury in Children: C<br>Thrush in Children: C<br>Thrush in Children: C an<br>Thumb-Sucking in Chil | rint" or<br>emale<br>Vour Child's Teeth<br>te in Children: Car<br>ren: Care Instruction<br>tis in Children: Ca<br><u>Care for Your Chil</u><br>Procedures in Children: Ca<br><u>Care for Your Chil</u><br>Procedures in Children:<br>te Instructions<br>a Instructions<br>tens: Care Instructions | A - Z<br>Care Instruction<br>ons<br>re Instruction<br>ons<br>re Instruction<br>d<br>Idren<br>is<br>tions | a clic<br>ad".<br>ctions      |                  | C Baske                                                   | tt<br>sing Your Child's<br>rt selected | d<br>Teeth: Care Inst | Print             | Previe              | w Languag                   | (<br>स्ट्रि               |                   |       |         |           |                  |

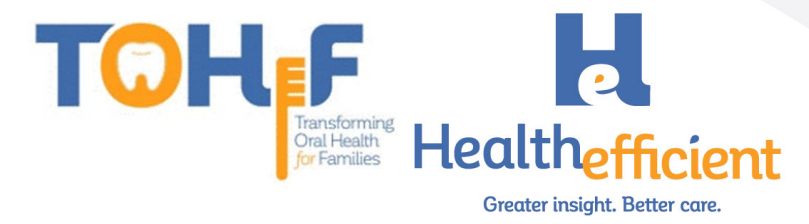

#### Referrals

The non-dental provider refers the patient to a dental provider for preventive screening and/or dental care.

1. In the **Treatment** window click on "Referral".

| Treatment (Test, NOHI -08/06/2020 02:30 pr     |                   |             |                                            |
|------------------------------------------------|-------------------|-------------|--------------------------------------------|
| Pt. Info Encounter Physical Hub                |                   |             |                                            |
| 🔕 🖻 🖌 ⊱ 🗊 📾 S 🖡                                | R 6 Re Dx 🕅 🎞     | 12 IV 😫 其 🗐 | En ち 🔇 🛍                                   |
| <u>Dx Rx Labs Diagnostic Imaging Procedure</u> | <u>s Referral</u> | Quick Order | Sec. 2 1 1 1 1 1 1 1 1 1 1 1 1 1 1 1 1 1 1 |

2. Complete the mandatory fields to send a referral. Be sure to select a dental provider or enter a dental specialty.

| Referral (Outgoing)                          |              |                  |                                       |                       |                  | 8                                |
|----------------------------------------------|--------------|------------------|---------------------------------------|-----------------------|------------------|----------------------------------|
| Test, NOHI , 1 Yrs FEMALE                    |              |                  |                                       | <b>2</b> 03/0         | 5/2019 🕎 No Ad   | cc#: 9172 <b>\$</b> 111-111-1111 |
| From                                         | Insurance    |                  | Pt Ins                                | POS                   | 11               |                                  |
| Provider 🔾 Willis, Sam, Multi 👻 🏠            | Auth Type    |                  |                                       | Start Date            | 08/06/2020       |                                  |
| Facility Q Health Center Network -           | Auth Code    | Authorization Co | ode                                   | End Date              | 08/06/2021       |                                  |
| То                                           | Open Cases   |                  | ✓ N                                   | Received Date         | 08/13/2020       |                                  |
| Provider Q × Pref                            | Unit Type    | V (VISIT)        | · · · · · · · · · · · · · · · · · · · | Referral Date         | 08/06/2020       | 111                              |
| Specialty* Dental General Practice 🗸         | Assigned To* | Q Doshi,Supriya  | a 🔻 🟠                                 | Appt Date             | 08/13/2020       | 09:00 am ▼                       |
| Facility Q -                                 | Priority     | Routine          |                                       | Cub Status            |                  |                                  |
|                                              | Statu        | s 🙆 Open 🔾       | Consult Pending                       |                       |                  | -                                |
|                                              | 51010        |                  |                                       | iagnosis / Reason Vis | it Details Notes | Structured Data                  |
|                                              |              |                  |                                       |                       |                  |                                  |
| <b>Reason</b> *                              |              |                  |                                       |                       |                  |                                  |
| Description                                  |              |                  |                                       |                       |                  |                                  |
| 1 Establish preventive pediatric dental care |              |                  |                                       |                       |                  | ŵ.                               |
| Enter text and press Enter                   |              |                  |                                       |                       |                  |                                  |
| Diagnosis*                                   |              | Add              | Procedure                             | S                     |                  | Add E&M Add                      |
| Code Name                                    |              |                  | Code Na                               | me                    |                  |                                  |
| Z91.843 Risk for dental caries, high         |              | ŵ                |                                       |                       |                  |                                  |
|                                              |              |                  |                                       |                       |                  |                                  |
| Scan @Attachment (3) Logs                    |              | ОК               | Cancel                                |                       |                  | Send Referral                    |

3. Assign the referral to a referral clerk/designee and send the referral electronically/e-fax.

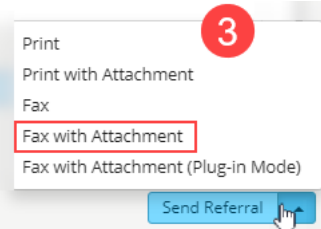

- 4. Ensure the parent/caregiver understands to follow up with the dental appointment. Assess if the patient needs additional services.
- 5. The referral clerk/designee receives the assigned referral in the 'R' jellybean.
- 6. Contact the patient to assist with scheduling the appointment, or obtain the appointment information from the patient.

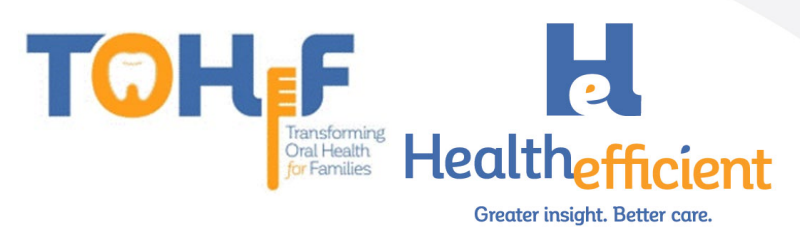

#### 7. Enter the date and time of the dental appointment in the "Appt Date" field.

| Referral (Outgoing | g)                          |              |                    |             |                      |               |         |                  |       |
|--------------------|-----------------------------|--------------|--------------------|-------------|----------------------|---------------|---------|------------------|-------|
| Test, NOHI, 1      | Yrs FEMALE                  |              |                    |             | <b>2</b> 03/05/2     | 2019 🕎 No Acc | #: 9172 | <b>%</b> 111-111 | -1111 |
| From               |                             | Insurance    | Q                  | Pt Ins      | POS                  | 11            |         |                  |       |
| Provider           | 🔍 Willis, Sam, Multi 🛛 🔻 🏠  | Auth Type    |                    |             | Start Date           | 08/06/2020    |         |                  |       |
| Facility           | Q Health Center Network     | Auth Code    | Authorization Code |             | End Date             | 08/06/2021    |         | 0                |       |
| То                 |                             | Open Cases   | ~                  | N           | Received Date        | 08/13/2020    |         | U                |       |
| Provider           | Q X Pref                    | Unit Type    | V (VISIT)          | ~           | Referral Date        | 08/06/2020    |         |                  |       |
| Specialty *        | Dental General Practice 🗸 🗸 | Assigned To* | Q Doshi,Supriya    | •           | Appt Date            | 08/13/2020    | 09:     | 00 am 👻          |       |
| Facility           | Q. •                        | Priority     | Routine            | ~           | Sub Status           |               | ~       |                  |       |
|                    |                             | Statu        | s 🖲 Open 🔿 Consul  | t Pending ( | Addressed            |               |         |                  |       |
|                    |                             |              |                    | Dias        | nosis / Reason Visit | Details Notes | Structu | red Data         |       |

8. Update structured data fields for tracking and documentation to close the loop. Referral (Outgoing)

| Test, NOHI, 1  | Yrs FEMALE                  |              |                    |        | <b>≌</b> 03/05      | 5/2019 🕎 No Acc# | #: 9172 <b>%</b> 111-111-1111 |
|----------------|-----------------------------|--------------|--------------------|--------|---------------------|------------------|-------------------------------|
| From           |                             | Insurance    | Q                  | Pt Ins | POS                 | 11               |                               |
| Provider       | Q Willis, Sam, Multi 🔹 🏠    | Auth Type    |                    |        | Start Date          | 08/06/2020       |                               |
| Facility       | Q Health Center Network 🔹   | Auth Code    | Authorization Code |        | End Date            | 08/06/2021       | 1949<br>                      |
| То             |                             | Open Cases   | ~                  | N      | Received Date       | 08/13/2020       | 100                           |
| Provider       | Q × Pref                    | Unit Type    | V (VISIT)          | ~      | Referral Date       | 08/06/2020       |                               |
| Specialty *    | Dental General Practice 🗸 🗸 | Assigned To* | Q Benatar,Rachel   | •      | Appt Date           | 08/13/2020       | 💾 09:00 am 👻                  |
| Facility       | ۹                           | Priority     | Routine            | ~      | Sub Status          |                  | ✓                             |
|                |                             |              | 8                  | Diag   | nosis / Reason Visi | it Details Notes | Structured Data               |
| Name           |                             |              | Value              |        | Notes               |                  |                               |
| Appointment    | scheduled                   |              | Yes                |        | v x                 |                  | ×                             |
| Seen by consi  | ulting provider             |              |                    |        | v x                 |                  | ×                             |
| Clinical consu | ltation report received     |              | mm/dd/yyyy         |        | ×                   |                  | ×                             |
|                |                             |              |                    |        |                     |                  |                               |
|                |                             |              |                    |        |                     |                  |                               |
| Scan ØAtta     | chment (3) Logs             |              | OK Canc            | el     |                     | Custom           | Send Referral 🔺               |

**Tracking & Documentation Workflow**: We suggest implementing a workflow to address dental referrals. We recommend utilizing the "Structured Data" tab to track the process.

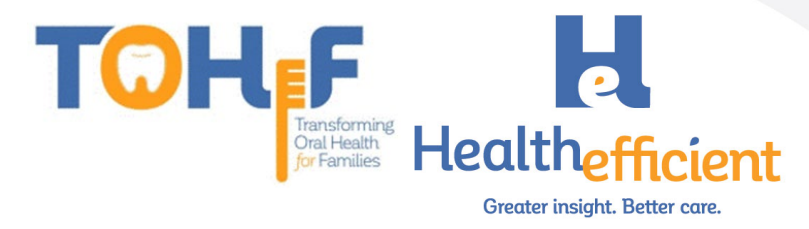

#### Template for Progress Note

We suggest that the non-dental provider merges the "Preventive Oral Health Services 0-40 mos" template and associated order set in the progress note at a well-child visit or any other appropriate visit. This will ensure efficient documentation.

1. Find the **Preventive Oral Health Services 0-40 mos** template in the template list and add it as a favorite.

| Tem  | plate List                               |   |          |     |   |   |        | $\otimes$   |
|------|------------------------------------------|---|----------|-----|---|---|--------|-------------|
| Cate | gory All                                 | ~ | Facility | All |   | ~ |        |             |
| pre  | vent                                     |   |          |     | 1 |   | Add N  | ew Template |
|      | TEMPLATE                                 |   |          |     |   |   | ACCESS |             |
|      | Preventive Oral Health Services 0-40 mos |   |          |     |   |   | Public | * / 🗊       |
|      |                                          |   |          |     |   |   |        | J           |

- 2. Navigate to the **Right Chart Panel/ICW** "Templates" tab and find the **Preventive Oral Health Services 0-40 mos** template in the "My Favorite Templates" list.
  - a. Click on the arrow to merge the **Preventive Oral Health Services 0-40 mos** template to the current Progress Note.

| Overview DRTLA History CDSS Ordersets                  | Templates Dental K < > > |  |  |  |  |  |
|--------------------------------------------------------|--------------------------|--|--|--|--|--|
| T, TEMPLATES, 40Y, M as of 08/20/2020                  |                          |  |  |  |  |  |
| Right Panel data last modified on: 04/23/2020 01:46 PM |                          |  |  |  |  |  |
| <ul> <li>My Favorite Templates</li> </ul>              | ٩                        |  |  |  |  |  |
| 🔄 🗄 HE_Preventive Oral Health Services 0-40 mos 🛛 🛛 💽  |                          |  |  |  |  |  |
| , Ch                                                   |                          |  |  |  |  |  |

b. Click on 🛨 to expand and click on the <sup>os</sup> to access the order set associated with the template.

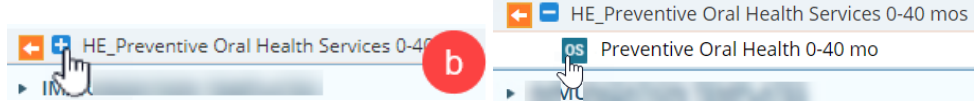

The order set provides a quick way to order what is needed for the patient.

i. Select an appropriate **Linked Assessment** for the orders and click "OK".

| Asse | essments | 8                            |
|------|----------|------------------------------|
|      |          | LINKED ASSESSMENTS           |
| R    | Z91.841  | Risk for dental caries, low  |
| U    | Z91.843  | Risk for dental caries, high |
| ОК   | Cancel   | Add Dx only                  |

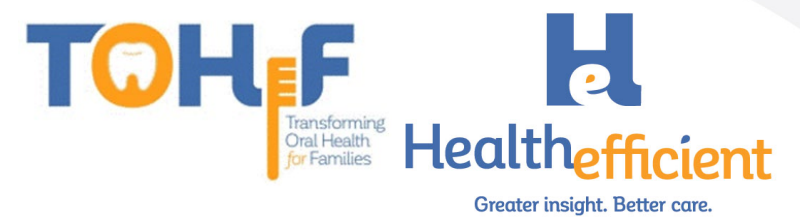

- ii. Check the boxes as needed to order the appropriate items.
- iii. Click "Order Selected" to order the items that are selected.
- iv. Close the order set window and navigate back to the Progress Note.

|                                                 |        |     |       |                              | <u></u>       |
|-------------------------------------------------|--------|-----|-------|------------------------------|---------------|
| Order Set Preventive Oral Health Service 🗸 🔮    |        |     |       | s 3 🖸                        | rder Selected |
| ✓ Procedure                                     |        |     | Assig | ned To 🔍 Doshi,Supriya 🗙 🚽 🏠 | Order         |
| Description                                     | Freq   | Dur | Date  | Status                       |               |
| APP TOPICAL FLUORIDE VARNISH                    |        |     |       | Other Actions                | × 📑           |
| 🚓 Referrals                                     | Order  |     |       |                              |               |
| Outgoing Referral for : Dental General Practice |        |     |       |                              |               |
| ⊠' Notes                                        |        |     |       |                              | Apply         |
|                                                 | X 12 G |     |       |                              | 4             |
|                                                 |        |     |       |                              | Close         |

3. Complete the preventive oral health services documentation in the Progress Note.

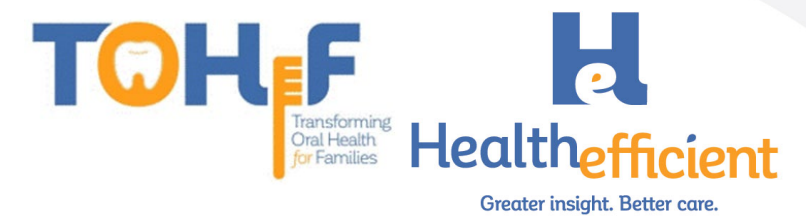

# How to Configure Required Data Elements

#### Risk Assessment & Preventive Oral Health Services

Note: The same steps apply for the pediatric oral health risk assessment and preventive oral health services. Once the **pediatric oral health risk assessment** is configured, repeat the steps for the **preventive oral health** services list.

1. Verify that your practice has a "Dental" category in HPI.

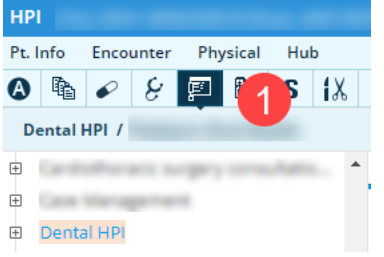

To add a new "Dental" category, select HPI, click on the category button and click on "New".

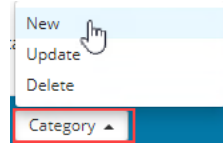

2. Create a "Pediatric Oral Health" subcategory.

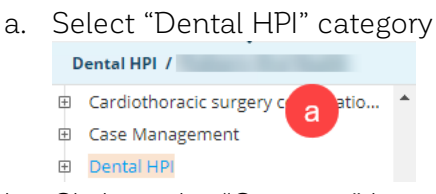

b. Click on the "Category" button and click on "New".

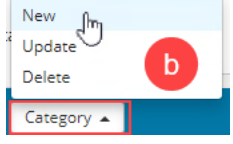

c. Enter the subcategory name "Pediatric Oral Health"

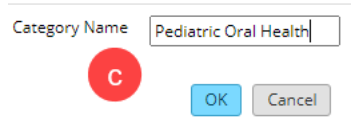

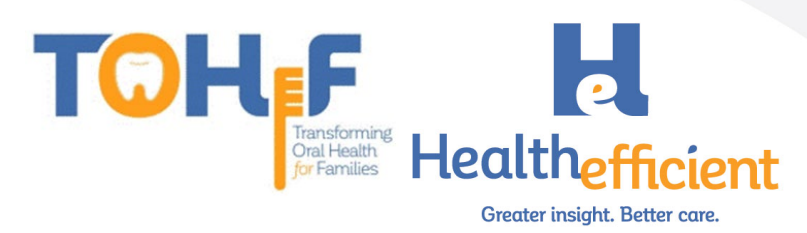

- 3. Create a "Pediatric Oral Health Risk Assessment" custom structured "Symptom".
  - a. Click on "Pediatric Oral Health" subcategory.

|   | Dental HPI / Pediatric Oral Health      |   |
|---|-----------------------------------------|---|
| 1 | *****                                   | * |
| Ð | Behavioral Health                       |   |
| Ð | Breast surgery consultations            |   |
| ŧ | Cardiology                              |   |
| Ð | Cardiothoracic surgery consultatio      |   |
| Ð | Case Management                         |   |
| Ξ | Dental HPI a                            |   |
|   | <ul> <li>Dental Complaint(s)</li> </ul> |   |
|   | Pediatric Oral Heal                     |   |
|   |                                         | _ |
|   |                                         |   |

b. Click on "Custom".

| 🖻 Dental HPI                              | Denies All Clear All Custom |
|-------------------------------------------|-----------------------------|
| <ul> <li>Dental Complaint(s)</li> </ul>   |                             |
| <ul> <li>Pediatric Oral Health</li> </ul> |                             |

c. Click on "Add" and enter the property name "Pediatric Oral Health Risk Assessment"

| HPI / Items: Pediatric Oral Health |        |                                       |          |  |  |  |  |  |  |
|------------------------------------|--------|---------------------------------------|----------|--|--|--|--|--|--|
|                                    |        |                                       |          |  |  |  |  |  |  |
|                                    | Struct | Name                                  | Options  |  |  |  |  |  |  |
|                                    | ×.     | PEDIATRIC ORAL HEALTH RISK ASSESSMENT | ۱.       |  |  |  |  |  |  |
|                                    | ~      | PREVENTIVE ORAL HEALTH SERVICES       | <u>ش</u> |  |  |  |  |  |  |

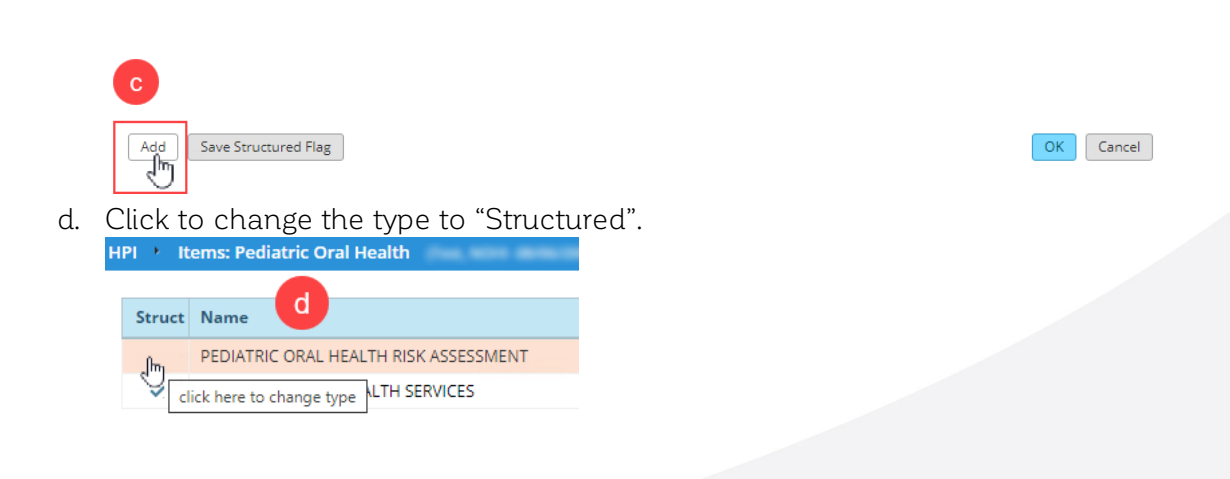

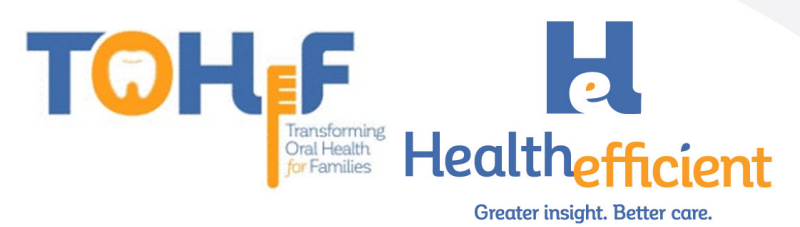

4. Add the Custom Structured Value fields.

Name

a. Navigate back to HPI>Dental>Pediatric Oral Health.

| ۵                                  | 🖻 🖌 🖉 🖾 🛛 🗱                        |   | R | Ś             | $R_{e}$ | ō         | $\mathbf{D}_{\mathbf{x}}$ | RX     |        | Ľ, |   |
|------------------------------------|------------------------------------|---|---|---------------|---------|-----------|---------------------------|--------|--------|----|---|
| Dental HPI / Pediatric Oral Health |                                    |   |   |               |         |           |                           |        |        |    |   |
| -                                  | Patient Care Team                  | * | Г | Pediat        | ric Ora | il Health | h                         |        |        |    |   |
| 1                                  | Medicare Annual Visit              |   | • | <b>\</b> Fine | d in P  | ediatrio  | c Oral                    | Healt  | h      |    |   |
| Ŧ                                  | Behavioral Health                  |   |   | c/o           | 1       | Denies    | Syn                       | npton  | n      |    | D |
| ŧ                                  | Breast surgery consultations       |   | s |               |         |           | PEC                       | DIATRI | C ORAI |    |   |
| ÷                                  | Cardiology                         |   | s |               |         |           | PRE                       | VENT   | IVE OR |    |   |
| Ŧ                                  | Cardiothoracic surgery consultatio |   |   |               |         |           |                           |        |        |    |   |
| ÷                                  | Case Management                    |   |   |               |         |           |                           |        |        |    |   |
| Ξ                                  | Dental HPI a                       |   |   |               |         |           |                           |        |        |    |   |
|                                    | Dental Complaint(s)                |   |   |               |         |           |                           |        |        |    |   |
|                                    | Pediatric Oral Health              |   |   |               |         |           |                           |        |        |    |   |
| ŧ                                  | Dermatology                        | h |   |               |         |           |                           |        |        |    |   |

b. Click on the "Notes" column in Pediatric Oral Health Risk Assessment.

Value

| Dental HPI / Pediatric Oral Health                                                         |    |                  |             |                |           | 🗹 Sł              | now pop-up for c/o | Order |
|--------------------------------------------------------------------------------------------|----|------------------|-------------|----------------|-----------|-------------------|--------------------|-------|
| ⊞ Cardiology                                                                               | ^  | Pediatric (      | Oral Health |                |           |                   |                    |       |
| <ul> <li>Cardiothoracic surgery consultatio</li> <li>Case Management</li> </ul>            | (  | <b>Q</b> Find in | Pediatric   | Oral Health    |           | b                 |                    |       |
| 🗉 Dental HPI                                                                               |    | c/o              | Denies      | Symptom        | Duration  | Notes             |                    |       |
| <ul> <li>Dental Complaint(s)</li> </ul>                                                    |    | s                |             | PEDIATRIC ORAL |           | 0                 |                    | 3     |
| <ul> <li>Pediatric Oral Health</li> </ul>                                                  | 11 | s                |             | PREVENTIVE OR  |           | J                 |                    |       |
| Dermatology                                                                                |    |                  |             |                |           |                   |                    |       |
| Click on "Custom".                                                                         |    |                  |             |                |           |                   |                    |       |
| HPI 🕐 Notes : Pediatric Oral Health Assessment (Test, NOHI-08/06/2020 02:30 pm, ANN VISIT) |    |                  |             |                |           |                   |                    |       |
|                                                                                            |    |                  |             |                | Default 👻 | Default For All 👻 | Clear Clear All    | ]     |

Notes

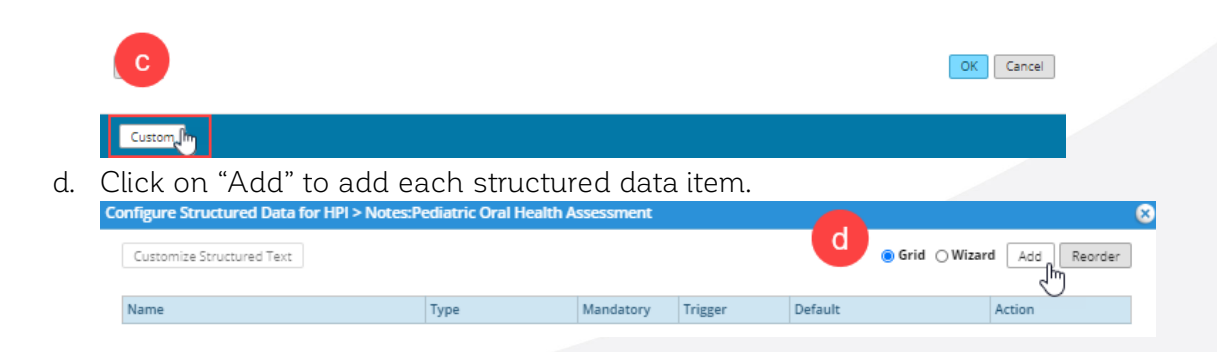

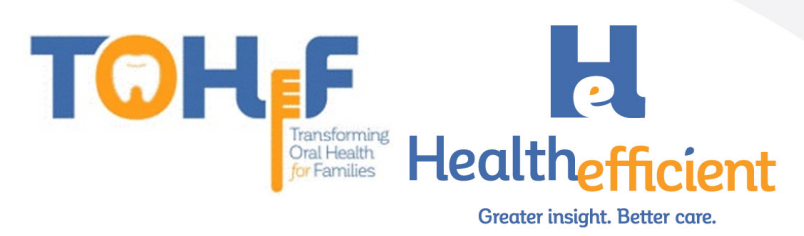

e. For each structured item, enter the name and the type, then click "OK".

| Name    | Existing dental home                      |   |
|---------|-------------------------------------------|---|
| Туре    | Boolean                                   | ~ |
| Trigger | Structured Text<br>Numeric<br>Date        |   |
| Default | Boolean<br>Date (musyyyyy)<br>Date (yyyy) |   |

- f. If an item response type is "Structured Text", follow these steps:
  - i. Select the line item and click "Customize Structured Text" to add the text.

| onfigure Structured Data for HPI > Note Cus | tomize Structured Text |           |                          |
|---------------------------------------------|------------------------|-----------|--------------------------|
| Curtamina Structured Text                   | Name                   | Default   |                          |
| customize scructured text                   |                        | - +       | Gind Owizard Add Reorder |
| Name                                        |                        | J.        | Action                   |
| D Existing dental home                      |                        |           | + 🗹 🏛                    |
| 🗅 Drinks fluoridated water or takes fluo    |                        |           | + 🗹 🏛                    |
| 🖞 Fluoride varnish in the last 6 months     |                        |           | + 🗹 🏛                    |
| 🗅 Has teeth brushed twice daily             |                        |           | + 🗹 🏛                    |
| D Continual bottle or sippy cup use with    |                        |           | + 🗹 🏛                    |
| D Frequent snacking                         |                        | OK Cancel | + 🗹 🏛                    |
| Mother or primary caregiver had active      | Dealasa                |           | 1 F/ m                   |

- g. To add a child structured data item, follow these steps:
  - i. Select the line item and click on the + to add child.

| Name                                     | Туре            | Mandatory | Trigger | Default                      | Action    |
|------------------------------------------|-----------------|-----------|---------|------------------------------|-----------|
| 🗅 Existing dental home                   | Boolean         |           |         |                              | + 🗹 🏛     |
| 🖞 Drinks fluoridated water or takes fluo | Boolean         |           |         |                              | + 🗹 🏛     |
| 🖞 Fluoride varnish in the last 6 months  | Boolean         |           |         |                              | + 🗹 🏛     |
| 🖞 Has teeth brushed twice daily          | Boolean         |           |         |                              | + 🗹 🏛     |
| 🖞 Continual bottle or sippy cup use with | Boolean         |           |         |                              | + 🗹 🏛     |
| 🖞 Frequent snacking                      | Boolean         |           |         |                              | + 🗹 🏛     |
| Mother or primary caregiver had active   | Boolean         |           |         |                              | †⊸⊠ ம்    |
| 🖞 Child is at an absolute high risk for  | Structured Text |           | Yes     | High Risk Assessment Z91.843 | Add Child |
| 1 Mother or primary caregiver does not h | Boolean         |           |         |                              | +         |

ii. Enter the Name, Type and Trigger for the Child, then click "OK".

| Modify Stru | tured Data                                       |   |
|-------------|--------------------------------------------------|---|
| Name        | 2 Child is at an absolute high risk for caries I | ] |
| Туре        | Structured Text                                  | • |
|             | Multi Select                                     |   |
| Trigger     | Yes                                              | ' |
|             | Mandatory                                        |   |
| Default     | High Risk Assessment Z91.843                     | • |
|             | OK                                               | ] |

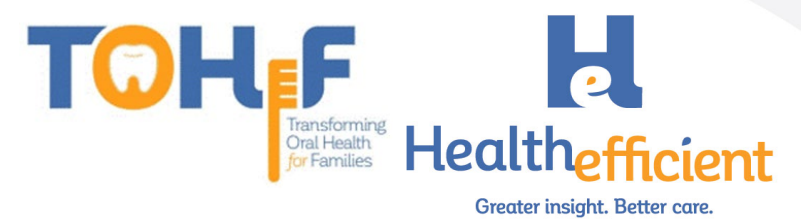

| iii. | Click | on the | Pencil | lcon to | Edit. |
|------|-------|--------|--------|---------|-------|
|------|-------|--------|--------|---------|-------|

| Mother or primary caregiver had active   | Boolean         |     |   | + 🗹 🏛 |
|------------------------------------------|-----------------|-----|---|-------|
| 🖞 Child is at an absolute high risk for  | Structured Text | Yes | 3 | + 🕰 🛍 |
| 🖞 Mother or primary caregiver does not h | Boolean         |     |   | +     |
|                                          |                 |     |   | Edit  |

iv. Select a default response.

| Trigger | Yes 🗸                        |
|---------|------------------------------|
| Default | Mandatory                    |
|         | High Risk Assessment Z91.843 |

5. This is the complete structured data for the **Pediatric Oral Health Risk** Assessment.

| Name                                                            | Туре            | Mandatory | Trigger | Default                      | Action |
|-----------------------------------------------------------------|-----------------|-----------|---------|------------------------------|--------|
| RISK FACTOR. Mother or primary caregiv                          | Boolean         |           |         |                              | + 🗹 🏛  |
| $\ensuremath{\mathbb{D}}$ Child is at an absolute high risk for | Structured Text |           | Yes     | High Risk Assessment Z91.843 | + 🗹 🏛  |
| 🖞 RISK FACTOR. Mother or primary caregiv                        | Boolean         |           |         |                              | + 🗹 🏛  |
| 🗅 RISK FACTOR. Continual bottle or sippy                        | Boolean         |           |         |                              | + 🗹 🛍  |
| 🗅 RISK FACTOR. Frequent snacking                                | Boolean         |           |         |                              | + 🗹 🏛  |
| 🗅 RISK FACTOR. Special health care needs                        | Boolean         |           |         |                              | + 🗹 🏛  |
| 🗅 RISK FACTOR. Medicaid eligible                                | Boolean         |           |         |                              | + 🗹 🏛  |
| B PROTECTIVE FACTOR. Existing dental hom                        | Boolean         |           |         |                              | + 🗹 🛍  |
| D PROTECTIVE FACTOR. Drinks fluoridated                         | Boolean         |           |         |                              | + 🗹 🛍  |
| 🗅 PROTECTIVE FACTOR. Fluoride varnish in                        | Boolean         |           |         |                              | + 🗹 🛍  |
| 🗅 PROTECTIVE FACTOR. Has teeth brushed t                        | Boolean         |           |         |                              | + 🗹 🛍  |
| CLINICAL FINDING. White spots or visib                          | Boolean         |           |         |                              | + 🗹 🏛  |
| 🗅 Child is at an absolute high risk for                         | Structured Text |           | Yes     | High Risk Assessment Z91.843 | + 🗹 🏛  |
| CLINICAL FINDING. Obvious decay                                 | Boolean         |           |         |                              | + 🗹 🛍  |
| $\ensuremath{\mathbb{D}}$ Child is at an absolute high risk for | Structured Text |           | Yes     | High Risk Assessment Z91.843 | + 🗹 🏛  |
| CLINICAL FINDING. Restorations, fillin                          | Boolean         |           |         |                              | + 🗹 🏛  |
| $\ensuremath{\mathbb{D}}$ Child is at an absolute high risk for | Structured Text |           | Yes     | High Risk Assessment Z91.843 | + 🗹 🛍  |
| 🗅 CLINICAL FINDING. Visible plaque accum                        | Boolean         |           |         |                              | + 🗹 🏛  |
| B CLINICAL FINDING. Gingivitis, swollen                         | Boolean         |           |         |                              | + 🗹 🏛  |
| 🗅 CLINICAL FINDING. Teeth present                               | Boolean         |           |         |                              | + 🗹 🏛  |
| 🗅 CLINICAL FINDING. Healthy teeth                               | Boolean         |           |         |                              | + 🗹 🏛  |

#### 6. This is the complete structured data for the Preventive Oral Health Services list.

| Name                                                                                                    | Туре            | Mandatory | Trigger | Default                      | Action |
|----------------------------------------------------------------------------------------------------|-----------------|-----------|---------|------------------------------|--------|
| 🗅 Risk Assessment Completed                                                                                                    | Boolean         |           |         |                              | + 🗹 🏛  |
| Caries Risk                                                                                                    | Structured Text |           |         |                              | + 🗹 🏛  |
| $\hfill \hfill $ | Structured Text |           | Low     | Low Risk Assessment Z91.841  | + 🗹 🏛  |
| $\ensuremath{\mathbb{D}}$ Child is at high risk for caries                                                                                                    | Structured Text |           | High    | High Risk Assessment Z91.843 | + 🗹 🏛  |
| 🖞 Fluoride varnish treatment                                                                                                    | Boolean         |           |         |                              | + 🗹 🏛  |
| 🖞 Anticipatory guidance provided                                                                                                    | Boolean         |           |         |                              | + 🗹 🏛  |
| $\ensuremath{\mathbb{B}}$ Health Education sent to the portal or                                                                                                    | Boolean         |           |         |                              | + 🗹 🏛  |
| 🗅 Dental referral provided                                                                                                    | Boolean         |           |         |                              | + 🗹 🏛  |
| 🖞 Other see notes                                                                                                    | Boolean         |           |         |                              | + 🗹 🏛  |

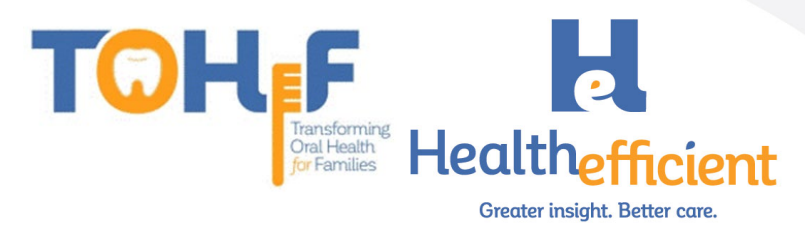

#### Fluoride Varnish

1. Navigate to Menu>EMR>Lab/DI/Procedures>Procedures.

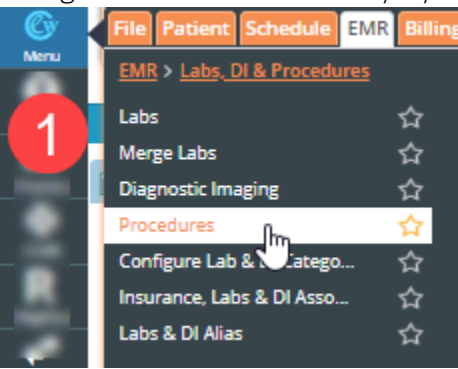

2. Click on "New".

| Pro | cedures                    |                  |                      | $\otimes$  |
|-----|----------------------------|------------------|----------------------|------------|
|     | Lookup                     | Starts with      | Show Inactive Orders | New        |
| Тур | e Name                     |                  |                      | $\bigcirc$ |
|     | ABD PARACENTESIS W/IMAGING | 🟠 Attribute Code | es                   | / î        |
|     | ANESTH, BLEPHAROPLASTY     | 🟠 Attribute Code | es                   | / 🗇        |
|     |                            |                  |                      |            |

3. Click on "Select" to search for the Fluoride Varnish treatment CPT.

| Procedure | es Configuration | 0      |                          | $\otimes$         |
|-----------|------------------|--------|--------------------------|-------------------|
| Procedure | s '              | •      |                          |                   |
| Name      |                  | Select | Show Pathology Details   | □ InHouse         |
| CPT Code  |                  | J      | Do Not Publish To Portal | Approval required |
|           |                  |        | Vaccine Admin Record     | Inactive          |
| MidMark   |                  | ~      |                          | Save              |

#### 4. Click on the correct CPT and click "OK".

| Procedures, Immunizatio | ons        |              |                   |         |        |            |           |     |          |          | ×                         |
|-------------------------|------------|--------------|-------------------|---------|--------|------------|-----------|-----|----------|----------|---------------------------|
| Billing Categories      | Show Ir    | nvalid Codes | Show Fee          |         | ~      | 0.00       | Activ     | /e  | ~        | Proc     | edures                    |
| Previous CPT            | C Effectiv | e Date       | 08/05/2020        |         | 1      |            |           |     |          | Selected | Procedures and E&M        |
| CPT Codes               |            |              |                   |         |        |            |           |     |          | Code     | Description               |
| AllCodes                | CPT        | Descriptio   | on                | Fee     | M1     | M2         | M3        |     |          |          |                           |
| Cardiology              | 99188      | app topi     |                   |         |        |            |           |     | <u> </u> | A        |                           |
| D CPT2013               | 99188      | APP TOPIC    | LAL FLUORIDE VAR. | <u></u> |        |            |           | 1   | / 🔟      |          |                           |
| P CPT2014               |            |              |                   |         | IOPIC/ | AL FLUORID | E VARNISH |     |          |          |                           |
| D Enabling Services     |            |              |                   |         |        |            |           |     |          |          |                           |
| B LICEGE                |            |              |                   |         |        |            |           |     |          | -        |                           |
|                         |            |              |                   |         |        |            |           |     |          | Procedu  | res to be used            |
| Import_CP1              |            |              |                   |         |        |            |           |     |          | Code     | Description               |
| Injections              |            |              |                   |         |        |            |           |     |          | 99188    | APP TOPICAL FLUORIDE VARN |
| Modifiers               |            |              |                   |         |        |            |           |     |          |          |                           |
| Review of all           |            |              |                   |         |        |            |           |     |          |          |                           |
| medications by          |            |              |                   |         |        |            |           |     |          |          |                           |
| prescriber              |            |              |                   |         |        |            |           |     |          |          |                           |
| documented in           |            |              |                   |         |        |            |           |     |          |          |                           |
| record                  |            |              |                   |         |        |            |           |     |          |          |                           |
|                         |            |              |                   |         |        |            |           |     |          |          |                           |
|                         |            |              |                   |         |        |            |           |     |          |          |                           |
|                         |            |              |                   |         |        |            | < Pr      | rev | Next >   |          |                           |
| New Organize            |            |              |                   |         |        |            |           |     |          |          | OK Cancel                 |
|                         |            |              |                   |         |        |            |           |     |          |          |                           |

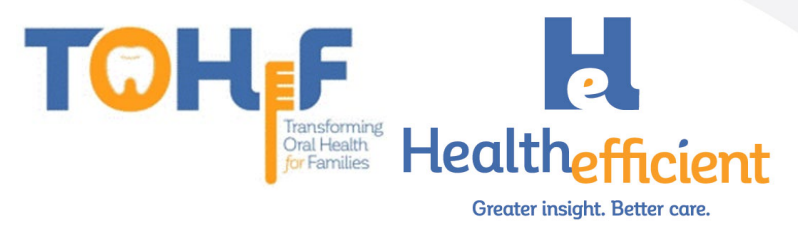

5. Check the box to specify it is "InHouse" and click "Save".

| Procedure | es Configuration             |        |                                                                                  | ×    |
|-----------|------------------------------|--------|----------------------------------------------------------------------------------|------|
| Procedure | s •                          |        |                                                                                  |      |
| Name      | APP TOPICAL FLUORIDE VARNISH | Select | 5 Show Pathology Details                                                         |      |
| CPT Code  | 99188                        |        | Do Not Publish To Portal     Approval Tequ     Vaccine Admin Record     Inactive | ired |
| MidMark   |                              | ~      |                                                                                  | Save |

6. Look up the Fluoride Procedure and click on the Pencil Icon to edit.

| Proce |                              |          |                      | $\otimes$ |
|-------|------------------------------|----------|----------------------|-----------|
|       | Lookup fluori                | Contains | Show Inactive Orders |           |
|       |                              | 6        |                      | New       |
| Туре  | Name                         |          |                      |           |
| IH    | APP TOPICAL FLUORIDE VARNISH | Attribu  | ute Codes            | 1         |

7. Click "Add" to associate the CPT code.

| Procedure  | es Configuration             |        |     |                  |                          | 8                 |
|------------|------------------------------|--------|-----|------------------|--------------------------|-------------------|
| Procedures | APP TOPICAL FLUORIDE VARNISH |        |     |                  |                          |                   |
| Name       | APP TOPICAL FLUORIDE VARNISH | Select |     |                  | Show Pathology Details   | InHouse           |
| CPT Code   | 99188                        |        |     |                  | Do Not Publish To Portal | Approval required |
| MidMark    |                              | ~      |     |                  | _                        | _                 |
|            |                              |        |     |                  |                          | Configuration     |
| CPT se     | tup                          | 7      | Add | Instructions     |                          | ••• ab/ Clr 👼     |
| Code       | Name                         |        | 0   |                  |                          |                   |
|            |                              |        |     |                  |                          |                   |
|            |                              |        |     | Scheduling Notes |                          | ••• 🕹 Cir 🖶       |

8. Search for the CPT code, select it, and click "OK"

| Fee Schedul |           |         |                |                |              |            |             |                  |          |         |    |    | $\otimes$ |
|-------------|-----------|---------|----------------|----------------|--------------|------------|-------------|------------------|----------|---------|----|----|-----------|
| Sho         | w Fee     | ♥ 0.0   | 0              | Master Fee So  | hedule-Maste | r Fee Sche | dule (01/ 🗸 | Z Effective Date | 08/2     | 1/2020  |    |    |           |
|             | All Cod   | les     | × 6            | Active         | ~            |            |             | Show Invalid     | CPT/HCPC | S Codes |    |    |           |
| ld          | Chg. Code | СРТ     | Name           |                |              | Fee        | Allowed     | Cost POS         | TOS      | M1      | M2 | M3 |           |
| QSearch     | QSeard    | 99188   | QSearch        |                |              |            |             |                  |          |         |    |    |           |
| 36603       | 6         | 0 99188 | APP TOPICAL FL | JORIDE VARNISH |              | \$0.00     | \$0.00      | \$0.00           |          |         |    |    | / 🖞       |

|    | Customize A                                              | OK Cancel |
|----|----------------------------------------------------------|-----------|
| 9. | The new procedure is now added to your local compendium. |           |

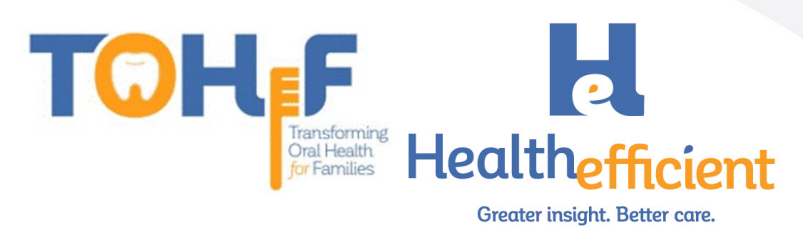

#### Oral Health Self-Management Goals

1. Verify that your practice has a "Dental" category in **Preventive Medicine**.

| Preventive Medicine                          | 8                                               |
|----------------------------------------------|-------------------------------------------------|
| Pt. Info Encounter Physical Hub              |                                                 |
| 🔕 🛍 🖌 ⊱ 🖾 📾 S (X R                           | 승· Re 튭 Dx 藏 團 🚺 🍱 😫 🌲 唱 眶 🔚 🚿 🕸                |
| Preventive Medicine + Dental                 |                                                 |
| - Goals                                      | Symptom Presence Notes                          |
| - HCG Diet                                   | ORAL HYGIENE:                                   |
| Infectious Disease                           |                                                 |
| Intervention/High Risk                       | BEDTIME ROUTINE: , BROSHING: , PRE *            |
| - Mental Status                              |                                                 |
| - Nutrition                                  |                                                 |
| - Refused Tests                              |                                                 |
| - Screenings                                 |                                                 |
| - Special Tests                              |                                                 |
| - *****                                      |                                                 |
| - Handouts Given                             |                                                 |
| - Health Promotion                           |                                                 |
| - Immunizations                              |                                                 |
| <ul> <li>Injury Prevention/Safety</li> </ul> |                                                 |
| - Nutrition Counseling                       |                                                 |
| - Social/Behavioral Counseling               | Default per Category Clear Category PDMP 20 Clr |
| - Violence Prevention                        |                                                 |
| - *****                                      | 1                                               |
| Dental                                       |                                                 |
| Assessments Custom                           | Treatment >                                     |

To add a New "Dental" Category, click on the "Custom" button and click on "New Category".

| · · · · · · · · · · · · · · · · · · · | -                          |  |  |  |
|---------------------------------------|----------------------------|--|--|--|
| Number Court                          | New Item                   |  |  |  |
| Incardiana Inc                        | New Category               |  |  |  |
| Volume Press                          | . Update Item 🖤            |  |  |  |
|                                       | Update Category            |  |  |  |
| - Dental                              | Delete Item                |  |  |  |
| Dentai                                | Configure Mandatory Fields |  |  |  |
|                                       |                            |  |  |  |
| Assessments                           | Custom 🔺                   |  |  |  |

- 2. Add a new structured item **Oral Health Self-Management Goals**.
  - a. Select the "Dental" category.
  - b. Click on "Custom" and select "New Item".

| Country.                                                     |                                                                           | ^   | Sym   |
|--------------------------------------------------------------|---------------------------------------------------------------------------|-----|-------|
| HOLD DISC                                                    |                                                                           |     |       |
| infactions (in                                               |                                                                           |     | 5.    |
| The sectors                                                  | regit Real                                                                |     | S.    |
| Internal Status                                              |                                                                           |     |       |
| Taught House                                                 |                                                                           |     |       |
| Refused Test                                                 |                                                                           |     |       |
| Second Second                                                |                                                                           |     |       |
| Interior Texas                                               |                                                                           |     |       |
|                                                              |                                                                           |     |       |
|                                                              |                                                                           |     |       |
| Tanala da la                                                 |                                                                           |     |       |
| randouts in                                                  |                                                                           | ł   |       |
| mandhuith Di                                                 |                                                                           | l   |       |
| Tanahara In<br>Tanàn Taona<br>Taona Taona                    |                                                                           |     |       |
| Harrison II<br>Headly Human<br>Harrison Land<br>Harrison Car | New Item                                                                  | ,fm |       |
| Harrison II<br>Haaddi Arash<br>Harrison II<br>Haad Tarrison  | New Item<br>New Category                                                  | (J  |       |
|                                                              | New Item<br>New Category<br>Update Item                                   | (J  | Denia |
| a                                                            | New Item<br>New Category<br>Update Item<br>Update Category                | Ē   |       |
| a<br>terreta                                                 | New Item<br>New Category<br>Update Item<br>Update Category<br>Delete Item | B   | Þ     |

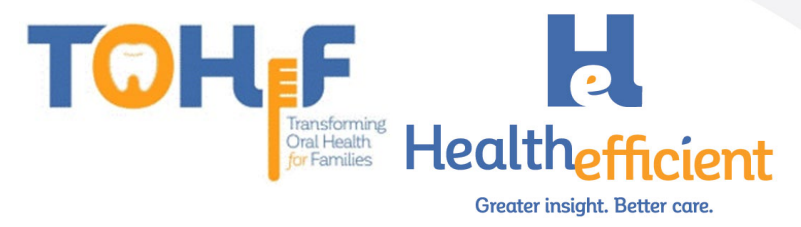

c. Enter the Name "Oral Health Self-Management Goals" and check the box "Structured". Click "OK".

| Preventive Medicine | New Item | B (m. 100 101)                    | 8 |
|---------------------|----------|-----------------------------------|---|
| Parent : Dental     | С        |                                   |   |
|                     | Name     | ORAL HEALTH SELF MANAGEMENT GOALS |   |
|                     | Options  |                                   |   |
|                     | Notes    |                                   |   |
| Structured          |          |                                   |   |

OK Cancel

3. Add the custom structured value fields.

| a. Click on the "Not                  | es" column.                                                                                                    |
|---------------------------------------|----------------------------------------------------------------------------------------------------|
| Preventive Medicine                   | ×                                                                                                    |
| Pt. Info Encounter Physical Hub       |                                                                                                    |
| 🔕 🐚 🖌 & 🗊 📠 S (X                      | R 😔 Re 📅 Dx 📸 🎟 🛝 😳 🛃 🌲 📲 🟗 🗞 🛞 🎨                                                                                                    |
| Preventive Medicine   Dental          |                                                                                                    |
| - Goals                               |                                                                                                    |
| - HCG Diet                            | Symptom Presence Notes                                                                                                    |
| Infectious Disease                    | S. Designed and the second second s |
| Intervention/High Risk                | S. ORAL HEALTH SELF MANAGEMENT GO >                                                                                                    |
| - Mental Status                       | Click to Insert Note                                                                                                    |
| - Nutrition                           |                                                                                                    |
| - Refused Tests                       |                                                                                                    |
| Screenings                            |                                                                                                    |
| - Special Tests                       |                                                                                                    |
| - *****                               |                                                                                                    |
| - Handouts Given                      |                                                                                                    |
| - Health Promotion                    |                                                                                                    |
| Immunizations                         |                                                                                                    |
| - Injury Prevention/Safety            |                                                                                                    |
| - Nutrition Counseling                |                                                                                                    |
| - Social/Behavioral Counseling        | Default per Category Clear Category PDMP                                                                                                    |
| - Violence Prevention                 |                                                                                                    |
| - *****                               |                                                                                                    |
| - Dental                              |                                                                                                    |
| · · · · · · · · · · · · · · · · · · · |                                                                                                    |
|                                       | Treatment >                                                                                                    |

b. Click on the "Custom" button to add the structured data.

| revenuve medicine · Notes:ORAL HEALTH SELF | MANAGEMENT GOALS. |    |   |          |                 |   |           |
|--------------------------------------------|-------------------|----|---|----------|-----------------|---|-----------|
|                                            |                   |    | D | efault 👻 | Default For All | • | Clear All |
| Name                                       | Value             |    |   | Notes    |                 |   |           |
| B BEDTIME ROUTINE:                         |                   | Ŧ  | × |          |                 |   | ×         |
| D BRUSHING:                                |                   | Ŧ  | × |          |                 |   | ×         |
| D  PREVENTING CAVITIES:                    |                   | Ŧ  | × |          |                 |   | ×         |
| D D NUTRITION:                             |                   | Ŧ  | × |          |                 |   | ×         |
| D D THUMB-SUCKING:                         |                   | Ŧ  | × |          |                 |   | ×         |
| D D TEETH AND GUMS:                        |                   | Ŧ  | × |          |                 |   | ×         |
| D      ENAMEL FLUOROSIS:                   |                   | Ŧ  | × |          |                 |   | ×         |
| D D FLOSSING:                              |                   | Ŧ  | × |          |                 |   | ×         |
| D D PREVENTING CAVITIES                    |                   | Ψ. | × |          |                 |   | ×         |

| b      |  |           |
|--------|--|-----------|
| Prev   |  | OK Cancel |
| Custom |  |           |
|        |  |           |

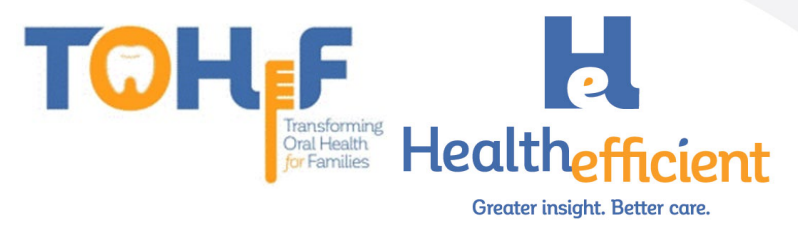

#### c. Click on "Add" to add each structured item.

| nfigure Structured Data > Notes | ORAL HEALTH SELF MANAGEMEN | IT GOALS:        |         |                        |
|---------------------------------|----------------------------|------------------|---------|------------------------|
| Customize Structured Text       |                            |                  | C O Gr  | id OWizard Add Reorder |
| Name                            | Туре М                     | andatory Trigger | Default | Action                 |
| BEDTIME ROUTINE:                | Structured Text (Mult      |                  |         | + 🗹 🏛                  |
| BRUSHING:                       | Structured Text (Mult      |                  |         | + 🗹 🏛                  |
| PREVENTING CAVITIES:            | Structured Text (Mult      |                  |         | + 🗹 🏛                  |
| D NUTRITION:                    | Structured Text (Mult      |                  |         | + 🗹 🏛                  |
| D THUMB-SUCKING:                | Structured Text (Mult      |                  |         | + 🗹 🏛                  |
| D TEETH AND GUMS:               | Structured Text (Mult      |                  |         | + 🗹 🏛                  |
| ENAMEL FLUOROSIS:               | Structured Text (Mult      |                  |         | + 🗹 🏛                  |
| D FLOSSING:                     | Structured Text (Mult      |                  |         | + 🗹 🏛                  |
| D PREVENTING CAVITIES           | Structured Text (Mult      |                  |         | + 🗹 🏛                  |

d. Enter the name, select the type "Structured Text", and check the box "Multi Select".

| Julicel .      |                     |        |
|----------------|---------------------|--------|
| Add Structured | Data                |        |
| Name           | PREVENTING CAVITIES |        |
| Туре           | Structured Text     | ~      |
|                | 🗹 Multi Select      |        |
| Trigger        |                     | ~      |
|                | Mandatory           |        |
| Default        |                     | ٣      |
|                |                     |        |
|                | ok (                | Cancel |

e. To add the structured text for each item, select the item, and click on "Customize Structured Text".

| Configure Structured Data > Notes:ORAL HE | ALTH SELF MANAGEM     | ENT GOALS: |         |                | 8              |
|-------------------------------------------|-----------------------|------------|---------|----------------|----------------|
| Customize Structured Text                 |                       |            |         | 🖲 Grid 🔵 Wizar | rd Add Reorder |
| Name                                      | Туре                  | Mandatory  | Trigger | Default        | Action         |
| BEDTIME ROUTINE:                          | Structured Text (Mult |            |         |                | + 🗹 🏛          |
| 🗅 BRUSHING:                               | Structured Text (Mult |            |         |                | + 🗹 🏛          |
| D PREVENTING CAVITIES:                    | Structured Text (Mult |            |         |                | + 🗹 🏛          |
| D NUTRITION:                              | Structured Text (Mult |            |         |                | + 🗹 🏛          |
| THUMB-SUCKING:                            | Structured Text (Mult |            |         |                | + 🗹 🏛          |
| 🗅 TEETH AND GUMS:                         | Structured Text (Mult |            |         |                | + 🗹 🏛          |
| ENAMEL FLUOROSIS:                         | Structured Text (Mult |            |         |                | + 🗹 🏛          |
| 🗅 FLOSSING:                               | Structured Text (Mult |            |         |                | + 🗹 🏛          |

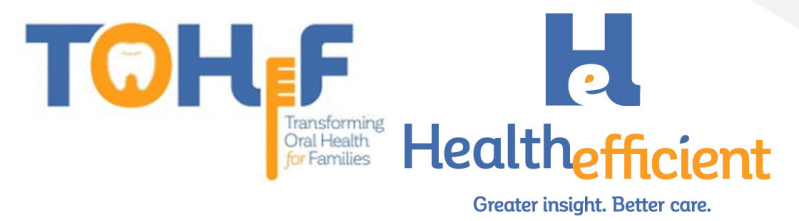

| f. | Add the | Customized | Structured | Text options. |
|----|---------|------------|------------|---------------|
|----|---------|------------|------------|---------------|

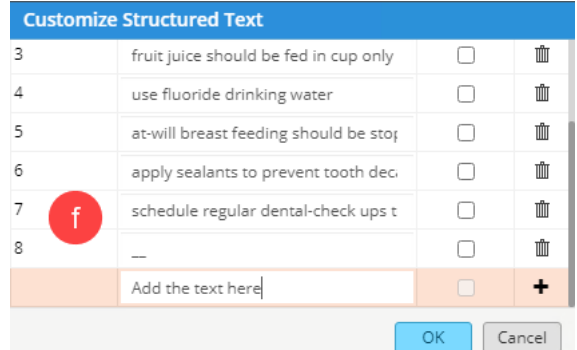

#### Referrals

3.

D Clinical consultation report received

🗅 Report of clinical encounter received

Confirmatory consultation report recei

- 1. Skip this step if your practice is not utilizing structured data tab to document & track the referral process and close the loop.
- 2. In the Structured Data tab, click on "Custom".

Date

Date

Date

| eferral (Outgoing)                    |              |                               |                |                |             | _           |            | (                    |
|---------------------------------------|--------------|-------------------------------|----------------|----------------|-------------|-------------|------------|----------------------|
| Test, NOHI , 1 Yrs FEMALE             |              |                               |                | i              | °° 03/05/20 | 19 🕎 No     | Acc#: 9172 | <b>C</b> 111-111-111 |
| From                                  | Insurance    |                               | Pt Ins         |                | POS         | 11          |            |                      |
| Provider 🔍 Willis, Sam, Multi 👻 🐒     | Auth Type    |                               |                | Sta            | rt Date     | 08/06/2020  |            |                      |
| Facility Q Health Center Network      | Auth Code    | Authorization Cod             | le             | Er             | nd Date     | 08/06/2021  | -          |                      |
| То                                    | Open Cases   |                               | ▼ N            | Receive        | ed Date     |             | 100        |                      |
| Provider Q × Pre                      | ef Unit Type | V (VISIT)                     | ~              | Referr         | al Date     | 08/06/2020  | 64         |                      |
| Specialty* Dental General Practice    | Assigned To* |                               | •              | Ap             | pt Date     |             | Phi t      | ime 💌                |
| Facility Q                            | Priority     | Routine                       | ~              | Sub            | Status      |             | ~          |                      |
|                                       | Statu        | s 🙆 Open 🔿 Cc                 | onsult Pending | Addressed      | Status      |             |            |                      |
|                                       |              | <b>O</b> -1-2-11 <b>O</b> 440 | Diag           | nosis / Reason | Visit De    | etails Note | s Struct   | tured Data           |
|                                       |              | 6                             |                |                |             |             |            |                      |
|                                       |              | 2                             |                |                |             | Defau       | lt For All | ▼ Clear All          |
| Name                                  | Va           | alue                          |                |                | Notes       |             |            |                      |
| Appointment scheduled                 |              |                               |                | Ψ X            |             |             |            | ×                    |
| Seen by consulting provider           |              |                               |                | ∀ X            |             |             |            | ×                    |
| Clinical consultation report received |              | mm/dd/yyyy                    |                | ×              |             |             |            | ×                    |
| Confirmation accounter received       |              | mm/dd/yyyy                    |                | ×              |             |             |            | ×                    |
| Commatory constitution report receive |              | mm/dd/vvvv                    |                | Ŷ              |             |             |            |                      |
| 5                                     |              |                               | I              |                |             | Curr        |            | ad Defensel          |
| Can Cattachment (3) Logs              |              | UK C                          | Lancel         |                |             | Cust        | iom m se   | nd Keterral          |
| lick "Add" to add the                 | custom       | structu                       | red fiel       | ds.            |             |             |            |                      |
| onfigure Structured Data              |              |                               |                |                |             |             |            |                      |
|                                       |              |                               |                |                |             |             |            |                      |
| Customize Structured Text 3           |              |                               |                |                |             | 🔘 Gi        | rid () Wiz | ard Add              |
| Nama                                  | Tures        |                               |                |                | Defe 1      |             |            | A reiser             |
| Name                                  | Dealara      | Mand                          | latory Trig    | ger'           | Default     |             |            | Action               |
| Appointment scheduled                 | Boolean      |                               |                |                |             |             |            | - C                  |
| Seen by consulting provider           | Boolean      |                               |                |                |             |             |            |                      |

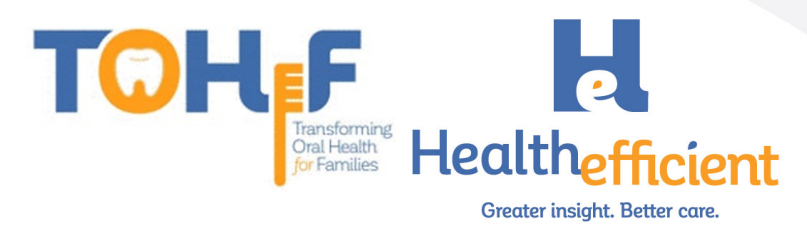

#### Order Set

5.

1. To create the **Preventive Oral Health Service 0-40 mos Order Set**, ensure the fluoride varnish procedure was created.

| Proce | edures |                        |   |   |          |                 |                      | $\otimes$ |
|-------|--------|------------------------|---|---|----------|-----------------|----------------------|-----------|
|       | Lookup | fluori                 | ☆ |   | Contains | ~               | Show Inactive Orders |           |
|       |        |                        |   | U |          |                 |                      | New       |
| Туре  | Name   |                        |   |   |          |                 |                      |           |
| IH    | APP TO | PICAL FLUORIDE VARNISH |   |   |          | Attribute Codes |                      | / 💼       |

2. Navigate to Menu>EMR>Order Set Administration, the order set window will open.

| Ø     | k      | File | Patient     | Schedule      | EMR | Billing | Reports      | CCD     | Fax    | Tools | Community | Help |
|-------|--------|------|-------------|---------------|-----|---------|--------------|---------|--------|-------|-----------|------|
| Menu  | Ľ      | EMF  |             |               |     |         |              |         |        |       |           |      |
| 2     |        | Aler | ts          |               |     | > s     | pecialty For | ms      |        |       | ☆         |      |
|       |        | Imm  | nunizatior  | ns/Therapeut  | tic | > 0     | uestionnai)  | re Desi | gner   |       | ☆         |      |
|       | J      | Vita | ls          |               |     | > F     | hysical Exa  | minatio | on CP1 | г     | ☆         |      |
|       | Ľ      | Lab  | s, DI & Pro | ocedures      |     | > 0     | hief Compl   | aints a | nd HP  | ۹     | ☆         |      |
|       | -      | Mise | cellaneou   | s Configurati |     | > 0     | rder Set Ad  | lminist | ration |       | ☆         |      |
|       |        | Flov | vsheet Ma   | anager        |     | ☆ (     | DSS          |         |        | ~     | >         |      |
|       |        | Rx G | Groups      |               |     | ☆ ₽     | QRS/MIPS (   | Quality |        |       | ☆         |      |
|       |        | eCW  | V Visit Coo | les           |     | ☆ \     | ision        |         |        |       | >         |      |
|       | -      |      |             |               |     |         |              |         |        |       |           |      |
| Click | $\sim$ | n "N | Jow" ·      | to oron       | toa | nou     | ()rdo        | rSa     | +      |       |           |      |

| 3. | Click c        | on "New" to create a new Order Set.                      |  |
|----|----------------|----------------------------------------------------------|--|
|    | Order Sets     | Search for Order Sets                                    |  |
|    | Order Set Prev | entive Oral Health Service V New Copy Update Delete () 🕁 |  |

| R <sub>x</sub> Medications |           | 6      |           |                  |             |       | Interac     | tion Add |
|----------------------------|-----------|--------|-----------|------------------|-------------|-------|-------------|----------|
| Name                       | Strength  | Take   | Frequency | Duration         | Refills     | Route | Formulation | Disp     |
| ll Labe                    |           |        |           | Dingnostis Imagi | ing         |       |             |          |
| E De                       | scription | Lah Co | Add       |                  | Description |       | DI Company  | Add      |
| r De                       | scription | Lab Co | mpany     | r                | Description |       | Di Company  |          |

4. Enter the Order Set Description and select "No" for the Quick Order Set option. Click "OK".

| New Order set                                      |                 |                    | 4                  |       |             |      |
|----------------------------------------------------|-----------------|--------------------|--------------------|-------|-------------|------|
| Order Set Description*                             | Preventive Oral | Health 0-40 mo     | ×                  |       |             |      |
| Order Set Measure                                  |                 |                    |                    |       |             |      |
| Quick Order Set                                    | No              | ○ Yes              |                    |       |             |      |
|                                                    |                 |                    | OK Cancel          |       |             |      |
| lick on "Updat                                     | e".             |                    |                    |       |             |      |
| rder Sets Search for Order Sets                    |                 | 5                  |                    |       |             |      |
| der Set Preventive Oral Health Service Medications | ✓ New           | Copy Update Delete | 0                  |       | Interact    | ion  |
| Name Streng                                        | gth Take        | Frequency          | Duration Refills   | Route | Formulation | Disp |
| Labs                                               |                 | Add                | Diagnostic Imaging |       |             | 4    |
| F Description                                      |                 | Lab Company        | F Description      |       | DI Company  |      |

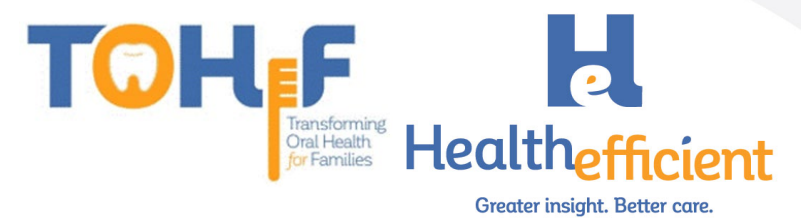

#### 6. Check "Same as trigger" box.

| Update Order set       |                 |                 |                             |
|------------------------|-----------------|-----------------|-----------------------------|
| Order Set Description* | Preventive (    | Oral Health 0-4 | 0 mo                        |
| Order Set Measure      |                 |                 |                             |
| Diagnoses (Trigger)    | Add             | 6               |                             |
| Diagnoses (Linked)     | Add             | Z Same as       | s trigger                   |
| Age (Trigger)          | 🗌 Apply to al   | l age           |                             |
|                        | From:           | 0 Y             | 0 M                         |
|                        | To:             | 3 Y             | 4 M                         |
| Gender (Trigger)       | $\bigcirc$ Male | O Female        | <ul> <li>Unknown</li> </ul> |
| Quick Order Set        | No              | $\bigcirc$ Yes  |                             |
|                        |                 |                 |                             |

#### 7. Click "Add" to add Diagnoses to Trigger the Order Set.

OK

Cancel

| Update Order set       |                 |                 |           |        |
|------------------------|-----------------|-----------------|-----------|--------|
| Order Set Description* | Preventive      | Oral Health 0-4 | 0 mo      |        |
| Order Set Measure      |                 |                 |           |        |
| Diagnoses (Trigger)    | Add             | 7               |           |        |
| Diagnoses (Linked)     | Add             | 🗹 Same a        | s trigger |        |
| Age (Trigger)          | 🗌 Apply to a    | all age         |           |        |
|                        | From:           | 0 Y             | 0 M       |        |
|                        | To:             | 3 Y             | 4 M       |        |
| Gender (Trigger)       | $\bigcirc$ Male | O Female        | Ounknown  |        |
| Quick Order Set        | No              | $\bigcirc$ Yes  |           |        |
|                        |                 |                 | ОК        | Cancel |

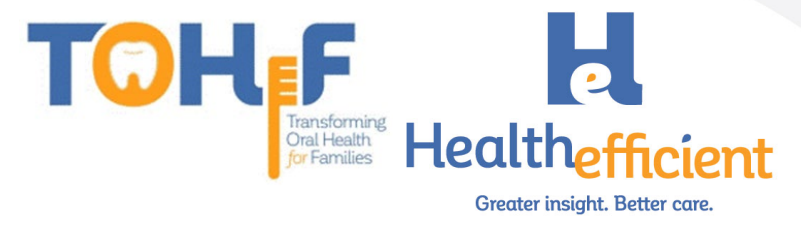

a. Search for "Risk for Dental Caries" ICD-10 Codes, select the **Assessments** and click "OK".

| Select Assessn  | Select Assessments T,TEMPLATES |                                    |         |  |  |  |  |  |  |
|-----------------|--------------------------------|------------------------------------|---------|--|--|--|--|--|--|
| Smart Search    |                                |                                    |         |  |  |  |  |  |  |
| ICD-9           | ICD-10                         | Diagnosis                          |         |  |  |  |  |  |  |
| Q risk for dent | al caries                      |                                    | x < > ☆ |  |  |  |  |  |  |
| V15.89          | Z91.843                        | Risk for dental caries, high       |         |  |  |  |  |  |  |
| V15.89          | Z91.841                        | Risk for dental caries, low        |         |  |  |  |  |  |  |
| V15.89          | Z91.842                        | Risk for dental caries, moderate   |         |  |  |  |  |  |  |
| V15.89          | Z91.849                        | At risk for dental caries          |         |  |  |  |  |  |  |
| V15.89          | Z91.849                        | Unspecified risk for dental caries |         |  |  |  |  |  |  |
| V15.89          | Z91.841                        | At low risk for dental caries      |         |  |  |  |  |  |  |

|    | Code    | Diagnosis                    |   |   |
|----|---------|------------------------------|---|---|
| 10 | Z91.843 | Risk for dental caries, high | ŵ | ☆ |
| 10 | Z91.841 | Risk for dental caries, low  | ŵ | ☆ |
|    |         |                              |   |   |
|    |         |                              |   |   |
|    |         |                              |   |   |
|    |         |                              |   |   |
|    |         |                              |   |   |
|    |         |                              |   |   |
|    |         |                              |   |   |

8. Update the "Age (Trigger)" in the order set to 0-40 months.

| Order Set Measure Diagnoses (Trigger) Add Diagnoses (Linked) Add Same as trigger Age (Trigger) Apply to all age From: 0 Y 0 M To: 3 Y 4 M Gender (Trigger) Male Female Unknown OK elect "No" for the Quick Order Set and Click "OK" From: 0 Y 0 M Gender (Trigger) Male Female Unknown 9 Ouick Order Set Unknown 9 Ouick Order Set OK                                                                                                    |                |
|----------------------------------------------------------------------------------------------------|----------------|
| Diagnoses (Trigger) Add<br>Diagnoses (Linked) Add Same as trigger 8<br>Age (Trigger) Apply to all age<br>From: 0 Y 0 M<br>To: 3 Y 4 M<br>Gender (Trigger) Male Female Unknown<br>Quick Order Set No Yes<br>OK<br>elect "No" for the Quick Order Set and Click "OK"<br>From: 0 Y 0 M<br>To: 3 Y 4 M<br>Gender (Trigger) Male Female Unknown<br>OK<br>OK<br>OK<br>OK<br>OK<br>OK<br>OK<br>OK<br>OK<br>OK                                                                                                    |                |
| Diagnoses (Linked)<br>Add Same as trigger<br>Age (Trigger)<br>Age (Trigger)<br>Apply to all age<br>From:<br>0 Y<br>0 M<br>To:<br>3 Y<br>4 M<br>Gender (Trigger)<br>Quick Order Set<br>No<br>Yes<br>OK<br>Prom:<br>0 Y<br>0 M<br>To:<br>3 Y<br>4 M<br>OK<br>CK<br>Prom:<br>0 Y<br>0 M<br>10 M<br>1 |                |
| Age (Trigger) Apply to all age<br>From: 0 Y 0 M<br>To: 3 Y 4 M<br>Gender (Trigger) Male Female Unknown<br>Quick Order Set No Yes<br>Gelect "No" for the Quick Order Set and Click "OK"<br>From: 0 Y 0 M<br>To: 3 Y 4 M<br>Gender (Trigger) Male Female Unknown                                                                                                    |                |
| From: 0 Y 0 M<br>To: 3 Y 4 M<br>Gender (Trigger) Male Female Unknown<br>Quick Order Set No Yes<br>OK<br>elect "No" for the Quick Order Set and Click "OK"<br>From: 0 Y 0 M<br>To: 3 Y 4 M<br>Gender (Trigger) Male Female Unknown                                                                                                    |                |
| To: 3 Y 4 M<br>Gender (Trigger) Male Female Unknown<br>Quick Order Set No Yes<br>Cok<br>Gelect "No" for the Quick Order Set and Click "OK"<br>From: 0 Y 0 M<br>To: 3 Y 4 M<br>Gender (Trigger) Male Female Unknown                                                                                                    |                |
| Gender (Trigger) Male Female Unknown<br>Quick Order Set No Yes<br>Celect "No" for the Quick Order Set and Click "OK"<br>From: 0 Y 0 M<br>To: 3 Y 4 M<br>Gender (Trigger) Male Female Unknown                                                                                                    |                |
| Quick Order Set  No Yes OK elect "No" for the Quick Order Set and Click "OK" From: To: 3 Y 4 M Gender (Trigger) Male Female Unknown 9                                                                                                    |                |
| OK<br>elect "No" for the Quick Order Set and Click "OK"<br>From: 0 Y 0 M<br>To: 3 Y 4 M<br>Gender (Trigger) Male Female OV                                                                                                    |                |
| Gender (Trigger) OMale Female Unknown                                                                                                    | Ca<br>(".<br>- |
| Quick Order Set                                                                                                    |                |
| Vice of del Sec Vice No Vies                                                                                                    |                |

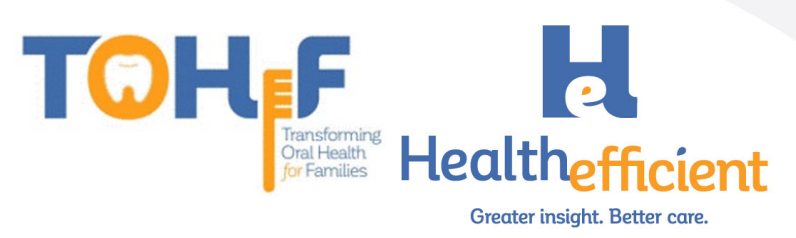

10. Navigate to **Procedure** and Click "Add" to add a procedure to the order set.

| Order Sets                 | Search for Order Sets      |            |                 |                     |                    |                       |             | · · · · · ·   |
|----------------------------|----------------------------|------------|-----------------|---------------------|--------------------|-----------------------|-------------|---------------|
| Order Set Prev             | entive Oral Health Service | ✓ New Copy | Update Delete 🧃 | ☆                   |                    |                       |             |               |
| R <sub>x</sub> Medications |                            |            |                 |                     |                    |                       | Inter       | Add           |
| Nam                        | e Strength                 | Take       | Frequency       | Duration            | Refills            | Route                 | Formulation | Disp          |
| 👗 Labs                     |                            |            | Add             | 🖪 Diagnostic Imag   | jing               |                       |             | Add           |
| F 10                       | Description                | Lab Cor    | npany           | F                   | Description        |                       | DI Company  |               |
| Procedure                  |                            |            | Add             | Appointments        |                    |                       |             | Add Follow-Up |
| F APP TOPICA               | De                         | escription | J.              | C                   | Follow-Up In :     |                       | Duration    |               |
| Immunizatio                | on                         |            | Add             | Ø Injection         |                    |                       |             | Add           |
|                            | Name                       | Dose       | ,               |                     | Name               |                       | Dose        |               |
| Smart Form                 | 5                          |            | Add             | 🗢 Referrals         |                    |                       |             | Add           |
|                            | N                          | lame       |                 | Outgo               | ing Referral for : |                       | Speciality  |               |
|                            |                            |            |                 | Outgoing Referral f | for :              | Dental General Practi | ce          |               |
| 📥 Physician Ed             | ucation                    |            | Add             | 🚊 Patient Educati   | on                 |                       |             | Add           |
| PDF                        | Name                       |            | File Location   | PDF                 | Na                 | ime                   | File        | Location      |

- a. Ensure the diagnoses is on the left of the window.
- b. Search for the Fluoride Varnish procedure.
- c. Click on the order to add it to Today's Orders.
- d. Close the window.

| Manage Orders                                             |                        |            |                       |                                     |                                             | 8               |
|-----------------------------------------------------------|------------------------|------------|-----------------------|-------------------------------------|---------------------------------------------|-----------------|
| Procedure                                                 | fluoride               |            | All O Previous Orders | • Today's Orders                    |                                             |                 |
| Select All                                                | Ву                     | ✓ Contains | ✓ Type Both ✓         | S Description     APP TOPICAL FLUOR | Dx<br>Z91.843 - Risk for dental caries, hig | <b>1</b>        |
| Z91.843 Risk for dental ca     Z91.841 Risk for dental ca | Order Name             | C          | Alias Name            |                                     |                                             |                 |
|                                                           | IH APP TOPICAL FLUORID | e VARNISH  |                       |                                     |                                             |                 |
|                                                           |                        |            |                       |                                     |                                             |                 |
|                                                           |                        |            |                       | O Future Orders                     | Freq: 1 Duration                            | on: 1 W         |
|                                                           |                        |            |                       | IH Description                      | Dx                                          | Freq Duration 🗊 |
|                                                           |                        |            |                       |                                     |                                             |                 |
|                                                           |                        |            |                       |                                     |                                             |                 |
|                                                           | ( Prev Next )          |            |                       |                                     |                                             | d               |
|                                                           |                        |            |                       |                                     |                                             | Close           |

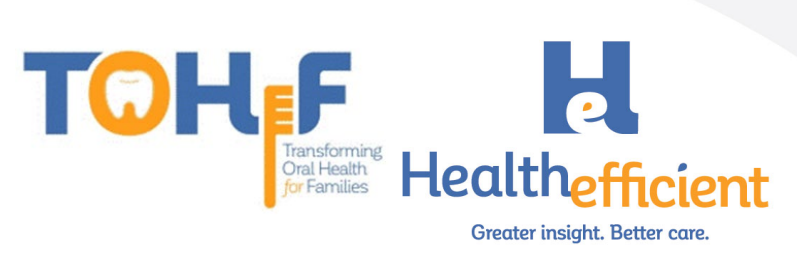

11. Navigate to **Referrals** and click "Add" to add a referral to the order set.

| order sets search          | for Order Sets      |          |                 |                   |                    |                   |             |               |
|----------------------------|---------------------|----------|-----------------|-------------------|--------------------|-------------------|-------------|---------------|
| Order Set Preventive Ora   | Il Health Service 🗸 | New Copy | Update Delete ( |                   |                    |                   |             |               |
| R <sub>x</sub> Medications |                     |          |                 |                   |                    |                   | Intera      | Add           |
| Name                       | Strength            | Take     | Frequency       | Duration          | Refills            | Route             | Formulation | Disp          |
| 🛓 Labs                     |                     |          | Add             | 🖪 Diagnostic Ima  | ging               |                   |             | Add           |
| F De                       | escription          | Lab Cor  | npany           | F                 | Description        |                   | DI Company  |               |
| / Procedure                |                     |          | Add             | Happointments     |                    |                   |             | Add Follow-Up |
| F<br>APP TOPICAL FLUORID   | Desc<br>DE VARNISH  | ription  |                 | C                 | Follow-Up In :     |                   | Duration    |               |
| Immunization               |                     |          | Add             | Ø Injection       |                    |                   |             | Add           |
| Na                         | me                  | Dose     | •               | - 11              | Name               |                   | Dose        |               |
| Smart Forms                |                     |          | Add             | a Referrals       |                    |                   |             | Add           |
|                            | Nan                 | ne       |                 | Outgo             | ing Referral for : |                   | Speciality  | J             |
|                            |                     |          |                 | Outgoing Referral | for :              | Dental General Pr | actice      |               |
| 📥 Physician Education      |                     |          | Add             | Arient Educat     | ion                |                   |             | Add           |
| PDF                        | Name                |          | File Location   | PDF               |                    | Name              | File        | Location      |

a. Search and select a dental specialty

| b. | Click "OK"              |     |   |     |           |
|----|-------------------------|-----|---|-----|-----------|
|    | Configure Specialty     |     |   |     | $\otimes$ |
|    | Q dental                |     | × | U   |           |
|    | Specialty Name          |     | a |     | *         |
|    | Dental Care             |     |   |     |           |
|    | Dental General Practice | վիդ |   |     |           |
|    | Dental surgeon          | 0   |   |     | _         |
|    |                         |     |   |     |           |
|    |                         |     |   |     |           |
|    |                         |     |   |     |           |
|    |                         |     |   |     |           |
|    |                         |     |   |     |           |
|    |                         |     |   |     |           |
|    |                         |     |   |     |           |
|    |                         |     |   |     |           |
|    |                         |     |   |     |           |
|    |                         |     |   |     |           |
|    |                         |     |   | b   |           |
|    |                         |     |   | ОКС | ose       |
|    |                         |     |   |     |           |

12. Add any other items as needed to the order set.

#### Template

- 1. To create the **Preventive Oral Health Services 0-40 mos Template**, ensure the following items are configured: oral health risk assessment & preventive oral health services in HPI, oral heath self-management goals in preventive medicine and the preventive oral health 0-40 mos order set.
- 2. Create an appointment for a "Test" patient and follow the workflow above to document the preventive oral health services in the Progress Note.

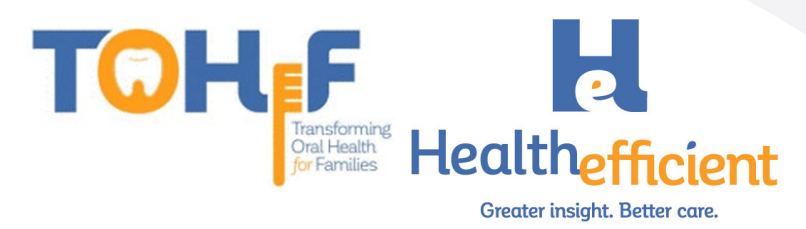

Note: If the practice is using a SMART Code to report a service such as counseling or referrals, add the SMART code to the template.

To add the SMART code, navigate to the **Billing** window and add the CPT code.

| Q, ICD Q, Descript                                                                                                    | ion                                                                                                    |                                                                                                    | Add ICD 🛛 🔽 Au                                                                                                    | ito Map to ICD10                                                                                                |                                                                          |                                                                                                    |                                                                        |         |
|----------------------------------------------------------------------------------------------------|----------------------------------------------------------------------------------------------------|----------------------------------------------------------------------------------------------------|----------------------------------------------------------------------------------------------------|----------------------------------------------------------------------------------------------------|--------------------------------------------------------------------------|----------------------------------------------------------------------------------------------------|------------------------------------------------------------------------|---------|
| P Code Dia                                                                                                    | agnosis                                                                                                    | Sp                                                                                                    | pecify                                                                                                    |                                                                                                    | Notes                                                                    |                                                                                                    |                                                                        |         |
| 1 × Z91.843 Risk                                                                                                    | for dental caries, high                                                                                                    |                                                                                                    |                                                                                                    |                                                                                                    |                                                                          |                                                                                                    | ū                                                                      |         |
|                                                                                                    |                                                                                                    |                                                                                                    |                                                                                                    |                                                                                                    |                                                                          |                                                                                                    |                                                                        |         |
|                                                                                                    |                                                                                                    |                                                                                                    |                                                                                                    |                                                                                                    |                                                                          |                                                                                                    |                                                                        |         |
|                                                                                                    |                                                                                                    | Add E8.M                                                                                                    | Add CPT EMCode                                                                                                    | er Medicare F                                                                                                   |                                                                          |                                                                                                    |                                                                        |         |
| M001 Self Manage                                                                                                    | ment Goal Set                                                                                                    | ma will M4 ICD1                                                                                                    |                                                                                                    | ICD3                                                                                                    |                                                                          | Notes                                                                                                    |                                                                        |         |
| 9188 APP TOPICAL FLUOR                                                                                                    | DE VAR 1.00                                                                                                    | 1                                                                                                    | Z91.8                                                                                                    |                                                                                                    |                                                                          |                                                                                                    | â                                                                      |         |
|                                                                                                    |                                                                                                    |                                                                                                    |                                                                                                    |                                                                                                    |                                                                          |                                                                                                    |                                                                        |         |
|                                                                                                    |                                                                                                    |                                                                                                    |                                                                                                    |                                                                                                    |                                                                          |                                                                                                    |                                                                        |         |
|                                                                                                    |                                                                                                    |                                                                                                    |                                                                                                    |                                                                                                    |                                                                          |                                                                                                    |                                                                        |         |
| Billing Notes                                                                                                    |                                                                                                    | ••• 🕸 Cir                                                                                                    | Follow Up                                                                                                    | S ••• Clr                                                                                                    | Reason                                                                   |                                                                                                    | Clr                                                                    |         |
|                                                                                                    |                                                                                                    |                                                                                                    |                                                                                                    |                                                                                                    |                                                                          |                                                                                                    |                                                                        |         |
|                                                                                                    |                                                                                                    |                                                                                                    |                                                                                                    |                                                                                                    |                                                                          |                                                                                                    |                                                                        |         |
| ave the no                                                                                                    | te as a te                                                                                                    | emplate.                                                                                                    |                                                                                                    |                                                                                                    |                                                                          |                                                                                                    |                                                                        |         |
| Patient: Test, NO                                                                                                    | HI DOB: 03/05/                                                                                                    | 2019 Age: 17                                                                                                    | 7M1D Sex: F                                                                                                    | emale                                                                                                    |                                                                          |                                                                                                    |                                                                        |         |
|                                                                                                    |                                                                                                    |                                                                                                    |                                                                                                    |                                                                                                    |                                                                          |                                                                                                    |                                                                        |         |
| ubjective:                                                                                                    |                                                                                                    |                                                                                                    |                                                                                                    |                                                                                                    |                                                                          |                                                                                                    |                                                                        |         |
| Chief Complaint(s                                                                                                    | s): 🗢                                                                                                    |                                                                                                    |                                                                                                    |                                                                                                    |                                                                          |                                                                                                    |                                                                        |         |
|                                                                                                    |                                                                                                    |                                                                                                    |                                                                                                    |                                                                                                    |                                                                          |                                                                                                    |                                                                        |         |
| Bodiatric Oral Hor                                                                                                    | lth 📼                                                                                                    |                                                                                                    |                                                                                                    |                                                                                                    |                                                                          |                                                                                                    |                                                                        |         |
|                                                                                                    |                                                                                                    |                                                                                                    | т                                                                                                    |                                                                                                    |                                                                          |                                                                                                    |                                                                        |         |
| PEDIATRIC OF                                                                                                    | AL REALTH KISP                                                                                                    | ASSESSIVEN                                                                                                    |                                                                                                    |                                                                                                    |                                                                          |                                                                                                    |                                                                        |         |
| RISK F/                                                                                                    | CTOR. Mother                                                                                                    | or primary ca                                                                                                    | aregiver had                                                                                                    | active de                                                                                                    | cav in t                                                                 | he past 12                                                                                                    | months .                                                               |         |
| RISK FA<br>RISK FA                                                                                                    | ACTOR. Mother                                                                                                    | or primary ca<br>or primary ca                                                                                                    | aregiver had aregiver does                                                                                                    | active de<br>not have                                                                                           | cay in ti<br>e a dent                                                    | he past 12<br>ist .                                                                                                  | months .                                                               |         |
| RISK F4<br>RISK F4<br>RISK F4                                                                                                    | ACTOR. Mother<br>ACTOR. Mother<br>ACTOR. Continu                                                                                                    | or primary ca<br>or primary ca<br>al bottle or si                                                                                                    | aregiver had<br>aregiver does<br>ippy cup use                                                                                                    | active de<br>not have<br>with fluid                                                                             | cay in tl<br>e a dent<br>I other f                                       | he past 12<br>ist   .<br>:han water                                                                                  | months .                                                               |         |
| RISK F/<br>RISK F/<br>RISK F/<br>RISK F/                                                                                                    | ACTOR. Mother<br>ACTOR. Mother<br>ACTOR. Continu<br>ACTOR. Frequer                                                                                                    | or primary ca<br>or primary ca<br>al bottle or si<br>nt snacking                                                                                                    | aregiver had<br>aregiver does<br>ippy cup use                                                                                                    | active de<br>not have<br>with fluid                                                                             | cay in t<br>a dent<br>I other 1                                          | he past 12<br>ist   .<br>:han water                                                                                  | months .                                                               |         |
| RISK FA<br>RISK FA<br>RISK FA<br>RISK FA<br>RISK FA                                                                                                    | ACTOR. Mother<br>ACTOR. Mother<br>ACTOR. Continu<br>ACTOR. Frequer<br>ACTOR. Special                                                                                                    | or primary ca<br>or primary ca<br>ial bottle or si<br>nt snacking<br>health care n                                                                                                    | aregiver had<br>aregiver does<br>ippy cup use<br>needs .                                                                                                    | active de<br>not have<br>with fluid                                                                             | cay in ti<br>e a dent<br>l other f                                       | he past 12<br>ist <i>.</i><br>:han water                                                                             | months .                                                               |         |
| RISK FA<br>RISK FA<br>RISK FA<br>RISK FA<br>RISK FA<br>RISK FA                                                                                                    | ACTOR. Mother<br>ACTOR. Mother<br>ACTOR. Continu<br>ACTOR. Frequer<br>ACTOR. Special<br>ACTOR. Medicai                                                                                                    | or primary ca<br>or primary ca<br>al bottle or si<br>nt snacking<br>health care n<br>id eligible<br>Existing dent                                                                                                    | aregiver had<br>aregiver does<br>ippy cup use<br>needs .                                                                                                    | active de<br>not have<br>with fluid                                                                             | cay in ti<br>a dent<br>I other I                                         | he past 12<br>ist .<br>:han water                                                                                    | months .                                                               |         |
| RISK F/<br>RISK F/<br>RISK F/<br>RISK F/<br>RISK F/<br>PROTEC<br>PROTEC                                                                                                    | ACTOR. Mother<br>ACTOR. Mother<br>ACTOR. Continu<br>ACTOR. Frequer<br>ACTOR. Special<br>ACTOR. Medicai<br>CTIVE FACTOR.<br>CTIVE FACTOR.                                                                                                    | or primary ca<br>or primary ca<br>ual bottle or si<br>nt snacking<br>health care n<br>d eligible<br>Existing dent<br>Drinks fluorid                                                                                                    | aregiver had<br>aregiver does<br>ippy cup use<br>eeds .<br>al home .<br>dated water c                                                                                                    | active de<br>not have<br>with fluid                                                                             | cay in ti<br>a dent<br>I other 1<br>uoride s                             | he past 12<br>ist .<br>han water<br>supplemen                                                                        | months .                                                               |         |
| RISK F/<br>RISK F/<br>RISK F/<br>RISK F/<br>RISK F/<br>PROTEC<br>PROTEC<br>PROTEC                                                                                                    | ACTOR. Mother<br>ACTOR. Mother<br>ACTOR. Continu<br>ACTOR. Frequer<br>ACTOR. Medicai<br>CTIVE FACTOR.<br>CTIVE FACTOR.<br>CTIVE FACTOR.                                                                                                    | or primary ca<br>or primary ca<br>al bottle or si<br>ht snacking<br>health care n<br>d eligible<br>Existing dent<br>Drinks fluorid<br>Fluoride varm                                                                                                    | aregiver had<br>aregiver does<br>ippy cup use<br>needs<br>al home<br>dated water c<br>ish in the las                                                                                         | active de<br>not have<br>with fluid<br>or takes fl                                                              | cay in the a dent<br>l other f<br>uoride s<br>hs .                       | he past 12<br>ist .<br>han water<br>supplemen                                                                        | months .                                                               |         |
| RISK F/<br>RISK F/<br>RISK F/<br>RISK F/<br>RISK F/<br>PROTEC<br>PROTEC<br>PROTEC                                                                                                    | ACTOR. Mother<br>ACTOR. Mother<br>ACTOR. Continu<br>ACTOR. Frequer<br>ACTOR. Special<br>ACTOR. Medicai<br>TIVE FACTOR.<br>CTIVE FACTOR.<br>CTIVE FACTOR.<br>CTIVE FACTOR.                                                                                                    | or primary ca<br>or primary ca<br>al bottle or si<br>health care n<br>d eligible<br>Existing dent<br>Drinks fluorid<br>Fluoride varn<br>Has teeth brr                                                                                                    | aregiver had<br>aregiver does<br>ippy cup use                                                                                                    | active de<br>not have<br>with fluid<br>or takes fl<br>st 6 monti<br>daily .                                     | cay in the a dent<br>l other the she she she she she she she she she s   | ne past 12<br>ist .<br>han water<br>supplemen                                                                        | months .                                                               |         |
| RISK F/<br>RISK F/<br>RISK F/<br>RISK F/<br>PROTEC<br>PROTEC<br>PROTEC<br>PROTEC<br>CLINIC,<br>CLINIC,                                                                                                    | ACTOR. Mother<br>ACTOR. Mother<br>ACTOR. Continu<br>ACTOR. Frequer<br>ACTOR. Special<br>ACTOR. Medicai<br>CTIVE FACTOR.<br>CTIVE FACTOR.<br>CTIVE FACTOR.<br>CTIVE FACTOR.<br>CTIVE FACTOR.<br>AL FINDING. 0                                                                                                    | or primary ca<br>or primary ca<br>ial bottle or si<br>int snacking<br>health care n<br>id eligible<br>Existing dent<br>Drinks fluorid<br>Fluoride varn<br>Has teeth bru<br>vhite spots or<br>byious decay                                                                                                    | aregiver had<br>aregiver does<br>ippy cup use<br>needs<br>al home<br>dated water c<br>ish in the las<br>ushed twice of<br>visible decald                                                     | active de<br>not have<br>with fluid<br>or takes fl<br>st 6 monti<br>daily .<br>cifications                      | cay in the<br>a dent<br>l other f<br>uoride s<br>hs .                    | ne past 12<br>ist .<br>:han water<br>supplemen<br>past 12 mo                                                         | months .<br>ts .                                                       |         |
| RISK F/<br>RISK F/<br>RISK F/<br>RISK F/<br>PROTEC<br>PROTEC<br>PROTEC<br>PROTEC<br>CLINIC,<br>CLINIC,                                                                                                    | ACTOR. Mother<br>ACTOR. Mother<br>ACTOR. Continu<br>ACTOR. Frequer<br>ACTOR. Special<br>ACTOR. Medicai<br>CTIVE FACTOR.<br>CTIVE FACTOR.<br>CTIVE FACTOR.<br>CTIVE FACTOR.<br>AL FINDING. OF<br>AL FINDING. RE                                                                                                    | or primary ca<br>or primary ca<br>ial bottle or si<br>th snacking<br>health care n<br>d eligible<br>Existing dent<br>Drinks fluoric<br>Fluoride varn<br>Has teeth bru<br>rhite spots or<br>bvious decay<br>estorations, fil                                                                                                    | aregiver had<br>aregiver does<br>ippy cup use<br>eeds<br>al home<br>lated water of<br>ish in the las<br>ushed twice of<br>visible decalo<br>lings presen                                     | active de<br>not have<br>with fluid<br>or takes fl<br>st 6 monti<br>daily .<br>cifications<br>t .               | cay in the a dent<br>a dent<br>l other f<br>uoride s<br>hs .<br>; in the | he past 12<br>ist .<br>than water<br>supplemen<br>past 12 mo                                                         | months .<br>ts .                                                       |         |
| RISK F/<br>RISK F/<br>RISK F/<br>RISK F/<br>PROTEC<br>PROTEC<br>PROTEC<br>PROTEC<br>CLINIC,<br>CLINIC,<br>CLINIC                                                                                                    | ACTOR. Mother<br>ACTOR. Mother<br>ACTOR. Continu<br>ACTOR. Frequer<br>ACTOR. Special<br>ACTOR. Medicai<br>CTIVE FACTOR.<br>CTIVE FACTOR.<br>CTIVE FACTOR.<br>CTIVE FACTOR.<br>AL FINDING. VI<br>AL FINDING. VI                                                                                                    | or primary ca<br>or primary ca<br>ial bottle or si<br>the snacking<br>health care n<br>d eligible<br>Existing dent<br>Drinks fluorid<br>Fluoride varn<br>Has teeth bru<br>hite spots or<br>bvious decay<br>estorations, fi<br>sible plaque a                                                                                                    | aregiver had<br>aregiver does<br>ippy cup use<br>eeds<br>al home<br>lated water of<br>ish in the las<br>ushed twice of<br>visible decald<br>lings presen<br>accumulation                     | active de<br>s not have<br>with fluid<br>or takes fl<br>st 6 mont<br>daily .<br>cifications<br>t .              | cay in tl<br>a dent<br>l other f<br>uoride s<br>hs .<br>a in the         | he past 12<br>ist .<br>than water<br>supplemen<br>past 12 mo                                                         | months .<br>ts .                                                       |         |
| RISK F/<br>RISK F/<br>RISK F/<br>RISK F/<br>RISK F/<br>PROTEC<br>PROTEC<br>PROTEC<br>CLINIC,<br>CLINIC,<br>CLINIC,<br>CLINIC,<br>CLINIC,<br>CLINIC,                                                                                                    | ACTOR. Mother<br>ACTOR. Mother<br>ACTOR. Continu<br>ACTOR. Frequer<br>ACTOR. Special<br>ACTOR. Medicai<br>CTIVE FACTOR.<br>CTIVE FACTOR.<br>CTIVE FACTOR.<br>CTIVE FACTOR.<br>AL FINDING. OI<br>AL FINDING. VI<br>AL FINDING. VI<br>AL FINDING. TO                                                                                                    | or primary ca<br>or primary ca<br>ial bottle or si<br>the snacking<br>health care n<br>d eligible<br>Existing dent<br>Drinks fluorid<br>Fluoride varn<br>Has teeth bru<br>rhite spots or<br>bvious decay<br>estorations, fil<br>sible plaque a<br>ingivitis, swol                                                                                                    | aregiver had<br>aregiver does<br>ippy cup use<br>eeds<br>al home<br>dated water of<br>ish in the las<br>ushed twice of<br>visible decald<br>lings presen<br>accumulation<br>len or bleedin   | active des<br>s not have<br>with fluid<br>or takes fl<br>ts 6 monti<br>daily .<br>cifications<br>t .<br>ng gums | cay in ti<br>a dent<br>l other t<br>uoride s<br>hs .<br>s in the         | he past 12<br>ist .<br>than water<br>supplemen<br>past 12 mo                                                         | months .<br>ts .                                                       |         |
| RISK F/<br>RISK F/<br>RISK F/<br>RISK F/<br>RISK F/<br>PROTEC<br>PROTEC<br>PROTEC<br>CLINIC<br>CLINIC<br>CLINIC<br>CLINIC<br>CLINIC<br>CLINIC                                                                                                    | ACTOR. Mother<br>ACTOR. Mother<br>ACTOR. Continu<br>ACTOR. Frequer<br>ACTOR. Special<br>ACTOR. Medicai<br>CTIVE FACTOR.<br>CTIVE FACTOR.<br>CTIVE FACTOR.<br>CTIVE FACTOR.<br>AL FINDING. OI<br>AL FINDING. VI<br>AL FINDING. Te<br>AL FINDING. Te<br>AL FINDING. HE                                                                                                    | or primary ca<br>or primary ca<br>ial bottle or si<br>the snacking<br>health care n<br>d eligible<br>Existing dent<br>Drinks fluorid<br>Fluoride varn<br>Has teeth bru<br>rhite spots or<br>bvious decay<br>estorations, fil<br>sible plaque a<br>ingivitis, swol<br>eeth present<br>ealthy teeth                                                                                   | aregiver had<br>aregiver does<br>ippy cup use                                                                                                    | active dee<br>s not have<br>with fluic<br>or takes fl<br>st 6 monti<br>daily .<br>cifications<br>t .<br>ng gums | cay in ti<br>a dent<br>l other t<br>uoride s<br>hs .<br>; in the         | he past 12<br>ist .<br>than water<br>supplemen<br>past 12 mo                                                         | months .<br>ts .                                                       |         |
| RISK F/<br>RISK F/<br>RISK F/<br>RISK F/<br>RISK F/<br>PROTEC<br>PROTEC<br>PROTEC<br>CLINIC<br>CLINIC<br>CLINIC<br>CLINIC<br>CLINIC<br>CLINIC<br>CLINIC<br>CLINIC                                                                                                    | ACTOR. Mother<br>ACTOR. Mother<br>ACTOR. Continu<br>ACTOR. Frequer<br>ACTOR. Special<br>ACTOR. Medicai<br>CTIVE FACTOR.<br>CTIVE FACTOR.<br>CTIVE FACTOR.<br>CTIVE FACTOR.<br>CTIVE FACTOR.<br>AL FINDING. WI<br>AL FINDING. WI<br>AL FINDING. Te<br>AL FINDING. Te<br>AL FINDING. TH<br>AL FINDING. TH<br>ORAL HEALTH SI                                                                                                    | or primary ca<br>or primary ca<br>ial bottle or si<br>the snacking<br>health care n<br>d eligible<br>Fluoride varn<br>Has teeth bru<br>hite spots or<br>boisus decay<br>estorations, fi<br>isible plaque a<br>ingivitis, swol<br>eeth present<br>ealthy teeth<br>ERVICES                                                                                                    | aregiver had<br>aregiver does<br>ippy cup use<br>heeds<br>al home<br>lated water of<br>ish in the las<br>ushed twice of<br>visible decald<br>lings present<br>accumulation<br>len or bleedin | active dee<br>s not have<br>with fluid<br>or takes fl<br>st 6 mont<br>daily .<br>cifications<br>t .<br>ng gums  | cay in ti<br>a dent<br>l other f<br>uoride s<br>hs .<br>s in the         | he past 12<br>ist .<br>than water<br>supplemen<br>past 12 mo                                                         | months .<br>ts .                                                       |         |
| RISK F/<br>RISK F/<br>RISK F/<br>RISK F/<br>RISK F/<br>PROTEC<br>PROTEC<br>PROTEC<br>CLINIC,<br>CLINIC,<br>C                                                                                                    | ACTOR. Mother<br>ACTOR. Continu<br>ACTOR. Continu<br>ACTOR. Continu<br>ACTOR. Special<br>ACTOR. Medicai<br>TIVE FACTOR.<br>TIVE FACTOR.<br>TIVE FACTOR.<br>TIVE FACTOR.<br>AL FINDING. W<br>AL FINDING. Vi<br>AL FINDING. G<br>AL FINDING. G<br>AL FINDING. HEALTH SI<br>Sessment Comp<br>Dick                                                                                                    | or primary ca<br>or primary ca<br>ial bottle or si<br>the snacking<br>health care n<br>d eligible<br>Existing dent<br>Drinks fluorid<br>Fluoride varn<br>Has teeth bru<br>rhite spots or<br>bvious decay<br>setorations, fil<br>sible plaque a<br>ingivitis, swol<br>eeth present<br>ealthy teeth<br>ERVICES<br>pleted                                                              | aregiver had<br>aregiver does<br>ippy cup use<br>heeds<br>al home<br>lated water of<br>ish in the las<br>ushed twice of<br>visible decald<br>lings presen<br>accumulation<br>len or bleedin  | active dee<br>s not have<br>with fluic<br>or takes fl<br>st 6 monti<br>daily .<br>cifications<br>t .<br>ng gums | cay in ti<br>a dent<br>l other f<br>uoride s<br>hs .<br>s in the         | he past 12<br>ist .<br>than water<br>supplemen<br>past 12 mo                                                         | months .<br>ts .                                                       |         |
| RISK F/<br>RISK F/<br>RISK F/<br>RISK F/<br>RISK F/<br>PROTEC<br>PROTEC<br>PROTEC<br>CLINIC,<br>CLINIC,<br>C                                                                                                    | ACTOR. Mother<br>ACTOR. Continu<br>ACTOR. Continu<br>ACTOR. Special<br>CTOR. Special<br>CTIVE FACTOR.<br>TIVE FACTOR.<br>TIVE FACTOR.<br>TIVE FACTOR.<br>TIVE FACTOR.<br>AL FINDING. W<br>AL FINDING. Re<br>AL FINDING. Re<br>AL FINDING. Gi<br>AL FINDING. HE<br>AL FINDING. HE<br>AL FINDING. HE<br>AL FINDING. HE<br>AL FINDING. HE<br>AL FINDING. HE<br>AL FINDING. HE<br>AL FINDING. HE<br>AL FINDING. HE<br>AL FINDING. HE<br>Sessment Comp<br>Risk .                                                                                                    | or primary ca<br>or primary ca<br>or primary ca<br>al bottle or si<br>health care n<br>deligible .<br>Existing dent<br>Drinks fluorid<br>Fluoride varm<br>Has teeth bru<br>thite spots or<br>bvious decay<br>estorations, fi<br>sible plaque a<br>ingivitis, swol<br>eeth present<br>ealthy teeth<br>ERVICES<br>pleted .                                                            | aregiver had<br>aregiver does<br>ippy cup use                                                                                                    | active de<br>s not have<br>with fluic<br>or takes fl<br>st 6 monti<br>daily .<br>cifications<br>t .<br>ng gums  | cay in the<br>a dent<br>l other f<br>uoride :<br>hs .<br>s in the        | he past 12<br>ist .<br>than water<br>supplemen<br>past 12 mo                                                         | months .<br>ts .                                                       |         |
| RISK F/<br>RISK F/<br>RISK F/<br>RISK F/<br>RISK F/<br>PROTEC<br>PROTEC<br>PROTEC<br>CLINIC,<br>CLINIC,<br>C                                                                                                    | ACTOR. Mother<br>ACTOR. Continu<br>ACTOR. Continu<br>ACTOR. Special<br>CTOR. Special<br>CTIVE FACTOR.<br>CTIVE FACTOR.<br>CTIVE FACTOR.<br>CTIVE FACTOR.<br>CTIVE FACTOR.<br>AL FINDING. W<br>AL FINDING. W<br>AL FINDING. G<br>AL FINDING. G<br>AL FINDING. He<br>ORAL HEALTH SI<br>sessment Comp<br>Risk .<br>a varnish treatn<br>atory guidance                                                                                                    | or primary ca<br>or primary ca<br>al bottle or si<br>al bottle or si<br>that snacking<br>health care n<br>id eligible<br>Existing dent<br>Drinks fluoric<br>Fluoride varn<br>Has teeth bru<br>hite spots or<br>bvious decay<br>estorations, fl<br>isible plaque a<br>ingivitis, swol<br>eeth present<br>ealthy teeth<br>ERVICES<br>pleted<br>nent .<br>provided .                   | aregiver had<br>aregiver does<br>ippy cup use<br>heeds<br>al home<br>dated water of<br>ish in the las<br>ushed twice of<br>visible decald<br>llings presen<br>accumulation<br>i.             | active dee<br>s not have<br>with fluic<br>or takes fl<br>st 6 monti<br>daily .<br>cifications<br>t .<br>ng gums | cay in the<br>a dent<br>l other f<br>uoride s<br>hs .<br>s in the        | he past 12<br>ist .<br>than water<br>supplemen<br>past 12 mo                                                         | months .<br>ts .                                                       |         |
| RISK F/<br>RISK F/<br>RISK F/<br>RISK F/<br>RISK F/<br>PROTEC<br>PROTEC<br>PROTEC<br>CLINIC,<br>CLINIC,<br>C                                                                                                    | ACTOR. Mother<br>ACTOR. Continu<br>ACTOR. Continu<br>ACTOR. Continu<br>ACTOR. Special<br>ACTOR. Medicai<br>TIVE FACTOR.<br>CTIVE FACTOR.<br>CTIVE FACTOR.<br>CTIVE FACTOR.<br>AL FINDING. W<br>AL FINDING. W<br>AL FINDING. W<br>AL FINDING. G<br>AL FINDING. He<br>ORAL HEALTH SI<br>sessment Comp<br>Risk<br>a varnish treatn<br>atory guidance<br>Education sent                                                                                                    | or primary ca<br>or primary ca<br>ial bottle or si<br>at snacking<br>health care n<br>id eligible<br>Existing dent<br>Drinks fluoric<br>Fluoride varn<br>Has teeth bru<br>hite spots or<br>bvious decay<br>estorations, fl<br>isible plaque a<br>ingivitis, swol<br>eeth present<br>ealthy teeth<br>ERVICES<br>pleted<br>nent<br>provided<br>to the portal                          | aregiver had<br>aregiver does<br>ippy cup use                                                                                                    | active de<br>not have<br>with fluid<br>or takes fl<br>t 6 monti<br>daily .<br>cifications<br>t .<br>ng gums     | cay in the<br>a dent<br>l other f<br>uoride s<br>hs .                    | he past 12<br>ist <i>.</i><br>than water<br>supplemen<br>past 12 mo                                                  | months .<br>ts .                                                       |         |
| RISK F/<br>RISK F/<br>RISK F/<br>RISK F/<br>RISK F/<br>PROTEC<br>PROTEC<br>PROTEC<br>CLINIC,<br>CLINIC,<br>C                                                                                                    | ACTOR. Mother<br>ACTOR. Continu<br>ACTOR. Continu<br>ACTOR. Continu<br>ACTOR. Special<br>ACTOR. Medicai<br>TIVE FACTOR.<br>CTIVE FACTOR.<br>CTIVE FACTOR.<br>CTIVE FACTOR.<br>AL FINDING. W<br>AL FINDING. W<br>AL FINDING. W<br>AL FINDING. G<br>AL FINDING. G<br>AL FINDING. HE<br>ORAL HEALTH SI<br>sessment Comp<br>Risk .<br>a varnish treatm<br>atory guidance<br>Education sent<br>referral provide<br>ee notes                                                                                                    | or primary ca<br>or primary ca<br>ial bottle or si<br>at shatch care n<br>id eligible .<br>Existing dent<br>Drinks fluoric<br>Fluoride varn<br>Has teeth bru<br>Has teeth bru<br>hite spots or<br>bvious decay<br>estorations, fl<br>isible plaque a<br>ingivitis, swol<br>eth present<br>ealthy teeth<br>ERVICES<br>pleted .<br>nent .<br>provided .<br>to the portal<br>ed .      | aregiver had<br>aregiver does<br>ippy cup use                                                                                                    | active de<br>not have<br>with fluid<br>or takes fl<br>t 6 monti<br>daily .<br>cifications<br>t .<br>ng gums     | cay in the<br>a dent<br>l other f<br>uoride s<br>hs .                    | he past 12<br>ist <i>i</i> .<br>han water<br>supplemen<br>past 12 mo                                                 | months .<br>ts .<br>onths .                                            |         |
| RISK F/<br>RISK F/<br>RISK F/<br>RISK F/<br>RISK F/<br>PROTEC<br>PROTEC<br>PROTEC<br>CLINIC<br>CLINIC                                                                                                    | ACTOR. Mother<br>ACTOR. Continu<br>ACTOR. Continu<br>ACTOR. Continu<br>ACTOR. Special<br>ACTOR. Medicai<br>TIVE FACTOR.<br>CTIVE FACTOR.<br>CTIVE FACTOR.<br>CTIVE FACTOR.<br>AL FINDING. W<br>AL FINDING. W<br>AL FINDING. W<br>AL FINDING. G<br>AL FINDING. He<br>ORAL HEALTH SI<br>sessment Comp<br>Risk .<br>a varnish treatn<br>atory guidance<br>Education sent<br>referral provide<br>ee notes .<br>On:                                                                                                    | or primary ca<br>or primary ca<br>ial bottle or si<br>the snacking<br>health care n<br>id eligible<br>Existing dent<br>Drinks fluoric<br>Fluoride varn<br>Has teeth bru-<br>hite spots or<br>bvious decay<br>estorations, fl<br>isible plaque a<br>ingivitis, swol<br>seth present<br>ealthy teeth<br>ERVICES<br>pleted<br>nent<br>provided<br>to the portal<br>ed                  | aregiver had<br>aregiver does<br>ippy cup use                                                                                                    | active des<br>not have<br>with fluid<br>or takes fl<br>taily .<br>cifications<br>t .<br>ng gums                 | cay in the<br>a dent<br>l other f<br>uoride s<br>hs .                    | he past 12<br>ist <i>i</i> .<br>han water<br>supplemen<br>past 12 mo                                                 | months .<br>ts .<br>onths .                                            |         |
| RISK F/<br>RISK F/<br>RISK F/<br>RISK F/<br>RISK F/<br>PROTEC<br>PROTEC<br>PROTEC<br>OPROTEC<br>CLINIC<br>CLINIC                                                                                                    | ACTOR. Mother<br>ACTOR. Mother<br>ACTOR. Continu<br>ACTOR. Continu<br>ACTOR. Special<br>ACTOR. Special<br>ACTOR. Medicai<br>TIVE FACTOR.<br>CTIVE FACTOR.<br>CTIVE FACTOR.<br>AL FINDING. W<br>AL FINDING. W<br>AL FINDING. W<br>AL FINDING. G<br>AL FINDING. G<br>AL FINDING. G<br>AL FINDING. G<br>AL FINDING. G<br>AL FINDING. He<br>ORAL HEALTH SI<br>sessment Comp<br>Risk .<br>e varnish treatm<br>atory guidance<br>Education sent<br>referral provide<br>ee notes .<br>on:                                                                                                    | or primary ca<br>or primary ca<br>ial bottle or si<br>the snacking<br>health care n<br>id eligible<br>Existing dent<br>Drinks fluoric<br>Fluoride varn<br>Has teeth brun<br>Has teeth brun<br>hite spots or<br>bvious decay<br>estorations, fi<br>sible plaque a<br>ingivitis, swol<br>eeth present<br>ealthy teeth<br>ERVICES<br>Pleted<br>nent<br>provided<br>to the portal<br>ed | aregiver had<br>aregiver does<br>ippy cup use                                                                                                    | active de<br>not have<br>with fluic<br>or takes fl<br>t 6 montil<br>daily .<br>cifications<br>t .<br>ng gums    | cay in the<br>a dent<br>l other f<br>uoride s<br>hs .                    | he past 12<br>ist <i>i</i> .<br>han water<br>supplemen<br>past 12 mo                                                 | months .<br>ts .<br>onths .                                            |         |
| RISK F/<br>RISK F/<br>RISK F/<br>RISK F/<br>RISK F/<br>RISK F/<br>PROTEC<br>PROTEC<br>PROTEC<br>CLINIC<br>CLINIC                                                                                                    | ACTOR. Mother<br>ACTOR. Mother<br>ACTOR. Continu<br>ACTOR. Continu<br>ACTOR. Frequer<br>ACTOR. Special<br>ACTOR. Medicai<br>TIVE FACTOR.<br>CTIVE FACTOR.<br>CTIVE FACTOR.<br>AL FINDING. W<br>AL FINDING. W<br>AL FINDING. W<br>AL FINDING. G<br>AL FINDING. G<br>AL FINDING. Te<br>AL FINDING. Te<br>AL FINDING. TO<br>AL FINDING. TO<br>AL | or primary ca<br>or primary ca<br>ial bottle or si<br>health care n<br>d eligible .<br>Existing dent<br>Drinks fluorid<br>Fluoride varn<br>Has teeth bru<br>hite spots or<br>bvious decay<br>estorations, fi<br>sible plaque a<br>ingivitis, swol<br>eeth present<br>ealthy teeth<br>ERVICES<br>pleted .<br>nent .<br>provided .                                                    | aregiver had<br>aregiver does<br>ippy cup use                                                                                                    | active de<br>not have<br>with fluic<br>or takes fl<br>t 6 monti<br>daily .<br>cifications<br>t .<br>ng gums     | cay in the<br>a dent<br>l other f<br>uoride s<br>hs .                    | he past 12<br>ist <i>i</i> ,<br>than water<br>supplemen<br>past 12 mo                                                | months .<br>ts .<br>onths .                                            |         |
| RISK F/<br>RISK F/<br>RISK F/<br>RISK F/<br>RISK F/<br>RISK F/<br>PROTEC<br>PROTEC<br>PROTEC<br>CLINIC<br>CLINIC                                                                                                    | ACTOR. Mother<br>ACTOR. Continu<br>ACTOR. Continu<br>ACTOR. Special<br>ACTOR. Special<br>ACTOR. Medicai<br>TIVE FACTOR.<br>TIVE FACTOR.<br>TIVE FACTOR.<br>AL FINDING. W<br>AL FINDING. W<br>AL FINDING. W<br>AL FINDING. G<br>AL FINDING. G<br>AL FINDING. Te<br>AL FINDING. Te<br>AL FINDING. The<br>Sessment Comp<br>Risk .                                                                                                    | or primary ca<br>or primary ca<br>ial bottle or si<br>health care n<br>d eligible .<br>Existing dent<br>Drinks fluorid<br>Fluoride varn<br>Has teeth bru<br>hite spots or<br>bvious decay<br>estorations, fi<br>sible plaque a<br>ingivitis, swol<br>eeth present<br>ealthy teeth<br>ERVICES<br>pleted .<br>ment .<br>provided .<br>to the portal<br>ed .                           | aregiver had<br>aregiver does<br>ippy cup use<br>,<br>heeds<br>lated water c<br>ish in the las<br>ushed twice of<br>visible decald<br>llings presen<br>accumulation<br>len or bleedin        | active de<br>not have<br>with fluid<br>or takes fl<br>t 6 monti<br>daily .<br>cifications<br>t .<br>ng gums     | cay in the<br>a dent<br>l other f<br>uoride s<br>hs .                    | he past 12<br>ist <i>i</i> .<br>supplemen<br>past 12 mo                                                              | months .<br>ts .<br>onths .                                            |         |
| RISK F/<br>RISK F/<br>RISK F/<br>RISK F/<br>RISK F/<br>RISK F/<br>PROTEC<br>PROTEC<br>PROTEC<br>CLINIC<br>CLINIC<br>CLI | ACTOR. Mother<br>ACTOR. Mother<br>ACTOR. Continu<br>ACTOR. Sequer<br>ACTOR. Special<br>ACTOR. Medicai<br>TIVE FACTOR.<br>CTIVE FACTOR.<br>CTIVE FACTOR.<br>AL FINDING. W<br>AL FINDING. W<br>AL FINDING. W<br>AL FINDING. G<br>AL FINDING. G<br>AL FINDING. Te<br>AL FINDING. Te<br>AL FINDING. Th<br>Sessment Comp<br>Risk .                                                                                                    | or primary ca<br>or primary ca<br>ial bottle or si<br>health care n<br>d eligible .<br>Existing dent<br>Drinks fluorid<br>Fluoride varn<br>Has teeth bru<br>hite spots or<br>bvious decay<br>estorations, fi<br>sible plaque a<br>ingivitis, swol<br>eeth present<br>ealthy teeth<br>ERVICES<br>pleted .<br>ment .<br>provided .<br>to the portal<br>ed .                           | aregiver had<br>aregiver does<br>ippy cup use<br>,<br>heeds<br>lated water c<br>ish in the las<br>ushed twice of<br>visible decald<br>llings presen<br>accumulation<br>len or bleedin        | active de<br>not have<br>with fluid<br>or takes fl<br>t 6 monti<br>daily .<br>cifications<br>t .<br>ng gums     | cay in the<br>a dent<br>l other f<br>uoride s<br>hs .                    | he past 12<br>ist <i>i</i> .<br>supplemen<br>past 12 mo                                                              | months .<br>ts .<br>onths .                                            |         |
| RISK F/<br>RISK F/<br>RISK F/<br>RISK F/<br>RISK F/<br>RISK F/<br>PROTEC<br>PROTEC<br>PROTEC<br>CLINIC<br>CLINIC<br>CLI | ACTOR. Mother<br>ACTOR. Continu<br>ACTOR. Continu<br>ACTOR. Frequer<br>ACTOR. Special<br>ACTOR. Medicai<br>TIVE FACTOR.<br>CTIVE FACTOR.<br>CTIVE FACTOR.<br>AL FINDING. W<br>AL FINDING. W<br>AL FINDING. W<br>AL FINDING. G<br>AL FINDING. G<br>AL FINDING. Te<br>AL FINDING. Te<br>AL FINDING. The<br>AL FINDING. The<br>AL FINDING. The<br>AL FINDING. The<br>AL FINDING. The<br>AL FINDING. The<br>AL FINDING. The<br>AL FINDING. The<br>AL FINDING. THE<br>SECOND                                                                                                    | or primary ca<br>or primary ca<br>ial bottle or si<br>health care n<br>d eligible .<br>Existing dent<br>Drinks fluorid<br>Fluoride varn<br>Has teeth bru<br>hite spots or<br>bvious decay<br>estorations, fi<br>sible plaque a<br>ingivitis, swol<br>eeth present<br>ealthy teeth<br>ERVICES<br>pleted .<br>ment .<br>provided .<br>to the portal<br>ed .                           | aregiver had<br>aregiver does<br>ippy cup use<br>,<br>heeds<br>lated water of<br>ish in the las<br>ushed twice of<br>visible decald<br>llings presen<br>accumulation<br>len or bleedin       | active de<br>not have<br>with fluid<br>or takes fl<br>t 6 monti<br>daily .<br>cifications<br>t .<br>ng gums     | cay in the<br>a dent<br>d other f<br>uoride s<br>hs .                    | the past 12<br>ist .<br>supplemen<br>past 12 mo<br>O                                                                 | months .<br>ts .<br>onths .                                            | nplates |
| RISK F/<br>RISK F/<br>RISK F/<br>RISK F/<br>RISK F/<br>RISK F/<br>PROTEC<br>PROTEC<br>PROTEC<br>CLINIC<br>CLINIC<br>CLI | ACTOR. Mother<br>ACTOR. Mother<br>ACTOR. Continu<br>ACTOR. Frequer<br>ACTOR. Special<br>ACTOR. Special<br>ACTOR. Medicai<br>TIVE FACTOR.<br>CTIVE FACTOR.<br>AL FINDING. W<br>AL FINDING. W<br>AL FINDING. W<br>AL FINDING. G<br>AL FINDING. Te<br>AL FINDING. Te<br>AL FINDING. Th<br>COLORNAL STATES<br>TO TO THE TE<br>ACT AND THE TE<br>ACT AND THE<br>ACT AND THE TE<br>ACT AND THE TE<br>ACT  | or primary ca<br>or primary ca<br>ial bottle or si<br>health care n<br>d eligible .<br>Existing dent<br>Drinks fluorid<br>Fluoride varn<br>Has teeth bru<br>hite spots or<br>bvious decay<br>estorations, fi<br>sible plaque a<br>ealthy teeth<br>ERVICES<br>pleted .<br>ment .<br>provided .<br>to the portal<br>ed .                                                              | aregiver had<br>aregiver does<br>ippy cup use<br>,<br>heeds<br>lated water of<br>ish in the las<br>ushed twice of<br>visible decald<br>llings present<br>accumulation<br>len or bleedin      | active des<br>not have<br>with fluid<br>or takes fl<br>t 6 monti<br>daily .<br>cifications<br>t .<br>ng gums    | cay in the<br>a dent<br>d other f<br>uoride s<br>hs .<br>a in the        | the past 12<br>ist .<br>than water<br>supplemen<br>past 12 mo<br>past 12 mo<br>Copy and I<br>Save Notes              | months .<br>ts .<br>onths .<br>Werge from Ten                          | nplates |
| RISK F/<br>RISK F/<br>RISK F/<br>RISK F/<br>RISK F/<br>RISK F/<br>PROTEC<br>PROTEC<br>PROTEC<br>PROTEC<br>CLINIC,<br>CLINIC,<br>CL                                                                                                    | ACTOR. Mother<br>ACTOR. Mother<br>ACTOR. Continu<br>ACTOR. Frequer<br>ACTOR. Special<br>ACTOR. Special<br>ACTOR. Medicai<br>TIVE FACTOR.<br>TIVE FACTOR.<br>AL FINDING. W<br>AL FINDING. W<br>AL FINDING. W<br>AL FINDING. G<br>AL FINDING. G<br>AL FINDING. Te<br>AL FINDING. Te<br>AL FINDING. The<br>The State ACT ACT ACT ACT<br>ACT ACT ACT ACT ACT ACT<br>ACT ACT ACT ACT ACT ACT ACT<br>ACT ACT ACT ACT ACT ACT ACT ACT<br>ACT ACT ACT ACT ACT ACT ACT ACT ACT<br>ACT ACT ACT ACT ACT ACT ACT ACT ACT ACT                                                                                                    | or primary ca<br>or primary ca<br>ial bottle or si<br>health care n<br>d eligible .<br>Existing dent<br>Drinks fluorid<br>Fluoride varn<br>Has teeth bru<br>Has teeth bru<br>hite spots or<br>bvious decay<br>estorations, fi<br>sible plaque a<br>ealthy teeth<br>ERVICES<br>pleted .<br>ment .<br>provided .<br>to the portal<br>ed .                                             | aregiver had<br>aregiver does<br>ippy cup use<br>,<br>heeds<br>lated water of<br>ish in the las<br>ushed twice of<br>visible decald<br>llings present<br>accumulation<br>len or bleedin      | active des<br>not have<br>with fluid<br>or takes fl<br>t 6 monti<br>daily .<br>cifications<br>t .<br>ng gums    | cay in the<br>a dent<br>d other f<br>uoride s<br>hs .<br>a in the        | An past 12<br>ist .<br>than water<br>supplemen<br>past 12 mo<br>past 12 mo<br>Copy and I<br>Save Notes<br>Tampilator | months .<br>ts .<br>onths .<br>Werge from Ten<br>s as Template         | nplates |
| RISK F/<br>RISK F/<br>RISK F/<br>RISK F/<br>RISK F/<br>RISK F/<br>PROTEC<br>PROTEC<br>PROTEC<br>PROTEC<br>CLINIC.<br>CLINIC.<br>CL                                                                                                    | ACTOR. Mother<br>ACTOR. Mother<br>ACTOR. Continu<br>ACTOR. Frequer<br>ACTOR. Special<br>ACTOR. Special<br>ACTOR. Medicai<br>TIVE FACTOR.<br>TIVE FACTOR.<br>TIVE FACTOR.<br>AL FINDING. W<br>AL FINDING. W<br>AL FINDING. G<br>AL FINDING. G<br>AL FINDING. Te<br>AL FINDING. Te<br>AL FINDING. The<br>The State ACTOR<br>The State ACTOR<br>The State ACTOR<br>The State ACTOR<br>The State ACTOR<br>THE STATE ACTOR<br>THE STATE ACTO                      | or primary ca<br>or primary ca<br>ial bottle or si<br>health care n<br>d eligible .<br>Existing dent<br>Drinks fluorid<br>Fluoride varn<br>Has teeth bru-<br>hite spots or<br>bvious decay<br>estorations, fi<br>sible plaque a<br>ealthy teeth<br>ERVICES<br>pleted .<br>ment .<br>provided .<br>to the portal<br>ed .                                                             | aregiver had<br>aregiver does<br>ippy cup use<br>,<br>heeds<br>lated water c<br>ish in the las<br>ushed twice of<br>visible decald<br>llings presen<br>accumulation<br>len or bleedin        | active des<br>not have<br>with fluid<br>or takes fl<br>taily .<br>cifications<br>t .<br>ng gums                 | cay in the<br>a dent<br>d other f<br>uoride s<br>hs .<br>a in the        | An past 12<br>ist .<br>than water<br>supplemen<br>past 12 mo<br>past 12 mo<br>Copy and I<br>Save Notes<br>Templates  | months .<br>ts .<br>onths .<br>Verge from Ten<br>s as Template<br>List | nplates |

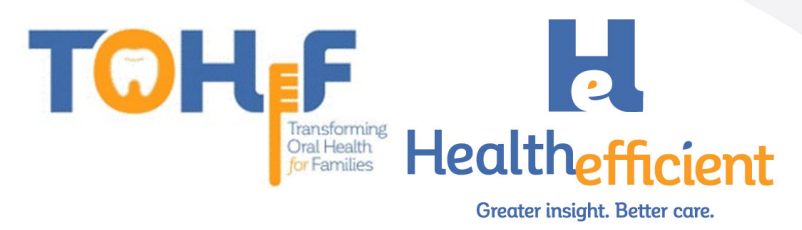

4. Name the template "Preventive Oral Health Services 0-40 mos" and mark the template "Public".

| Template List   |                                             |   |                                | $\otimes$ |
|-----------------|---------------------------------------------|---|--------------------------------|-----------|
| Template List   | Create/Update Template                      |   |                                |           |
| Name            | HE_Preventive Oral Health Services 0-40 mos |   | Associated Order Sets          |           |
| Description     | TOHF Oral Health Services                   |   | Alcohol Smartform Quick OS     |           |
|                 |                                             |   | *PHQ2 Smartform Quick OS       |           |
|                 |                                             |   | *HE_Medicare AWV               |           |
|                 |                                             |   | *PRAPARE Quick OS              |           |
|                 |                                             |   | *Cervical Cancer(Pap) Quick OS |           |
| <b>-</b>        |                                             |   | *Cholesterol Screen Quick OS   |           |
| Facility        | All                                         | ~ | Preventive Oral Health Service |           |
| Visit Type      |                                             | ~ | *Fluoride Varnish Med Quick OS |           |
| Category        | General                                     | ~ | *HIV Screening Quick OS        |           |
| Access          | O Private   Public                          |   | A1C Test Quick OS              |           |
| Add as Favorite |                                             |   | ОК                             | Cancel    |

5. Associate the "Preventive Oral Health 0-40 mo" Order Set by checking the box to select it. Click "OK" to save the template.

| Template List        |                                             |                                | 0      |
|----------------------|---------------------------------------------|--------------------------------|--------|
| <u>Template List</u> | Create/Update Template                      |                                |        |
|                      |                                             |                                |        |
| Name                 | HE_Preventive Oral Health Services 0-40 mos | Associated Order Sets          |        |
| Description          | TOHF Oral Health Services                   | *Alcohol Smartform Quick OS    | *      |
|                      |                                             | *PHQ2 Smartform Quick OS       |        |
|                      |                                             | *HE_Medicare AWV               |        |
|                      |                                             | *PRAPARE Quick OS              |        |
|                      |                                             | *Cervical Cancer(Pap) Quick OS |        |
|                      |                                             | *Cholesterol Screen Quick OS   |        |
| Facility             | All                                         | Preventive Oral Health Service |        |
| Visit Type           |                                             | Fluoride Varnish Med Quick OS  |        |
| Category             | General                                     | HIV Screening Quick OS         |        |
| Access               | 🔿 Private 💿 Public                          | A1C Test Quick OS              |        |
| Add as Favorite      |                                             |                                |        |
| Add as Favorite      |                                             | OK                             | Cancel |

6. Review the template to ensure all workflow items are included.

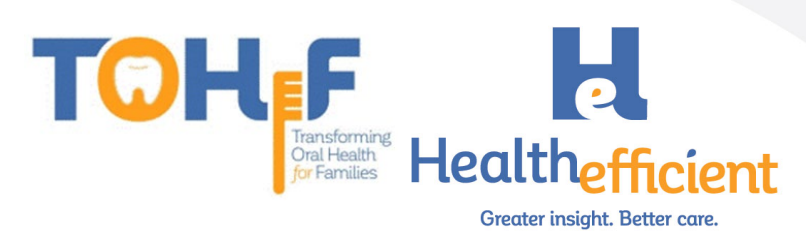

#### SMART Code

- 1. Skip this step if your practice is not utilizing SMART codes to report on services.
- 2. To add a new SMART Code, Navigate to Menu>Billing>CPT>CPT Codes.

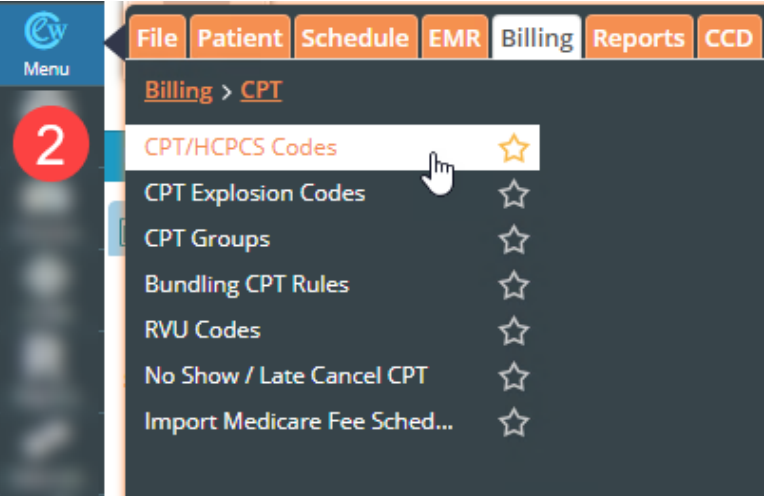

#### 3. Click on "Customize" and select "New CPT".

| Show Fe | e        | ✓ 0.00 Master Fee Schedule-Master |                                          | ter Fee Schedule (01/ 🗸 🛛 Effect                                                                                                    |   | Effective Date | ÷ .                          |          |     |    | 100 |    |     |
|---------|----------|-----------------------------------|------------------------------------------|----------------------------------------------------------------------------------------------------|---|----------------|------------------------------|----------|-----|----|-----|----|-----|
|         | All Code | s                                 | ~                                        | Active                                                                                                    | ~ |                | Show Invalid CPT/HCPCS Codes |          |     |    |     |    |     |
| Cł      | hg. Code | CPT                               | Name                                     |                                                                                                    |   | Fee            | Allowed                      | Cost POS | TOS | M1 | M2  | M3 |     |
| QSearch | QSearc   | QSear                             | ch QSearc                                | h                                                                                                    |   |                |                              |          |     |    |     |    |     |
| 124544  |          | 800                               | H 6.80%00                                | MD-DOM: CDuM, MT                                                                                                    |   |                |                              |          |     |    |     |    | 18  |
| 271248  |          | 10.0                              | -074.554                                 | pi sulpt is entiti                                                                                                    |   | 80.00          | 81.00                        | 81.00    |     |    |     |    | 1 🕯 |
| 3662555 |          | 0.00                              | III ~ 1 mm                               | tings med not und                                                                                                    |   | 40.00          | 41.00                        | 81.00    |     |    |     |    | 1 📋 |
| 3882354 |          | 0.000                             | E7 1+2 server                            | 1.00 7000 010                                                                                                    |   | 40.00          | 80.00                        | 81.00    |     |    |     |    | / 📋 |
| 271244  |          | -                                 | er -ditessa                              | provinger on which                                                                                                    |   | 40.00          | 81.00                        | 81.00    |     |    |     |    | / 📋 |
| 3660272 |          | 0.00                              | 10 10, 10 11                             | and an or strength                                                                                                    |   | 81.00          | 81.00                        | 81.00    |     |    |     |    | 1 📋 |
| 266274  |          | 0.00                              | <ol> <li>-th<sub>1</sub> maps</li> </ol> | 1071-107                                                                                                    |   | 81.00          | 85.00                        | 81.00    |     |    |     |    | 1 📋 |
| 274088  |          |                                   | # 1800/784                               | # >d1.5Cmm libers                                                                                                    |   | 40.00          | 41.00                        | 81.00    |     |    |     |    | 1 🗊 |
| 271141  |          |                                   | TS 1 attracts                            | ALC: NOT ALC: NOT ALC |   | 40.00          | 81.00                        | 81.00    |     |    |     |    | 1 📋 |
| 72620   |          | 100                               | 1 1 1 1 1 1 1 1 1 1 1 1 1 1 1 1 1 1 1 1  | Chical Industrial London                                                                                                    |   | 40.00          | #1.00                        | 81.00    |     |    |     |    | 1 📋 |
| 73584   |          | 101                               | 10 1 1001-14                             | 25.7.002-0149-6.002                                                                                                    |   | 80.00          | 80.00                        | 81.00    |     |    |     |    | 1 📋 |
| 10848   |          | 101                               | 11 1 1 1000-11                           | 5-112.000-1.25-2.290                                                                                                    |   | 40.00          | 81.00                        | 81.00    |     |    |     |    | 1 📋 |
| 72567   |          | 101                               | to task to                               | 5-112.000 4.25 4.005                                                                                                    |   | 81.00          | 81.00                        | 81.00    |     |    |     |    | 1 📋 |
| 100     |          | 101                               | 1.000-1.4                                | 257.001010.2.000                                                                                                    |   | 40.00          | 40.00                        | 40.00    |     |    |     |    | 1 🗊 |
| 3       |          | 101                               | 1 1 1 1 1 1 1                            | 25-17.000 4.25 4.000                                                                                                    |   | 40.00          | 81.00                        | 81.00    |     |    |     |    | 1 📋 |
|         |          | 101                               | 0 1 VDv Pu4                              | 0.14082425488264                                                                                                    |   | 40.00          | 80.00                        | 80.00    |     |    |     |    | 1 📋 |
| New C   | PT       | 101                               | 0 1 x 0x Put                             | 45-14300-1122-000-84                                                                                                    |   | 10.00          | 81.00                        | 41.00    |     |    |     |    | 18  |
| New HC  | PCS      | 1071                              | te i vitin Pue                           | ND14-000-115-4-000-64                                                                                                    |   | 80.00          | 41.00                        | 40.00    |     |    |     |    | / 🗊 |
| Revenue | Code     | 1001                              | 1 1 1 1 1 1 1 1 1 1 1 1 1 1 1 1 1 1 1    | 40-4300-044.000 84                                                                                                    |   | 10.00          | 81.00                        | 81.00    |     |    |     |    | / 🗊 |

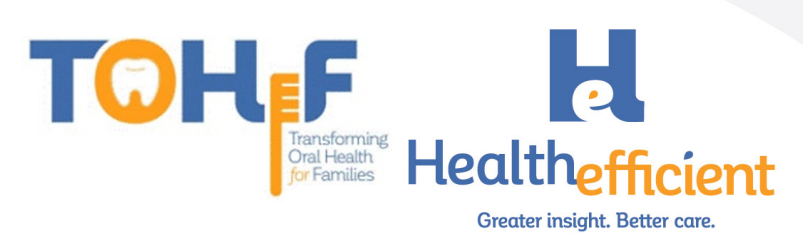

- 4. Enter the appropriate information to add the New SMART CPT Code.
  - CPT: SM001
  - Name: Self Management Goal Set
  - Enter Place of Service and Type of Service
  - Check the option to "Suppress Claim Edit that warns if Billed fee is < = \$0"
  - Add the descriptions

| Fee Schedule     Descriptions     Associated Codes     Dental CPT       CPT / HCPCS     SM001 ×          Name     Self Management Goal Set     ×         Place of Service     50 - FEDERALLY QUALIFIED HEALTH CENTER       Anne     All Fee Schedule       Mod1      Mod3             Mod2      Global Billing     Days     Slide A(-01/01/2020-12/31/2020)          Name     Qualifies for HPSA Incentive     Inactive     Qualifies for HPSA Incentive     Slide E(-01/01/2020-12/31/2020)         Min. Units     Anesthesia Base Units     0           Max. Units     Service Id Qualifier     Inactive     0                                                                                                    | PT/HCPCS Code      | 4                                                                    |          |             |                |                  |               |                 |          |
|----------------------------------------------------------------------------------------------------|--------------------|----------------------------------------------------------------------|----------|-------------|----------------|------------------|---------------|-----------------|----------|
| CPT / HCPCS       SM001 ×         Name       Self Management Goal Set       ×         Place of Service       50 - FEDERALLY QUALIFIED HEALTH CENTER       All Fee Schedule         Mod1        Mod3          Mod2        Global Billing       Days         Required CLIA ID       Requires Mammography Certification Number       Slide R(-01/01/2020-12/31/2020)          Inactive       Qualifies for HPSA Incentive       Slide E(-01/01/2020-12/31/2020)          Min. Units       Anesthesia Base Units       0          Max. Units       Service Id Qualifier<br>Leave as Blank for HPC       Image: Service Id Qualifier                                                                                                    |                    | <u> </u>                                                             |          |             | Fee Schedule   | Descriptions     | Associated Co | des Dental (    | EPT Info |
| Name     Self Management Goal Set     Name     Unit Fe     Allowed Fee       Place of Service     50 - FEDERALLY QUALIFIED HEALTH CENTER     Image: Control of the second second secon | CPT / HCPCS        | SM001×                                                               |          | Fee Sch     | edule          |                  |               |                 |          |
| Place of Service       S0 - FEDERALLY QUALIFIED HEALTH CENTER       All Fee Schedule         Type of Service       S0 - FEDERALLY QUALIFIED HEALTH CENTER       Master Fee Schedule(2020-01/01/2020-1       All Fee Schedule         Mod1        Mod3        Master Fee Schedule(Master Fee Schedule       All Fee Schedule         Mod2        Global Billing       Days       Slide A(-01/01/2020-12/31/2020)       Slide B(-01/01/2020-12/31/2020)       Slide B(-01/01/2020-12/31/2020)       Slide C(-01/01/2020-12/31/2020)       Slide C(-01/01/2020-12/31/2020)                                                                                                    | Name               | Self Management Goal Set                                             | ×        | Name        |                |                  | Unit Fee      | Allowed Fee     |          |
| Indeed in Service       Image: Service       Image: Service       Im                                                                                                    | Place of Service   |                                                                      |          | QSearch     | by name        |                  | All Fee Sch   | nedule          |          |
| Mod1        Mod3          Mod2        Global Billing       Days         Slide A(-01/01/2020-12/31/2020)       Slide B(-01/01/2020-12/31/2020)       Slide B(-01/01/2020-12/31/2020)         Required CLIA ID       Requires Mammography Certification Number       Slide C(-01/01/2020-12/31/2020)       Slide C(-01/01/2020-12/31/2020)         Inactive       Qualifies for HPSA Incentive       Slide E(-01/01/2020-12/31/2020)       Slide E(-01/01/2020-12/31/2020)         Slide C(-01/01/2020-12/31/2020)       Slide E(-01/01/2020-12/31/2020)       Slide E(-01/01/2020-12/31/2020)         Min. Units       Anesthesia Base Units       0         Max. Units       Service Id Qualifier<br>Leave as Blank for 'HC'       Image: Service Id Qualifier                                                                                                    | Type of Service    | SU- FEDERALLI QUALIFIED REALTH CENTER                                | •<br>    | Master Fe   | e Schedule(20  | 20-01/01/2020-1  |               |                 | 1        |
| Mod1        Mod3        Slide A(-01/01/2020-12/31/2020)          Mod2        Global Billing       Days       Slide B(-01/01/2020-12/31/2020)          Brequired CLIA ID       Requires Mammography Certification Number       Slide B(-01/01/2020-12/31/2020)           Inactive       Qualifies for HPSA Incentive       Slide D(-01/01/2020-12/31/2020)           Suppress Claim Edit that warns if Billed fee is <= \$0                                                                                                    | 21                 |                                                                      | <u> </u> | Master Fee  | Schedule(Mas   | ter Fee Schedule |               |                 | 1        |
| Mod2        Global Billing       Days       Slide B(-01/01/2020-12/31/2020)          Required CLIA ID       Requires Mammography Certification Number       Slide B(-01/01/2020-12/31/2020)          Inactive       Qualifies for HPSA Incentive       Slide D(-01/01/2020-12/31/2020)          Slide D(-01/01/2020-12/31/2020)           Min. Units       Anesthesia Base Units       0         Max. Units       Service Id Qualifier<br>Leave as Blank for HC                                                                                                    | Mod1               | Mod3                                                                 |          | Slide A(-01 | /01/2020-12/31 | 1/2020)          |               |                 | / 1      |
| Required CLIA ID       Requires Mammography Certification Number         Inactive       Qualifies for HPSA Incentive         Slide D(-01/01/2020-12/31/2020)       >         Slide D(-01/01/2020-12/31/2020)       >         Slide D(-01/01/2020-12/31/2020)       >         Slide E(-01/01/2020-12/31/2020)       >         Min. Units       Anesthesia Base Units       0         Max. Units       Service Id Qualifier<br>Leave as Blank for 'HC'       Image: Control of the service id Qualifier                                                                                                    | Mod2               | Global Billing                                                       | Days     | Slide B(-01 | /01/2020-12/31 | 1/2020)          |               |                 | 11       |
| Required CLIA ID       Requires Mammography Certification Number         Inactive       Qualifies for HPSA Incentive         Suppress Claim Edit that warns if Billed fee is <= \$0                                                                                                    |                    |                                                                      |          | Slide C(-01 | /01/2020-12/31 | 1/2020)          |               |                 | 1        |
| Inactive     Qualifies for H>SA incentive       Suppress Claim Edit that warns if Billed fee is <= \$0                                                                                                    | Required CLIA ID   | Requires Mammography Certification Number                            | er       | Slide D(-01 | /01/2020-12/3  | 1/2020)          |               |                 | 1        |
| Min. Units Anesthesia Base Units 0<br>Max. Units Service Id Qualifier Leave as Blank for 'HC'                                                                                                    | Suppress Claim Fr  | dit that warns if Billed fee is < = 50                               |          | Slide E(-01 | /01/2020-12/31 | /2020)           |               |                 | / 1      |
|                                                                                                    | Min. Units         | Anesthesia Base Units 0 Service Id Qualifier Leave as Blank for 'HC' | Ē        |             |                |                  |               |                 |          |
| Max. Units Allowed Minutes per Unit                                                                                                    | Max. Units Allowed | Minutes per Unit                                                     |          | << Prev     | 1              | Next >>          | Fee Sch       | nedule Update L | .og      |

5. Suppress the SMART codes from insurance billing.

|                              |                                                                     | Fee Schedule Descriptions                | Associated Co | des Dental CPT In |
|------------------------------|---------------------------------------------------------------------|------------------------------------------|---------------|-------------------|
| CPT / HCPCS                  | SM001 ld 377759                                                     | Fee Schedule                             |               |                   |
| Name                         | Self Management Goal Set                                            | Name                                     | Unit Fee      | Allowed Fee       |
|                              |                                                                     | Q Search by name                         | All Fee Sch   | nedule            |
| Place of Service             | 50 - FEDERALLY QUALIFIED HEALTH CENTER                              | Master Fee Schedule(2020-01/01/2020-1.   | 0.00          | 0.00 🔨            |
| Type of service              | ~ ·                                                                 | Master Fee Schedule(Master Fee Schedule. | 0.00          | 0.00 5            |
| Vlod1                        | Mod3                                                                | Slide A(-01/01/2020-12/31/2020)          | 0.00          | 0.00              |
| Mod2                         | Global Billing 0 Day                                                | s Slide B(-01/01/2020-12/31/2020)        | 0.00          | 0.00              |
|                              |                                                                     | Slide C(-01/01/2020-12/31/2020)          | 0.00          | 0.00              |
| Required CLIA ID             | Requires Mammography Certification Number                           | Slide D(-01/01/2020-12/31/2020)          | 0.00          | 0.00              |
| Inactive                     | Qualifies for HPSA Incentive                                        | Slide E(-01/01/2020-12/31/2020)          | 0.00          | 0.00              |
| Min. Units 1<br>Max. Units 1 | Anesthesia Base Units O Service Id Qualifier Leave as Blank for 'HC |                                          |               |                   |
| CPSP<br>Max. Units Allowed   | 0 Minutes per Unit 0                                                | <pre>&lt; Prev 1 Next &gt;&gt;</pre>     | Fee Sch       | nedule Update Log |

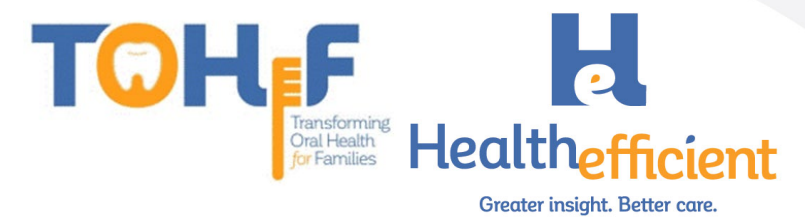

b. Check the box "Bill to Patient Only"

| Procedure Co | ode Fee Schedule Details | h           |   |           |
|--------------|--------------------------|-------------|---|-----------|
| Fee Schedule | Master Fee Schedule      |             |   |           |
| Unit Fee     | 0                        | Allowed Fee | 0 |           |
| Cost         | 0                        | Pt Portion  | 0 |           |
|              | Bill To Patient Only     |             |   |           |
|              |                          |             |   | OK Cancel |

6. Navigate to Menu>Reports>Report Console to validate and activate the new code.

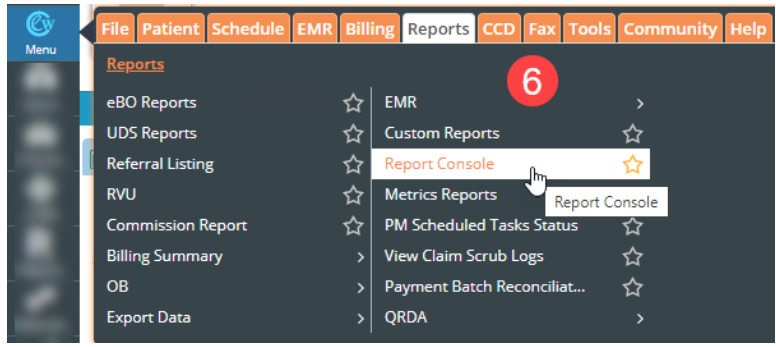

7. Scroll to the Utilities section and click "CPT/HCPCS Validation and Logs".

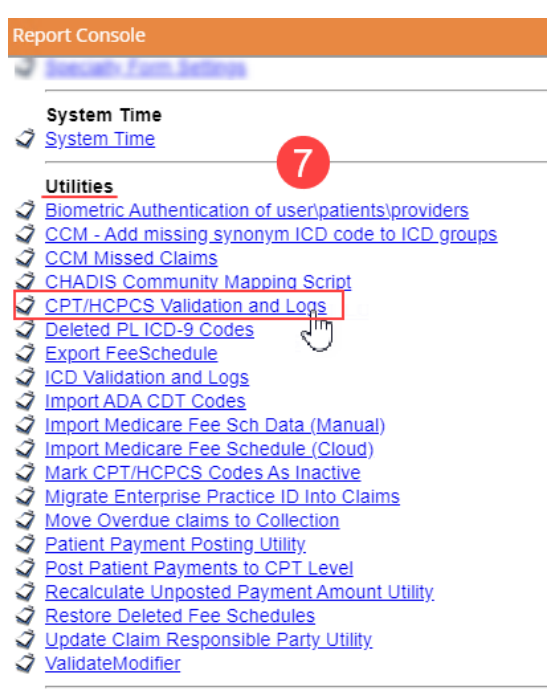

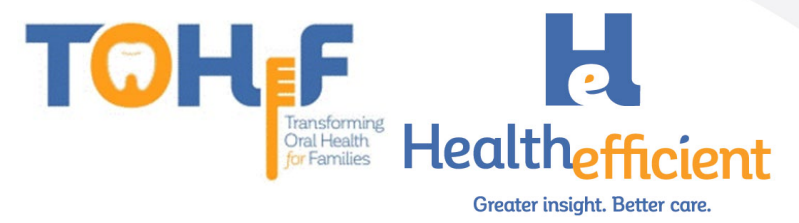

8. Search for the CPT/SMART code, select the correct new code, enter the valid "From" and "To" dates and click "Submit".

| Report Console                                 |                          | $\otimes$ |
|------------------------------------------------|--------------------------|-----------|
| 8                                              |                          |           |
| Please type the CPT that needs to be validated |                          |           |
| CPT :<br>SM001 View CPT validation logs        |                          |           |
| Found the following CPT(s)in the database      |                          |           |
| CPT                                            | Description              |           |
| SM001                                          | Self Management Goal Set |           |
|                                                | Valid From {01/01/2020   |           |
|                                                |                          |           |

RETURN TO REPORTS CONSOLE

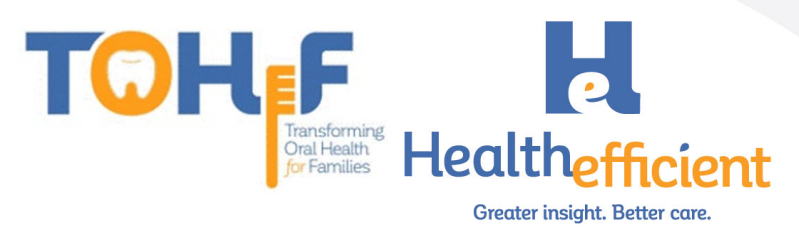

# **Reporting Templates**

### NOHI Project Metric Report Template (Baseline and Every 6 Months)

| Metric<br>Name | Description                                                                                                    | Numerator                                                                                                    | Denominator                                                                                                    |
|----------------|----------------------------------------------------------------------------------------------------|----------------------------------------------------------------------------------------------------|----------------------------------------------------------------------------------------------------|
| NOHI<br>3 - 1  | Patients with oral health<br>education/ anticipatory<br>guidance/ self-management<br>goal                                                                                                    | # of unduplicated patients with<br>documented education/<br>anticipatory guidance/ self-<br>management goal during the<br>reporting period, set in a visit with a<br>non-dental provider.                                                                                                    | # of unduplicated patients in the<br>target population who are seen for a<br>well-child or other appropriate non-<br>acute visit during the reporting<br>period. Non-dental visits only                                                       |
| NOHI<br>4 - 1  | High risk population with a<br>documented referral                                                                                                    | # of unduplicated patients in the<br>target population at high risk as<br>determined by an oral health risk<br>assessment with a documented<br>referral for dental services by a<br>non-dental clinical provider or a<br>non-dental support service provider,<br>during the reporting period.                                                             | # of unduplicated patients in the<br>target population at high risk (as<br>determined by an oral health risk<br>assessment) in a well-child or other<br>appropriate non-acute visit during<br>the reporting period. Non-dental<br>visits only |
| NOHI<br>5 - A  | Preventive oral health services<br>are activities that aim to<br>improve and maintain good oral<br>health and function by reducing<br>the onset and/or development<br>of oral diseases or deformities<br>and the occurrence of orofacial<br>injuries. Examples of preventive<br>oral health services include oral<br>hygiene instruction, fluoride<br>treatment, and dental sealants. | # of unduplicated patients in the<br>target population seen for well-<br>child, dental, or other appropriate<br>visit during the reporting period that<br>received one or more preventive<br>oral health services by a dental<br>provider, a non-dental clinical<br>provider, or a non-dental support<br>service provider during the reporting<br>period. | # of unduplicated patients in the<br>target population seen for well-child,<br>dental, or other appropriate visit<br>during the reporting period.                                                                                             |
| NOHI<br>5 - A1 | Total number of preventive oral<br>health services provided                                                                                                    | Report total # of preventative oral<br>health services (any of the 3 below<br>in 5 - A2 through 5 - A4)                                                                                                    | N/A – Count only. Report in<br>Numerator Column.                                                                                                    |
| NOHI<br>5 - A2 | Total number of risk<br>assessments conducted                                                                                                    | Report total # of preventative oral<br>health services by type:<br>Risk Assessment                                                                                                    | N/A – Count only. Report in<br>Numerator Column.                                                                                                    |
| NOHI<br>5- A3  | Total number of fluoride varnish<br>treatments conducted                                                                                                    | Report total # of preventative oral<br>health services by type:<br>Fluoride Varnish Treatment                                                                                                    | N/A – Count only. Report in<br>Numerator Column.                                                                                                    |
| NOHI<br>5 - A4 | Total number of referrals conducted                                                                                                    | Report total # of preventative oral<br>health services by type:<br>Referrals                                                                                                    | N/A – Count only. Report in<br>Numerator Column.                                                                                                    |

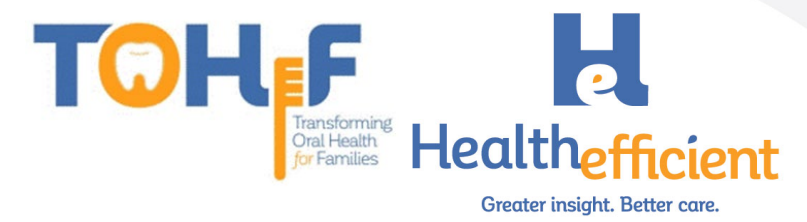

## TOHF Specific Reporting Template (Monthly)

| Metric<br>Name | Description                                                                                                    | Numerator Definition                                                                                                    | Denominator Definition                                                                                                    |
|----------------|----------------------------------------------------------------------------------------------------|----------------------------------------------------------------------------------------------------|----------------------------------------------------------------------------------------------------|
| TOHF - 1       | Percentage of PHC Providers<br>completing OH Training                                                               | # of unduplicated medical<br>providers completing oral health<br>training established by the PHC                                                                                                    | # of unduplicated medical<br>providers providing care to children<br>in the target population                                                                |
| TOHF - 2       | Percentage of target population<br>patients receiving a Risk<br>Assessment                                          | # of unduplicated patients with a<br>documented oral health risk<br>assessment who are seen for a<br>well-child or other appropriate<br>medical visit during the reporting<br>period                        | # of unduplicated patients in the<br>target population who are seen for<br>a well-child or other appropriate<br>medical visit during the reporting<br>period |
| TOHF - 3       | Percentage of target population<br>patients receiving<br>Education/Anticipatory<br>Guidance/Self-Management<br>Goal | # of unduplicated patients with<br>documented education/anticipatory<br>guidance/self-management goal<br>who are seen for a well-child or<br>other appropriate medical visit<br>during the reporting period | # of unduplicated patients in the<br>target population who are seen for<br>a well-child or other appropriate<br>medical visit during the reporting<br>period |
| TOHF - 4       | Percentage of target population<br>patients receiving Fluoride<br>Varnish                                           | # of unduplicated patients with a documented fluoride varnish application who are seen for a well-child or other appropriate medical visit during the reporting period                                      | # of unduplicated patients in the<br>target population who are seen for<br>a well-child or other appropriate<br>medical visit during the reporting<br>period |
| TOHF - 5       | Percentage of target population<br>patients receiving a Dental<br>Referral                                          | # of unduplicated patients with a documented dental referral who are seen for a well-child or other appropriate medical visit during the reporting period                                                   | # of unduplicated patients in the<br>target population who are seen for<br>a well-child or other appropriate<br>medical visit during the reporting<br>period |

# Additional Support

If you have any questions or need assistance, send an email to support@healthefficient.org.

Publication date: 2022

This publication was supported by the Health Resources and Services Administration (HRSA) of the U.S. Department of Health and Human Services (HHS) as part of cooperative agreement number UK7MC33231. This information or content and conclusions are those of TOHF project staff and should not be construed as the official policy of HRSA, HHS, or the U.S. government, nor should any endorsements be inferred.